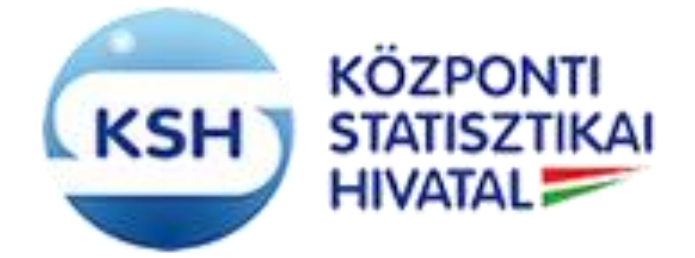

EKOP-1.A.2-"ADATÁLLOMÁNYOK KÖZPONTOSÍTOTT ÁTVÉTELÉT, ÁTADÁSÁT KEZELŐ, TÁMOGATÓ INFORMATIKAI RENDSZER FEJLESZTÉSE"

> KARÁT rendszer - Adatátadás a KSH-nak Felhasználói kézikönyv

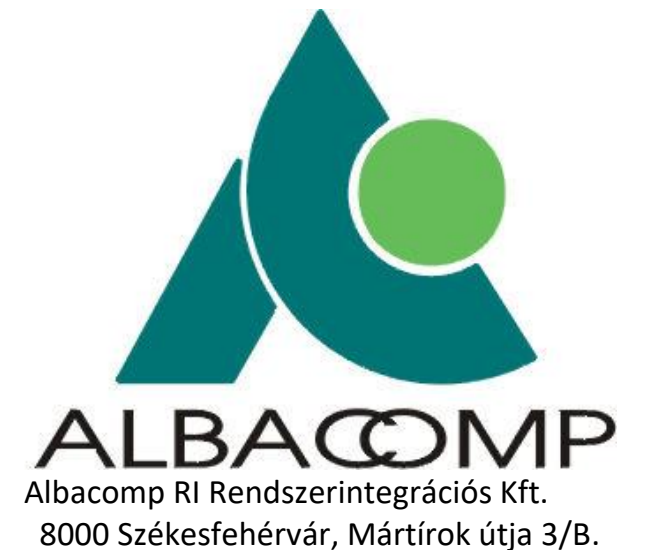

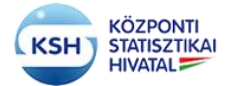

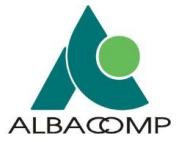

# Tartalomjegyzék

| 1  | BEVEZETÉS                                                                                            |          |
|----|----------------------------------------------------------------------------------------------------|----------|
| 2  | ÁTTEKINTÉS                                                                                           | 5        |
|    | 21 KARÁT RENDSZER FELADATA                                                                           | 5        |
|    | 2.2 Rendszer feltételek                                                                              |          |
| 2  | καράτ απατάταπάς σενίος τερ                                                                          | 7        |
| 3  |                                                                                                    |          |
|    | 3.1 REGISZTRÁCIÓ A KARÁT- ADATÁTADÁS RENDSZERBE                                                      | 7        |
|    | 3.2 BEJELENTKEZĖS A KARAT- ADATATADAS RENDSZERBE                                                     |          |
|    | 3.2.1 KARAT- Adatátadás felületen keresztül bejelentkezés                                            |          |
|    | 3.2.2 Bejelenikezes KSH-ELEKIKA jelhasznalonevvel                                                    |          |
|    | 3.2.5 Bejelenikezes Ugyjeikapun keresztul                                                            |          |
|    | 3.3.1 Adatátadási feladatlista                                                                       | 23       |
|    | 3 3 2 Állományok feltöltése felület                                                                  | 23       |
|    | 3 3 3 Határidőnanló                                                                                  | 38       |
|    | 3.3.4 Adatátvételek Idővonala                                                                        |          |
|    | 3.4 Adatátadás segédfunkciók                                                                         |          |
|    | 3.4.1 Saját adatok karbantartása                                                                     |          |
|    | 3.4.2 Kapcsolattartók felvétele, adatátadáshoz rendelése                                             |          |
|    | 3.4.3 Adatállomány-szerkezet és értékkészlet leírás (Leíró adatok és kísérő adatok)                  |          |
|    | 3.4.4 Frissítés                                                                                      |          |
|    | 3.4.5 Nyomtatás                                                                                      |          |
|    | 3.4.6 Kijelentkezés                                                                                  |          |
| 4  | AJÁNLÁS AZ ÁTADOTT FÁJLOK FÁJLFORMÁTUMÁRA ILLETVE SZERKEZETÉRE                                       |          |
| V  | ONATKOZÓAN                                                                                           |          |
|    | 4.1 ΑΖ ΑΔΑΤΒΆΖΙς ΤΆΒΙ ΆΒΑ ΤΟΙ ΤΕΝΟΟ ΑΔΑΤΆΙ Ι ΟΜΆΝΥΟΚΒΑ VONATKOΖΟ ΚΟΎΕΤΕΙ ΜΈΝΥΕΚ                      | 55       |
|    | 4.1.1 Adatállományok típusai                                                                         |          |
|    | 4.1.2 Adatszerkezet leíró xsd állomány                                                               |          |
|    | 4.2 NEM ADATBÁZIS TÁBLÁBA TÖLTENDŐ ÁLLOMÁNYOKRA VONATKOZÓ KÖVETELMÉNYEK                              |          |
|    | 4.3 AZ ADATÁLLOMÁNYOKAT KÍSÉRŐ ÁLLOMÁNYOK                                                            |          |
| 5  | ADATÁTADÁS EGYÉB FELÜLETEI, GÉPI INTERFÉSZEK                                                         | 72       |
|    |                                                                                                    | 70       |
|    | 5.1 HIVATALI KAPU                                                                                    |          |
|    | 5.2 IDM MQ WEDSPHEKE                                                                                 | 73<br>74 |
|    | 5 3 1 Adatállomány feltöltés (unload) művelet lénései                                                |          |
|    | 5.3.2 Kiegészítő specifikációk                                                                       |          |
| 1  | SZ EÜCCELÉK ADATVÉDELMI A LÁNI ÁS                                                                    | 97       |
| 1. | SZ, FUGGELEK ADA I VEDELIVII AJAIVLAS.                                                               |          |
|    | Milyen tipusü adatok atadasa tekinthető védettnek KARAT rendszerben?                                 |          |
|    | Audiaiaaas modjal a KAKA1 renaszerben                                                                | 80<br>07 |
|    | <i>INI a leenao, na a lervezellen jelui lovaddi szemelyes adal is alaaasra keruli a KSH reszere?</i> | ð/       |

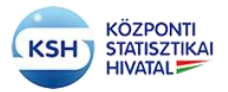

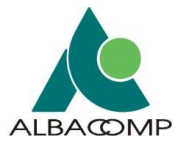

# 1 BEVEZETÉS

Jelen dokumentum a Központi Statisztikai Hivatal KARÁT adatállományok központosított átadását/átvételét kezelő, támogató informatikai rendszer felhasználói kézikönyve a KSH-nak adatállományokat átadó partnerek számára.

A dokumentum célja, hogy információt nyújtson az adatátadási lehetőségekről, ismertesse az átadást segítő KARÁT- Adatátadás rendszer architektúráját, felhasználói felületeit és funkcióit. Az információkat az alábbi fejezetekben tárgyalja:

- 2-es fejezet átfogó képet ad a KARÁT rendszer feladatairól, működéséről,
- 3-as fejezet a KSH honlapon elérhető un. KARÁT- Adatátadás rendszer felhasználói számára ad segítséget,
- 4-es fejezet az adatátadásokra (az állományokra és kísérő metaadataikra) ad ajánlást, bemutatva a szerkezet és értékkészlet-leírást segítő Excelt is,
- 5-ös fejezet a gépi interfészeket foglalja össze.

A rendszer súgójában megjelenített pdf dokumentum forrása 2015.11.05-én: KSH\_KARAT\_Felhasznaloi\_kezikonyv\_Kulso\_v207.doc

A rendszer súgójában megjelenített \*.pdf dokumentum forrása 2016.04.06-án: KSH\_KARAT\_Felhasznaloi\_kezikonyv\_Kulso\_v208.doc

- 4.3.4 Leíró adatok és kísérő adatok fejezet.
- 3.3.1.1 Funkcionális nyomógombok az Adatátadási feladatlistán fejezetbe, a Törlés funkció a 28. oldalon.
- 4.1.1 és 4.1.2 xml állomány feldolgozás, leíró formátumok.

A rendszer súgójában megjelenített \*.pdf dokumentum forrása 2016.09.09-én KSH\_KARAT\_Felhasznaloi\_kezikonyv\_Kulso\_v209.doc

• Adatátadás felületen a .z01,.z02,.z03,.z04,.z05,.z06,.001,.002,.003,.004,.005,.006 kiterjesztésű fájlok feltöltési lehetősége a darabolással előállított állományok kezeléséhez. (7zip, zip, Total commander segítségével)

A rendszer súgójában megjelenített \*.pdf dokumentum forrása 2016.12.15-én KSH\_KARAT\_Felhasznaloi\_kezikonyv\_Kulso\_v214.doc

3.3. Adatátadási feladat leírás struktúrájának megváltozása

A rendszer súgójában megjelenített \*.pdf dokumentum forrása 2017.06.09-én KSH\_KARAT\_Felhasznaloi\_kezikonyv\_Kulso\_v216.doc (a v215 munkaverzió, nem került kiadásra)

3.3. Adatátadási feladatlista nyomógombok módosítása,

# KARÁT Felhasználói kézikönyv

az adatátadási felületen a boríték fájljai blokkban a leírás megjelenítése az adatátadási felületen a feltöltött állományok státuszának a kiírása

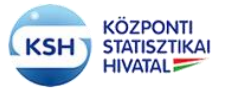

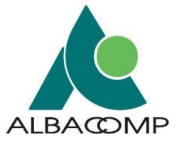

4.1.2. Adatszerkezet leíró xsd állomány – bővítés a leíró mezővel A rendszer súgójában megjelenített \*.pdf dokumentum forrása 2018.09.05-én KSH KARAT Felhasznaloi kezikonyv Kulso v217.doc 3.3.2.4. Hibás küldés javítása – az átvett adatállomány hibás adattartalmának jelzése e-mail csatolmányban A rendszer súgójában megjelenített \*.pdf dokumentum forrása 2018.11.07-én KSH KARAT Felhasznaloi kezikonyv Kulso v218.doc A SZÜF arculat szerinti átalakítás, képek cseréje A rendszer súgójában megjelenített \*.pdf dokumentum forrása 2019.06.28-án KSH KARAT Felhasznaloi kezikonyv Kulso v220.doc A Regisztráció, Saját adatok és Kapcsolattartók felvétele felületek módosítása A rendszer súgójában megjelenített \*.pdf dokumentum forrása 2021.04.13-án KSH KARAT Felhasznaloi kezikonyv Kulso v221.docx Az Adatvédelem és a kötelező állományok kezelése fejlesztéseinek átvezetése A rendszer súgójában megjelenített \*.pdf dokumentum forrása 2021.04.29-én KSH KARAT Felhasznaloi kezikonyv Kulso v222.docx Adatátvételi csatornától független érkeztetés A rendszer súgójában megjelenített \*.pdf dokumentum forrása 2025.02.28-án KSH\_KARAT\_Felhasznaloi\_kezikonyv\_Kulso\_v223.docx Érkeztetési felület és funkció átalakítása

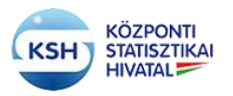

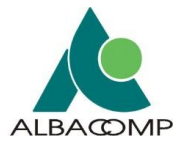

# 2 ÁTTEKINTÉS

# 2.1 KARÁT rendszer feladata

A KARÁT rendszer egy meta vezérelt, standardizált automatikus eszköz, amely az adatállományok központosított átadását, átvételét kezeli, támogatja. A rendszer által lefedett funkciók a következők:

# Adatfogadás

A funkció célja támogatást nyújtani az adatküldők számára, hogy adatállományaikat és metaadataikat átadják a KSH részére, és visszajelzést kapjanak az átadott adatok formai megfeleléséről, valamint szükség esetén az ezzel kapcsolatos további teendőkről. A rendszernek továbbá biztosítania kell a beérkező adatállományok hivatal általi regisztrálását, a beérkezett állományok tárolását, továbbítását a célrendszer felé. A rendszernek rugalmas megoldást kell biztosítania a különböző forrásból és különböző csatornákon érkező adatok befogadására.

# Érkeztetés, visszaigazolás küldése

A beérkező állományok nyilvántartásba kerülnek. A nyilvántartás tartalmazza mindazon releváns információkat, melyek a beküldés azonosításához szükségesek. Az érkezés tényéről a beküldő Partner tájékoztatást (nyugtát) kap.

# Adatbefogadás

A rendszer ellenőrzi, hogy a fogadott állomány eleget tesz-e azoknak a formai feltételeknek (fájl neve, vonatkozási ideje, formátuma, a fájl szerkezete), amiket a szakstatisztikus korábban megadott a tervezés során. A feltöltött állományok ellenőrzése után a rendszer jelentést készít annak eredményéről, az esetleges hibákról, és erről tájékoztatja az adatküldőt.

### Adatbázisba töltés

Amennyiben a meta információk alapján az adatállomány feldolgozása adatbázis környezetben történik, akkor az állomány automatikus adatbázisba töltését biztosítja a rendszer.

### Tervezés és metaadat karbantartás

Adatátvétel esetén a KSH az adatátadó partnerrel, adatgazdával kötött együttműködési megállapodás alapján meghatározza az átvétel módját, folyamatát, gyakoriságát, határidőit, ha ismeri a partner által átadandó állomány tartalmát, szerkezetét egy adott évre vonatkozóan.

A terv dokumentálása a META adatbázisban történik az információk strukturált leírásával. A metaadatok a dokumentációs cél mellett az adatfogadás szervezéséhez, vezérléséhez is alapul szolgálnak, ezek alapján ellenőrzi a KARÁT rendszer a beérkező információk teljességét, formai megfelelőségét.

### Adatfogadás szervezése

Ez a funkció a KARÁT nyilvántartás előkészítése a META adatok és a GÉSA adott időszaki befagyasztott számjel-állománya alapján egy adott vonatkozási időszakra. A KARÁT nyilvántartás feladata a KARÁT működéshez és felügyeletéhez szükséges információk tárolása, kezelése. A KARÁT nyilvántartás biztosítja az alapot az időszakonkénti adatfogadás-szervezési lépések, állapotok nyomon követéséhez, érvényességellenőrzéshez, a fogadás, az érkeztetés, a sürgetés, megfelelőség ellenőrzéséhez.

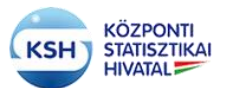

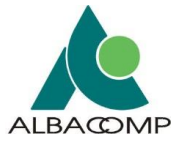

## Végrehajtás felügyelete

A végrehajtás felügyeletébe tartozó funkciók feladata, hogy mind az adatfogadás mind az adatküldés során bemutatott folyamatokon átívelően biztosítsa azok lefutását és az elvárásoknak megfelelő végrehajtását.

# Sürgetés

A funkció célja, hogy a nyilvántartásnak előzetesen megadott határidőket a küldő szervezetek és a KSH is betartsa. Mulasztás esetén egyedileg beállítható automatikus intézkedés történik (figyelmeztetés, sürgetés, stb.).

# Monitoring

A rendszer lehetőséget biztosít arra, hogy a teljes folyamatot nyomon lehessen követni a nyilvántartásba vételtől addig, hogy az állomány megérkezéséről a feladó nyugtát kap. Az adatfogadás folyamatáról, eredményéről statisztikák készülnek valamennyi forrásra vonatkozóan egységes szerkezetben.

A KARÁT a fenti feladatokat két alkalmazás és több gépi interfész segítéségével támogatja:

- Az adatátadások előkészítésére, felügyeletére a KSH adatátadás felelősei számára készült un. Belső KARÁT
- Az adatátadó partnerek számára, az állományok feltöltésére, a kapcsolódó információk leírására készült un. KARÁT- Adatátadás alkalmazás
- Az adatátadások gépi interfészen keresztüli átvételére szolgáló alrendszerek
  - o Hivatali kapun keresztüli adatfogadás
  - o MQ WebSheren keresztüli adatfogadás
  - Web Service-en keresztüli adatfogadás

Jelen felhasználói kézikönyv elsődlegesen a KARÁT- Adatátadás alkalmazás felhasználói számára készült. A 4. és 5. fejezet a gépi interfészt alkalmazók számára is tartalmaz segítséget.

# 2.2 Rendszer feltételek

A KARÁT- Adatátadás rendszer használatához programok telepítése nem szükséges. A rendszer weben keresztül érhető el, eléréséhez Mozilla Firefox, Google Chrome illetve Internet Explorer böngészők legújabb verziója ajánlott.

A KARÁT felületet <u>a KSH honlapján</u> az <u>Adatszolgáltatóinknak / KARÁT- Adatállományok</u> <u>átadása</u> menüpontban lehet elérni.

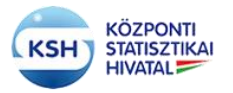

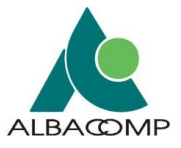

# 3 KARÁT- ADATÁTADÁS RENDSZER

# 3.1 Regisztráció a KARÁT- Adatátadás rendszerbe

Adatállományok KARÁT felületen történő beküldéséhez a felhasználónak adatátadóként kell regisztrálni a KARÁT rendszerbe. Ezt <u>a KSH honlapján</u> az <u>Adatszolgáltatóinknak / KARÁT-Adatállományok átadása</u> menüpontban teheti meg.

A regisztrációhoz kattintson a regisztráció ikonra:

| KSH KARÁT – KSH                                                                                                    | Adatforgalmi rendszer                                                                                                    |                                                                                                    | () SI<br>2025<br>V1.0                                                                                                | EGÍTSÉG<br>5.márc19 16:50<br>_49 (20250319)                                                                                                    |
|----------------------------------------------------------------------------------------------------|----------------------------------------------------------------------------------------------------|----------------------------------------------------------------------------------------------------|----------------------------------------------------------------------------------------------------|----------------------------------------------------------------------------------------------------|
| ② Súgó az oldalhoz                                                                                                    |                                                                                                    |                                                                                                    |                                                                                                    |                                                                                                    |
| KARÁT – KSH AL<br>A regisztráció során kap<br>amelyet az első bejelen<br>tartalmazzon kis-és nagy<br>Lehetősége van ezen kív<br>Ha még nem regisztrált, a | DATFORGALMI R<br>ott e-mail üzenet tartalma<br>kezés alkalmával köteles<br>betűt, számot, valamint egy<br>ül a Központi Azonosítási ű<br>akkor lépjen a Regisztráción | ENDSZER – ADATÁ<br>Zza a bejelentkezéshez szüksé;<br>megváltoztatni A jelszó használ<br>/ speciális karaktert (például: #, @<br>Jgynökön keresztül vagy a KSH-I<br>ral | <b>FADÁS A KSH-I</b> ges információkat: felha         atára vonatkozó szabá         ②).         ELEKTRA rendszer azo | NAK - BEJELENTKEZÉS<br>asználó név, kezdeli bejelentkezési jelszó,<br>ly: a jelszó minimum 8 karakterből álljon,<br>nosítóval való belépésre is. |
| FELHASZNÁLÓNÉV:                                                                                                    |                                                                                                    | ügyintézés szabadon<br>Központi Azonos (fási Ü                                                                                                    | nynök                                                                                                    | KSH Olektra                                                                                                    |
| BEJEL                                                                                                    | INTKEZÉS                                                                                                    | (KAÜ)<br>Jelentkezzen be vel                                                                                                    | el                                                                                                    | Belépés                                                                                                    |
| MÉ                                                                                                    | GSEM                                                                                                    |                                                                                                    |                                                                                                    |                                                                                                    |
| ELFELEJI                                                                                                    | ett jelszó                                                                                                    |                                                                                                    |                                                                                                    |                                                                                                    |
| REGIS                                                                                                    | ztráció                                                                                                    |                                                                                                    |                                                                                                    |                                                                                                    |

1. ábra KARÁT- Adatátadás felület, regisztráció

A regisztráció gomb megnyomása után a következő felület jelenik meg:

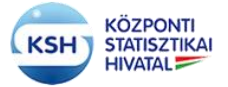

# KARÁT Felhasználói kézikönyv

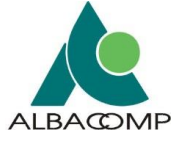

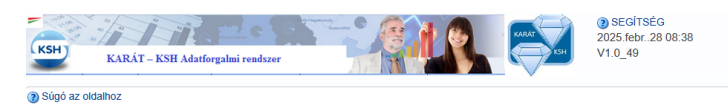

#### Regisztráció

A KARÁT – KSH Adatforgalmi rendszer – Adatátadás/átvétel történő műveletekhez regisztrálnia kell magát. A regisztrációhoz ki kell töltenie az alábbi adatlapot. Az adatlap kitöltése után a hozzátérési igényt a rendszer adminisztrátorai bírálják el, és engedélyezik. Kérjük csak érvényes adatokat adjon meg, az adatok ellenőrzésre kerülnek I A Központi Azonosítási Úgynök (KAÜ) használatához a viszontazonosítás elvégzése céljából a regisztráció végén a rendszer kezdeményezi a KAÜ azonosítási szolgáltatást.

| • Felhasználó neve:                                                                                                   |                                                        | Országkód:                                                                                            |
|----------------------------------------------------------------------------------------------------|--------------------------------------------------------|----------------------------------------------------------------------------------------------------|
| * E-mail címe:                                                                                                    |                                                        | v<br>Irányítószám:                                                                                    |
|                                                                                                    |                                                        |                                                                                                    |
| Nev elotag.                                                                                                    | ~                                                      |                                                                                                    |
| • Vezetéknév:                                                                                                    |                                                        | Közterület:                                                                                           |
| Keresztnév:                                                                                                    |                                                        | Közterület jellege:                                                                                   |
| A szervezet törzsszáma                                                                                                |                                                        | Házszám:                                                                                              |
| • (adószám első 8 poziciója):                                                                                         |                                                        |                                                                                                    |
| * Felhasználó tipusa:                                                                                                 |                                                        | Emelet:                                                                                               |
| Központi Rendszer (KR)                                                                                                | ~                                                      | Ajtó:                                                                                                 |
| érkeztető azonosító:                                                                                                  |                                                        | Épület:                                                                                               |
| A dokumentumot kibocsátó<br>szervezet rövid neve:                                                                     |                                                        | l éncsőház:                                                                                           |
| Alam hanvítká mádi                                                                                                    |                                                        |                                                                                                    |
| Alap benyujtas mot.                                                                                                   | ~                                                      | Postafiók:                                                                                            |
| Rendelkezek ELE<br>regisztrá                                                                                          | KTRA                                                   |                                                                                                    |
|                                                                                                    |                                                        |                                                                                                    |
| Központi azonosítási üş<br>(KAÜ) regisztrációval kir<br>bi                                                            | gynök 🗌<br>vánok<br>elépni                             |                                                                                                    |
| Kozponti azonositási uj<br>(KAU) regisztrációval ki<br>b                                                              | gynök 🗌<br>vánok<br>slépni                             |                                                                                                    |
| Kozponti szonositási uj<br>(KAU) regisztrációval ki<br>b                                                              | gynök<br>vánok<br>elépni<br>ebyx3                      | Kérjük írja be a képen<br>látható ellenőrzőkódot.<br>Úgyeljen a kis- és<br>nagybetűk<br>helyességérel |
| Kozponti azonositási uj<br>(KAU) regisztrációval ki<br>b                                                              | gynök<br>tánok<br>elépni<br><u>ebyx3</u><br>új kóp     | Kérjük írja be a képen<br>látható elenőrzőködot.<br>Ügyeljen a kis- és<br>nagybetűk<br>helyességérel  |
| Kozponti szonositási u<br>(KAU) regisztrációval ki<br>b                                                               | gynök<br>tránok<br>elépni<br>elépni<br>új Kóp          | Kérjük írja be a képen<br>látható elenőrzőködot.<br>Ügyeljen a kis- és<br>nagybetűk<br>helyességérel  |
| Kozponti szonositási uj<br>(KAU) regisztrációval ki<br>b<br>ÚJ KOD<br>• Ellenörzőköd ellenőrzése                      | gynök<br>sánok<br>elépni<br><u>ebyx3</u><br>új köb     | Kárjük írja be a képen<br>Idható elenőrzöködot.<br>Úgyeljen a kis- és<br>nagybetűk<br>helyességérel   |
| Kozponti szonositási uj<br>(KAÚ) regisztrációval ki<br>b<br>ÚJ KÓD<br>• Ellenörzőkód ellenőrzése                      | yvnok<br>vánok<br>elépni<br>új kób<br>ELLENŐRZÉS       | Kérjük frja be a képen<br>látható ellenőrzőkódot.<br>Ügyeljen a kis- és<br>nagybetűk<br>helyességérel |
| Kozponti szonositási uj<br>(KAÚ) regisztrációval ki<br>b<br>ÚJ KÓD<br>• Ellenorzőkód ellenőrzése<br>REGISZTRÁL KILÉPÉ | gynök<br>kánok<br>elépni<br>ÚJ KÓD<br>ELLEMÓRZÉS<br>ES | Kérjük írja be a képen<br>látható ellenzőködot.<br>Úgyeljen a kis- és<br>nagybetűk<br>helyességérel   |

2. ábra KARÁT- Adatátadás regisztrációs képernyő

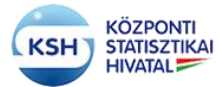

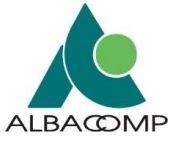

A következő, csillaggal megjelölt mezők kitöltése kötelező:

- Felhasználó neve, ami a felhasználó által választott KARÁT bejelentkezéshez használt név
- E-mail címe, a felhasználó egyedi e-mail címe
- Vezetéknév
- A szervezet törzsszáma, az adatátadó szervezet adószámának első 8 pozíciója. A rendszer ellenőrzést végez, és ha nem megfelelő a törzsszám, akkor hibaüzenet jelenik meg:

| Keresztnév:                       |                  |                                       | Közterület jellege |
|-----------------------------------|------------------|---------------------------------------|--------------------|
| Elemér                            | Hiba: Törzsszá   | ám nem megfelelő ! /a<br>agia/        | IZ                 |
| A szervezet törzsszáma            | Törzsszám nem me | gfelelő ! /az adószám 1-8 tagja<br>eg | / n:               |
|                                   |                  |                                       |                    |
| 12345678                          |                  |                                       | Emelet:            |
| • Felhasználó tipusa:             |                  |                                       |                    |
| Adatátadó (adatkérése lehetséges) | •                |                                       |                    |

A Felhasználó típusa legördülő menüből választható "Adatkérő (adatátadási feladat nélkül)", "Adatátadó (adatkérése lehetséges)" opció választásával teljesíthető, "Egyéb nem karát".

Az adott szervezethez beregisztrált felhasználók egyedi e-mail címmel kell, hogy rendelkezzenek. Funkcionális e-mail címek használata csak abban az esetben megengedett, ha a funkcionális e-mail címhez egyetlen személy van hozzárendelve.

A "Központi Rendszer (KR) érkeztető azonosító"-t és a "A dokumentumot kibocsátó szervezet rövid neve"-t csak azon felhasználóktól várjuk, akik Hivatali kapun keresztül töltik fel az adatállományaikat.

Kérjük a Levelezési cím mezőket, illetve a további, csillaggal nem megjelölt mezőket is töltse ki a regisztráció teljességéhez.

Az Alapbenyújtási módok közül való választási lehetőség megadja azt a csatornát, amelyen keresztül az adatátadó az adatátadását teljesíti. Ez lehet:

- KARÁT felhasználói felület, ha a KSH jelen alkalmazása segítéségével szeretné feltölteni az adatokat,
- de lehet valamilyen gépi, az adatátadó oldaláról is rendszerfejlesztést igénylő interfész is, mint pl.
  - Hivatali kapun, azaz Biztonságos Elektronikus Dokumentumtovábbító Szolgáltatáson (BEDSZ-en) keresztüli,
  - o IBM WebShere MQ biztonságos üzenetküldő segítségével
  - Web szolgáltatáson keresztüli adatátadás is.
  - KKSZB (KÖZPONTI KORMÁNYZATI SZOLGÁLTATÁS BUSZ)

Az adat tájékoztató jellegű, a tényleges adatátadás megengedett más csatornán keresztül is.

A regisztráció során a felhasználónak lehetősége van a KARÁT által ismert más bejelentkezési lehetőségek választására is. Ezek az alábbiak:

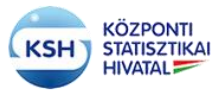

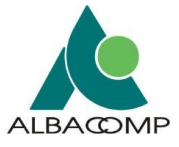

- Központi azonosítási ügynök (KAÜ) azonosításával való bejelentkezéssel
- Ha valaki a KSH elektronikus adatgyűjtő rendszerének, az ELEKTRÁ-nak is felhasználója, akkor az ott már ismert azonosítóval való bejelentkezés is támogatott.

A regisztráció nyomógomb választása előtt a program egy automatikus tesztet vár el, ami képes megkülönböztetni az emberi felhasználót a számítógéptől. Emiatt be kell gépelni az ellenőrzőkód ellenőrzése mezőbe a képen látható változó karakter sorozatot, új kód kérésére van lehetőség.

| Xhyc8                             | Kérjük irja be a képe<br>látható ellenőrzőkód:<br>Úgyeljen a kis- és<br>nagybetűk<br>helyességérel |
|-----------------------------------|----------------------------------------------------------------------------------------------------|
| ÚJ KÓD<br>• Ellenörzőkód ellenörz | tése                                                                                               |
|                                   | ELLENŐRZÉ                                                                                          |
| REGISZTRÁL                        | KILÉPÉS                                                                                            |

# 3. ábra Automatikus teszt

Amennyiben a fenti lépést kihagyjuk a program hibaüzenetet küld.

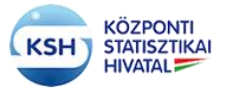

# KARÁT Felhasználói kézikönyv

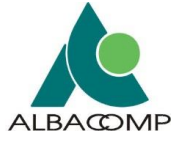

|                | •             | Kérjuk irj           | a be a képen                   |
|----------------|---------------|----------------------|--------------------------------|
| xnyc           | 8             | Ugyeljen<br>nagybeti | ienorzokodot<br>a kis- és<br>k |
| ÚJ KÔD         |               | neryesse             | gerei                          |
| · Ellenörzőkód | l ellenőrzése |                      |                                |

4. ábra Automatikus teszt hibaüzenet

A regisztrációt a program csak helyesen megadott ellenőrzőkód megadása esetén engedélyezi.

|       | A megadoti elenörzűkö | t helpes.                                                                          |
|-------|-----------------------|------------------------------------------------------------------------------------|
| XI    | iy <del>c8</del>      | Kérjük írja be a képer<br>látható ellenőrzöködo<br>Úgyeljen a kís- és<br>nagybetűk |
| Úu I  |                       | helyességérel                                                                      |
| xnyct | Internet energy test  | ELLENÖRZÉ                                                                          |
| REGIS | ZTRÁL KILÉ            | IPÉS                                                                               |

5. ábra Automatikus teszt elfogadás

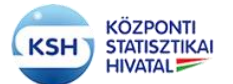

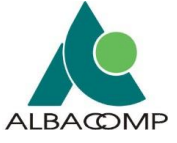

Az automatikus teszt után, ha a regisztrációt választja a felhasználó, akkor a program létező e-mail cím vizsgálatot folytat le, ha létezik az e-mail cím akkor a következő hibaüzenetet fogja kapni:

| 🔞 Hiba                                 | 5                                         |
|----------------------------------------|-------------------------------------------|
| A megadott e-mail címmel már regisztrá | ltak. Kérem, adjon meg másik e-mail címet |
|                                        | ок                                        |
|                                        |                                           |

6. ábra Regisztráció, már regisztrált e-mail címre történő regisztrálás

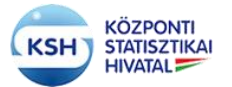

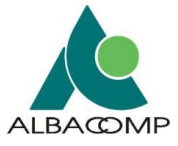

| atadó felhasználó   | O The                       | t and a single state of the second state of the second state of th |
|---------------------|-----------------------------|----------------------------------------------------------------------------------------------------|
| · Felhasználó neve: | A Feihasználó névE-mail cir | n;Nazafilmular magazlilara Hittahazli<br>OK                                                                                                    |
| · E-mail cime:      |                             | irányítószám:                                                                                                    |
| Név előtag:         |                             | Település neve:                                                                                                    |
| ·Vezetáknév:        |                             | Közterület                                                                                                    |
|                     |                             |                                                                                                    |

7. ábra Regisztráció, felhasználónév, e-mail cím, Vezetéknév nélküli regisztrációs hiba

Regisztrációkor a törzsszám és a regisztrált felhasználói adatok is ellenőrzésre kerülnek. Ha nem szerepel valamelyik érvényesen a KSH rendszerében, akkor az alábbi üzenet jelenik meg:

| <br>Központi azono:<br>(KAÜ) re<br>kiv. | sitási ügynök Sitási ügynök Sitási ügynök Sitási öval<br>gisztrációval<br>ánok belépni                                                                 |                                       |                                                |                                         |  |
|-----------------------------------------|----------------------------------------------------------------------------------------------------|---------------------------------------|------------------------------------------------|-----------------------------------------|--|
| R<br>R<br>V                             | ) Hiba<br>z adolt törzsszám hibás vagy adatgazdakéniva<br>aratadm@ksh hu email címen kérje a felvétel<br>sszajelzős után folytathatja regisztrációját. | adatbenyújtőként<br>lét az adatgazdák | még nem szerepel. Ké<br>ladatbenyújtók közé. A | Sirem, hogy a<br>felvételt követő<br>OK |  |
| _                                       | wg7c2                                                                                                    |                                       | Kérjük írja be a<br>látható ellenőrz           | képen<br>íőkódot.                       |  |

8. ábra Regisztráció, törzsszám, vagy felhasználó hiba

A regisztrációs adatlap kitöltése után, a "Regisztráció" nyomógomb hatására megjelenik egy információs ablak a regisztrációról:

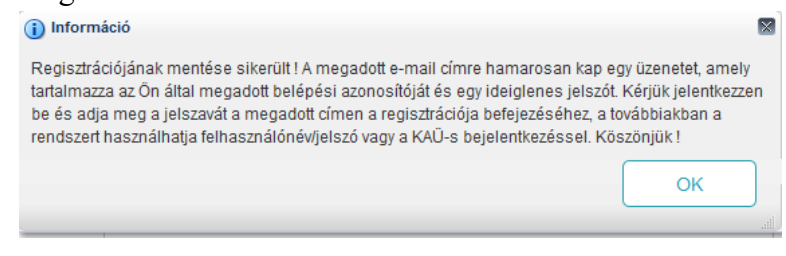

9. ábra Regisztráció, sikeres regisztráció

Amennyiben a regisztráció során a Központi azonosítási ügynök (KAÜ) azonosítás használatát is választotta a program a regisztrációt követően átirányítja a felhasználót a KAÜ bejelentkezési oldalára.

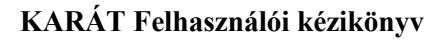

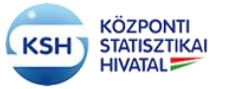

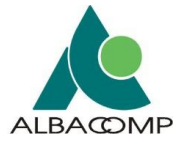

| iD                                          | Váltson Ügyfélkapu+-ra!                                                   |
|---------------------------------------------|---------------------------------------------------------------------------|
| Ügyfélkapu+                                 | Állítsa be a kétfaktoros azonosítást, és                                  |
| l. lépés: felhasználónév és jelszó megadása | alkalmazással vagy e-mailes kóddal.                                       |
| Salhasználónáv                              | További információk                                                       |
|                                             |                                                                           |
| Jelszó<br>©                                 | Töltse le a Digitális<br>Állampolgár<br>mobilalkalmazást!                 |
| Elfelejtett jelszó                          | Az alkalmazással felhasználónév és<br>jelszó nélkül, QR-kód beolvasásával |
| Bejelentkezés                               | jelentkezhet be.                                                          |
|                                             | További információk                                                       |
| Azonosítás megszakítása                     | Letöltmető az<br>App Store-ból Szerezd MEO:<br>Google Play                |
|                                             |                                                                           |

10. ábra KAÜ bejelentkezési oldal

Sikeres KAÜ bejelentkezés után a program visszairányítja a KARAT rendszer felületére és ezzel lesz sikeres a regisztráció. A regisztrációt ezek után az e-mail-ben kapott utasítások alapján kell folytatnia.

| KSH) KARAT - KSH Adatforgalmi rendszer                                                                                                    | (a) seci rséc<br>2018 nov. 08 15:29<br>V1.0_33                                                              |
|----------------------------------------------------------------------------------------------------|----------------------------------------------------------------------------------------------------|
| ) Súgó az oldalhoz                                                                                                    |                                                                                                    |
| Regisztráció                                                                                                    |                                                                                                    |
| Regisztrációjának mentése sikerült i A megadott e-mail címre hamarosan kap egy üzenetet, amely tartali<br>ideiglenes jelszót. Kérjűk jelentivezzen be és adja meg a jelszavát a megadott címen a regisztrációja befeje<br>felhasználónévijelszó vagy a KAÚ-s bejelentikezésset Köszónjúk I | mazza az Ön által megadott belépési azonosítóját és egy<br>zéséhez, a továbbiakban a rendszert használhatja |
| KILÉPÉS                                                                                                    |                                                                                                    |

11. ábra KAÜ bejelentkezési oldal

Ezt követően a hozzáférési igényről a regisztrációs űrlapot kitöltő személy az általa megadott email címre üzenetet kap, amely tartalmazza az első bejelentkezés jelszavát, amelyet bejelentkezéskor meg kell változtatni.

A kapcsolattartóként felvett, vagy regisztrált személy akkor lesz a KARÁT rendszer felhasználója, ha az első bejelentkezéssel megerősíti ezt az igényét. Az első bejelentkezésekor meg kell adnia az e-mail-ben kapott felhasználó nevet és kezdeti jelszót, majd a saját jogú jelszavát és annak megerősítését.<sup>1</sup>

<sup>&</sup>lt;sup>1</sup> A regisztráció megerősítéséhez kapott e-mailt az első bejelentkezést és jelszómódosítást követően kérjük ne használja a Karát rendszerbe való belépésre. A KARÁT felületet a KSH honlapján az Adatszolgáltatóinknak / KARÁT- Adatállományok átadása menüpontban érheti el a további bejelentkezések során.

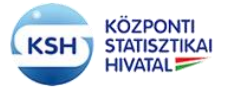

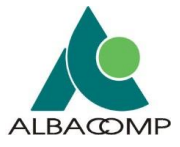

A kezdeti jelszónak legalább 8 pozíciósnak kell lenni. Szerepelni kell benne kis- és nagybetűnek, számnak és speciális karakternek, mint például # vagy @.

A sikeres bejelentkezéssel egyidőben KARÁT felhasználóvá válik a kapcsolattartó, illetve a regisztrált személy.

| KARÁT - KSH Adatforgalmi ren                                                                                                    | dszer                                                                                                    |
|----------------------------------------------------------------------------------------------------|----------------------------------------------------------------------------------------------------|
| Bejelentkezés A regisztráció sorá<br>bejelentkezési jelszó, amelyet az első beje<br>karakterből álijon, tartalmazzon kis-és nag | in kapott e-mail üzenet tartalmazza a bejelentkezéshez szükséges információkat: felhasználó név, kezdeti<br>lentkezés alkalmával köteles megváltoztatni. A jelszó használatára vonatkozó szabály: a jelszó minimum 8<br>ybetűt, számot, valamint egy speciális karaktert (például: #, @). |
|                                                                                                    | Felhasználónév:                                                                                                    |
|                                                                                                    | Kezdeti jelszó:                                                                                                    |
|                                                                                                    | Új Jelszó:                                                                                                    |
|                                                                                                    | Jelszó újra:                                                                                                    |
|                                                                                                    | BEJELENTKEZÉS<br>KILÉPÉS                                                                                                    |
|                                                                                                    |                                                                                                    |

12. ábra Regisztráció, Első bejelentkezési oldal

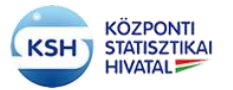

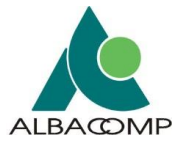

# 3.2 Bejelentkezés a KARÁT- Adatátadás rendszerbe

A KARÁT felületet <u>a KSH honlapján</u> az <u>Adatszolgáltatóinknak / KARÁT- Adatállományok</u> <u>átadása</u> menüpontban lehet elérni.

A KARÁT rendszerbe bejelentkezés lehetséges:

- A KARÁT rendszeren keresztül KARÁT regisztrációs azonosítókkal
- KSH-ELEKTRA adatgyűjtő rendszer azonosítóival
- Ügyfélkapu magyarorszag.hu azonosítókkal

A felhasználó többszöri egyidejű bejelentkezését, illetve több felhasználó közös gépről való bejelentkezését tiltja a rendszer. Bejelentkezés után, ha az alkalmazás nem érzékeli a felhasználó aktivitását, akkor fél óra után kilépteti a felhasználót. Ismételt bejelentkezés csak 20 perc múlva lehetséges. Ha a felhasználó bejelentkezése a fenti hibák miatt akadályba ütközik, akkor segítséget kérhet a karatadm@ksh.hu e-mail címen.

# 3.2.1 KARÁT- Adatátadás felületen keresztül bejelentkezés

Amennyiben rendelkezik KARÁT felhasználónévvel és jelszóval és közvetlenül a KARÁT rendszerbe akar belépni (tehát nem Ügyfélkapu, illetve ELEKTRA rendszereken, illetve felhasználónévvel) úgy a következő mezőkbe írja be a felhasználónevét, illetve jelszavát:

| KSH KARÁT – KSH Adatforgalmi rendszer                                                                                                    |                                                                                                    | ③ SEGITSÉG<br>2018.nov.07 09:46<br>V1.0_33                                                                                                    |
|----------------------------------------------------------------------------------------------------|----------------------------------------------------------------------------------------------------|----------------------------------------------------------------------------------------------------|
| Súgó az oldalhoz                                                                                                    |                                                                                                    |                                                                                                    |
| KARÁT – KSH ADATFORGALMI RE<br>A regisztráció során kapott e-mail üzenet tartalmaz,<br>amelyet az első bejelentkezés alkalmával köteles m<br>tartalmazzon kis-és nagybetűt, számot, valamint egy<br>Lehetősége van ezen kívül a Központi Azonosítási Üg<br>Ha még nem regisztrált, akkor lépjen a Regisztrációra | ENDSZER – ADATÁTADÁS A K<br>za a bejelentkezéshez szükséges információkal<br>negváltoztatni. A jelszó használatára vonatkozó<br>speciális karaktert (például: #, @).<br>gynökön keresztül vagy a KSH-ELEKTRA rendsz | SH-NAK - BEJELENTKEZÉS<br>t: felhasználó név, kezdeti bejelentkezési jelszó,<br>szabály: a jelszó minimum 8 karakterből álljon,<br>er azonosítóval való belépésre is. |
| FELHASZNÁLÓNÉV:                                                                                                    | ügyintézés szabadon<br>Központi Azonosítási Ügynök<br>(KAÜ)<br>Jelentkezzen be vele!                                                                                                    | Belépés                                                                                                    |
| MÉGSEM                                                                                                    |                                                                                                    |                                                                                                    |
| ELFELEJTETT JELSZÓ                                                                                                    |                                                                                                    |                                                                                                    |
| REGISZTRÁCIÓ                                                                                                    |                                                                                                    |                                                                                                    |
|                                                                                                    |                                                                                                    |                                                                                                    |

13. ábra Bejelentkezés közvetlenül a KARÁT- Adatátadás rendszerbe

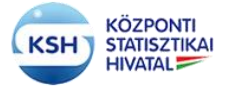

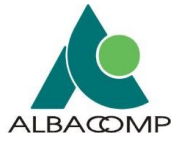

A felhasználónév és jelszó beírása után nyomja meg a Bejelentkezés gombot. Sikeres bejelentkezés után a KARÁT Adatátadási feladatlista felület jelenik meg (lásd 3.3. fejezet).

### Elfelejtett jelszó

Amennyiben elfelejtette a jelszavát, ha az elfelejtett jelszó nyomógombra kattint, akkor felugró ablakban megadhatja a felhasználó az e-mail címét, amire kap egy üzenetet, egy ideiglenes jelszóval. Ennek használatával beléphet a KARÁT rendszerbe és megváltoztathatja a jelszavát.

| К                                              | KARÁT – KSH Adatforgalmi rendszer                                                                                                    |                                                                                                    | <ul> <li>secirséc</li> <li>2018.nov.07 09.46</li> <li>V1.0_33</li> </ul>                                                                    |
|------------------------------------------------|----------------------------------------------------------------------------------------------------|----------------------------------------------------------------------------------------------------|----------------------------------------------------------------------------------------------------|
| ③ Súgó az olda                                 | lhoz                                                                                                    |                                                                                                    |                                                                                                    |
| KARÁT<br>A regisztr<br>amelyet a<br>tartalmazz | <ul> <li>– KSH ADATFORGALI<br/>áció során kapott e-mail üzenet ta<br/>iz első bejelentkezés alkalmával ki<br/>zon kis-és nagybetűt, számot, valam<br/>puga ozra kírál a Központi ázoros.</li> </ul> | <b>VII RENDSZER – ADATÁTADÁS A</b><br>talmazza a bejelentkezéshez szükséges informác<br>toles megváltoztatni A jelszó használatára vonatk<br>int egy speciális karaktert (például: <b>#</b> , @).                         | A KSH-NAK - BEJELENTKEZÉS<br>iókat: felhasználó név, kezdeti bejelentkezési jelszó,<br>kozó szabály: a jelszó minimum 8 karakterből álljon, |
| Ha még n                                       | em regisztrált, akkor lépjen a Regis:                                                                                                    | Elfelejtett jelszó                                                                                                    |                                                                                                    |
| FELHASZN.<br>JELSZÓ:                           | ÁLÓNÉV:                                                                                                    | AMENNYIBEN ÖN ELFELEJTETTE JELSZAVÁT, AZ<br>ALÁBBI MEZŐK KTOLTÉSÉVEL A FELHASZNÁLÓ<br>NEVÝENEK ÉS A REGISZTACIÓKOR MEGADOTT<br>E-MAIL CIMÉNEK A MEGADÁSÁVAL ÖNNEK EGY<br>IDEIGLENES JELSZAVAT KÜLDÜNK.<br>FELHASZNÁLÓNÉV: | <b>KSHO</b> lektra                                                                                                    |
|                                                |                                                                                                    |                                                                                                    | Belépés                                                                                                    |
|                                                | BEJELENTKEZÉS                                                                                                    | E-MAIL CÍME:                                                                                                    |                                                                                                    |
|                                                | MÉGSEM                                                                                                    | E-MAIL KÜLDÉSE Mégse                                                                                                    |                                                                                                    |
|                                                | ELFELEJTETT JELSZÓ                                                                                                    |                                                                                                    | _                                                                                                    |
|                                                | REGISZTRÁCIÓ                                                                                                    |                                                                                                    |                                                                                                    |
|                                                |                                                                                                    |                                                                                                    |                                                                                                    |

14. ábra Elfelejtett jelszó

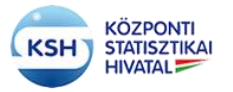

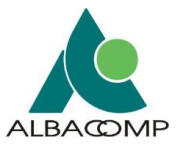

# 3.2.2 Bejelentkezés KSH-ELEKTRA felhasználónévvel

Amennyiben a felhasználónak gyakori elektronikus kérdőív kitöltési feladatai is vannak a KSH felé, akkor a bejelentkezéshez használhatja a KSH-ELEKTRÁ-nál megszokott azonosítóit is a KARÁT rendszerbe bejelentkezéshez. <u>KSH honlap</u> <u>Adatszolgáltatóinknak / KARÁT-Adatállományok átadása</u> felületen a KSH ELEKTRA logó alatt lévő Belépés ikonra kattintva tud az ELEKTRA felhasználónév/jelszó kombinációjával bejelentkezni.

| KARÁT – KSH Adatforgalmi rendszer                                                                                                    |                                                                                                    | @ SEGITSÉG<br>2018.nov.07 09:52<br>V1.0_33                                                                                                    |
|----------------------------------------------------------------------------------------------------|----------------------------------------------------------------------------------------------------|----------------------------------------------------------------------------------------------------|
| Súgó az oldalhoz                                                                                                    |                                                                                                    |                                                                                                    |
| KARÁT – KSH ADATFORGALMIR<br>A regisztráció során kapott e-mail üzenet tartalma:<br>amelyet az első bejelentkezés alkalmával köteles<br>tartalmazzon kis-és nagybetűt, számot, valamint egy<br>Lehetősége van ezen kívül a Központi Azonosítási Ü<br>Ha még nem regisztrált, akkor lépjen a Regisztráción | ENDSZER – ADATÁTADÁS A K<br>zza a bejelentkezéshez szükséges információka<br>megváltoztatni. A jelszó használatára vonatkozó<br>speciális karaktert (például: #, @).<br>Igynökön keresztül vagy a KSH-ELEKTRA rendsz<br>al | <b>CSH-NAK - BEJELENTKEZÉS</b><br>at: felhasználó név, kezdeti bejelentkezési jelszó,<br>szabály: a jelszó minimum 8 karakterből álljon,<br>zer azonosítóval való belépésre is. |
| FELHASZNÁLÓNÉV:                                                                                                    | ügyintézés szabadon                                                                                                    | <b>KSHO</b> lektra                                                                                                    |
| BEJELENTKEZÉS                                                                                                    | Központi Azonosítási Ugynök<br>(KAÜ)<br>Jelentkezzen be vele!                                                                                                    | Belépés                                                                                                    |
| MÉGSEM                                                                                                    |                                                                                                    |                                                                                                    |
| ELFELEJTETT JELSZÓ                                                                                                    |                                                                                                    |                                                                                                    |
| REGISZTRÁCIÓ                                                                                                    |                                                                                                    |                                                                                                    |
|                                                                                                    |                                                                                                    |                                                                                                    |

15. ábra KARÁT- Adatátadás bejelentkezés ELEKTRA azonosítóval

A Belépés ikonra kattintva a KARÁT rendszer átirányítja a felhasználót az ELEKTRA Felhasználó Azonosítás oldalára:

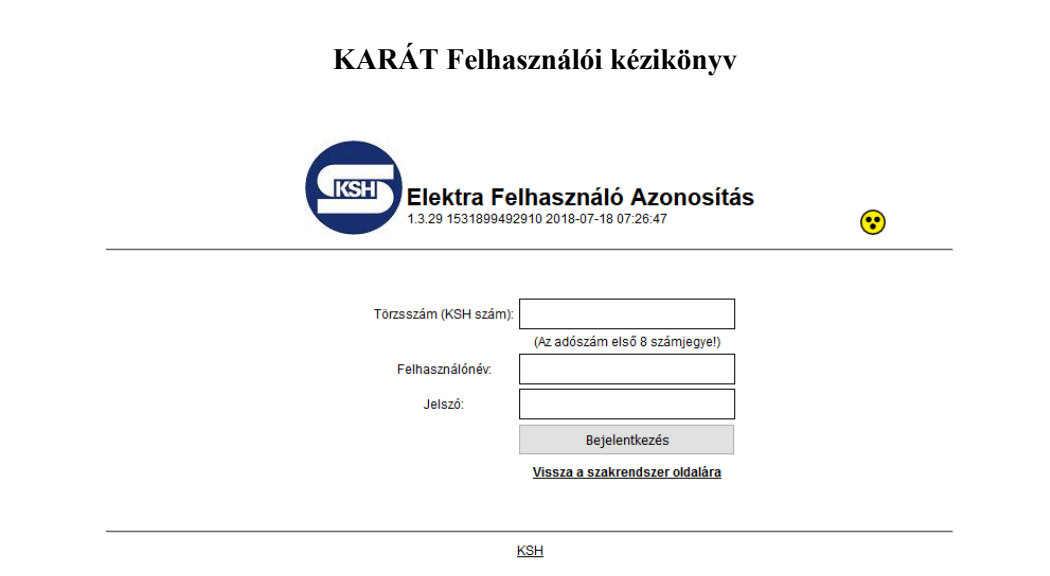

KÖZPONTI

STATISZTIKAI HIVATAL

16. ábra ELEKTRA belépési felület

A Törzsszám, Felhasználónév és Jelszó beírása után amennyiben sikeres a bejelentkezés a következő felületet fogja látni:

| A https://asp-app-test2.ksh.hu/asp/partnerRedirect.html                                                                                                 | ☆ ⊽ C 8 - Google           | ₽ 🖬 🕈 🔒 |
|----------------------------------------------------------------------------------------------------|----------------------------|---------|
| Elektra Adatszolgáltatói<br>Kliens                                                                                                    | •                          |         |
| <b>Ön sikeresen bejelentkezett.</b><br>Néhány pillanat műlva a kért szolgáltatás oldala jón be, ha mégsem, kérjük katlintson <u>ide</u> a folytatáshoz! |                            |         |
| <u>Uorás a Reolisztrációra</u>   Telefon: 06-1-2345678   E-mail küldése   K                                                                             | SH Gyakori kérdések   Súgó |         |
|                                                                                                    |                            |         |

17. ábra ELEKTRA belépés, sikeres bejelentkezés

Ezután a rendszer automatikusan átirányít a KARÁT Adatátadási feladatlista felületre (lásd 3.3. fejezet).

Amennyiben a név jelszó kombináció alapján az ELEKTRA rendszer nem tudta azonosítani a felhasználót, a következő ablak jelenik meg:

ALBACOMF

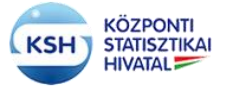

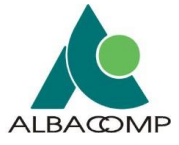

| Sikertelen bejelentkezés                                            |                                |  |
|---------------------------------------------------------------------|--------------------------------|--|
| A megadott felhasználói adatokkal nem sikerült bejelentkezni. Kérjú | ik ellenőrizze az adatokat!    |  |
|                                                                     |                                |  |
| Törzsszám (KSH szám                                                 | ): 10003035                    |  |
|                                                                     | (Az adószám első 8 számjegyel) |  |
| Felhasználónév:                                                     | spacni panni                   |  |
| Jelszó:                                                             |                                |  |
|                                                                     | Bejelentkezés                  |  |
|                                                                     | Vissza a szakrendszer oldalára |  |
|                                                                     |                                |  |
|                                                                     | Ven                            |  |
|                                                                     | KOT                            |  |

18. ábra Hibás név, jelszó az ELEKTRA rendszerben

A rendszerbe való sikertelen bejelentkezés után a "Vissza a szakrendszer oldalára" gomb megnyomására a rendszer a KARÁT – Adatátadás kezdőképernyőjére navigálja a felhasználót.

# 3.2.3 Bejelentkezés Ügyfélkapun keresztül

A magyarorszag.hu Ügyfélkapus bejelentkezési lehetőséggel rendelkező felhasználók számára lehetőség van az ügyfélkapus azonosítóval való bejelentkezésre is a <u>KSH honlap</u> <u>Adatszolgáltatóinknak / KARÁT- Adatállományok átadása</u> felület Ügyfélkapu menüpontja alatt:

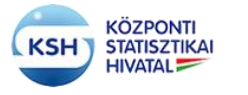

# KARÁT Felhasználói kézikönyv

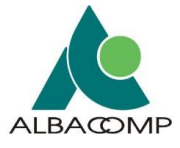

| KSH<br>KARÁT – KSH Adatforgalmi rendszer                                                                                                    |                                                                                                    | ② SEGITSÉG<br>2018.nov.07 09:52<br>V1.0_33                                                                                                    |
|----------------------------------------------------------------------------------------------------|----------------------------------------------------------------------------------------------------|----------------------------------------------------------------------------------------------------|
| Súgó az oldalhoz KARÁT – KSH ADATFORGALMI R<br>A regisztráció során kapott e-mail üzenet tartalma<br>amelyet az első bejelentkezés alkalmával köteles<br>tartalmazzon kis-és nagybetűt, számot, valamint egy<br>Lehetősége van ezen kívül a Központi Azonosítási Ü<br>Ha még nem regisztrált, akkor lépjen a Regisztráció | ENDSZER – ADATÁTADÁS A K<br>izza a bejelentkezéshez szükséges információka<br>megváltoztatni. A jelszó használatára vonatkozó<br>/ speciális karaktert (például: #, @).<br>Úgynökön keresztül vagy a KSH-ELEKTRA rendsz<br>ra! | SH-NAK - BEJELENTKEZÉS<br>tt. felhasználó név, kezdeti bejelentkezési jelszó,<br>szabály: a jelszó minimum 8 karakterből álljon,<br>ter azonosítóval való belépésre is. |
| FELHASZNÁLÓNÉV:<br>JELSZÓ:<br>BEJELENTKEZÉS                                                                                                    | ügyintézés szabadon<br>Központi Azonosítási Ügynök<br>(KAÜ)<br>Jelentkezzen be vele!                                                                                                    | Belépés                                                                                                    |
| MÉGSEM                                                                                                    |                                                                                                    |                                                                                                    |
| ELFELEJTETT JELSZÓ                                                                                                    |                                                                                                    |                                                                                                    |
| REGISZTRÁCIÓ                                                                                                    |                                                                                                    |                                                                                                    |
|                                                                                                    |                                                                                                    |                                                                                                    |

19. ábra KARÁT- Adatátadás ügyfélkapun keresztüli bejelentkezés

Miután az ikonra kattintott, a következő képernyő jelenik meg:

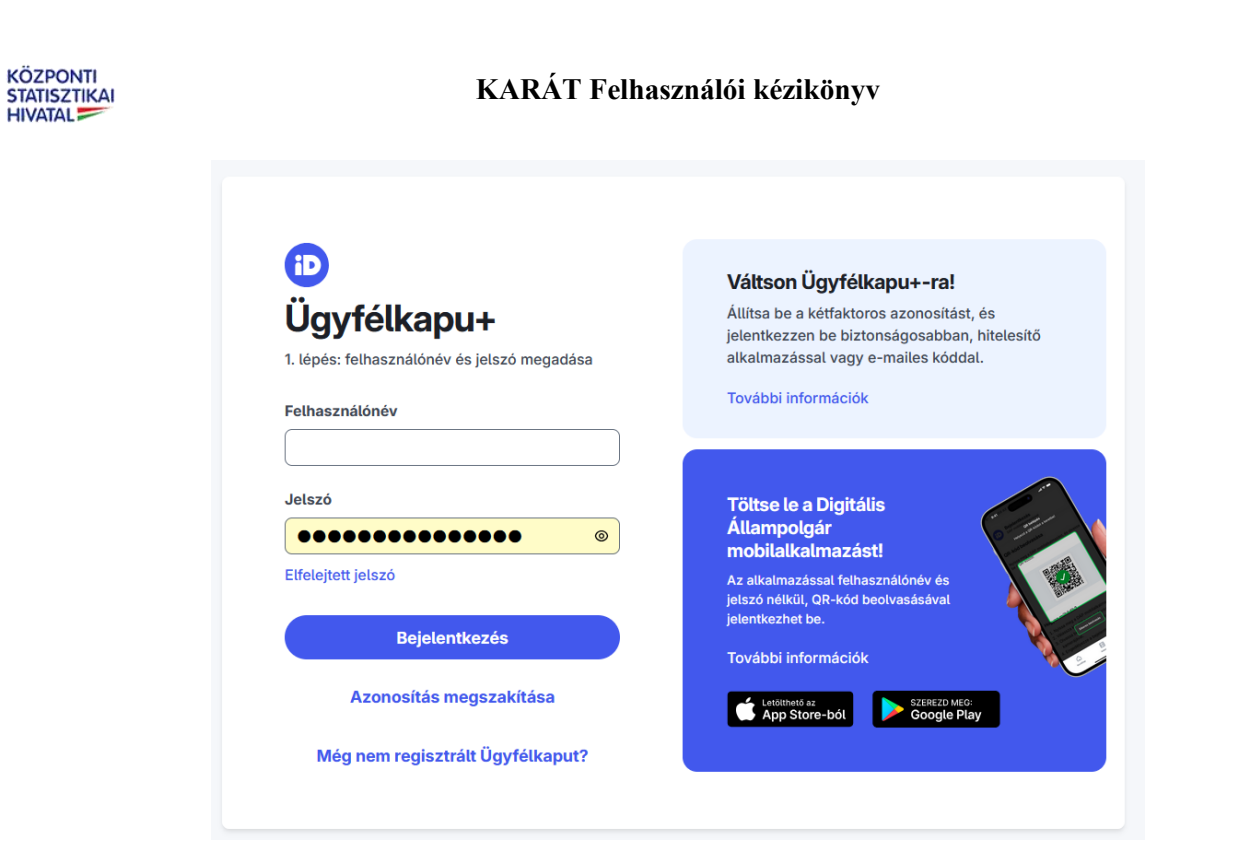

(SH

HIVATAL

20. ábra KAÜ azonosítási felület

A felületen adja meg a KAÜ felhasználónév, jelszó kombinációját. A felhasználónév, jelszó sikeres megadása után a rendszer átirányítja a KARÁT rendszer-be.

ALBACOMP

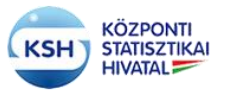

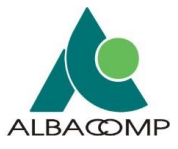

# 3.3 Adatátadási feladat

### 3.3.1 Adatátadási feladatlista

Belépve a KARÁT - Adatátadás rendszerbe a felhasználót az Adatátadási feladatlista felület fogadja. Az adatátadási feladatlista felületen az adatgazda felhasználó is és az adatbenyújtó felhasználó is ugyanazokat a műveleteket végezheti el. A feladatlista megjeleníti a felhasználóhoz tartozó adatátvételek azonosítóját, megnevezését, adatátadás szervezési évét, hónapját, napját, beküldési határidejét, beküldésével kapcsolatos állapotot, az adatátvétel kapcsolati és történeti információit. Az adatátvétel annyi soron jelenik meg, ahány időszak szervezése már megtörtént (kb. egy hónappal a határidő előtt) és amire jogosultságot kapott vagy

- a KSH által (az adatátvételek tervezés során), vagy
- szervezetének KARÁT felhasználója által.

Amennyiben egy adatátvétel a határidőnaplóban jelzett időpont előtt néhány héttel sem jelenik meg a feladatlistában, akkor vegye fel a kapcsolatot az adatátvétel statisztikus felelősével vagy a KARÁT KSH felelősével (karat@ksh.hu).

| V KARÁT-            | KSR Adatforgalmi readszer   | -                          | <u> 1948.</u> 📚                             | 1                |                          |                         |                      |            |                         |                     | 2018.nov.07 10<br>User<br>KARATTES v1.0<br>() Segitség | 11                                    |                                       |                          |                                   |                                          |                     |
|---------------------|-----------------------------|----------------------------|---------------------------------------------|------------------|--------------------------|-------------------------|----------------------|------------|-------------------------|---------------------|--------------------------------------------------------|---------------------------------------|---------------------------------------|--------------------------|-----------------------------------|------------------------------------------|---------------------|
| ÁT – KSH A          | datforgalmi rend            | szer – A                   | Adatátadás FELADATLISTA                     |                  |                          |                         |                      |            |                         |                     |                                                        |                                       |                                       |                          |                                   |                                          |                     |
| T ADATOK KA         | PC SOLATTARTÓK LEÍ          | IÓ ÉS KISÉRŐ               | ADATOK FRISSÍTÉS NYOMTATÁ                   | S KIJELENTKE     | zés                      |                         |                      |            |                         |                     |                                                        |                                       |                                       |                          |                                   |                                          |                     |
| ladāsi felodatlista | Határidőnapló Ada           | látvételek idő             | ivonala                                     |                  |                          |                         |                      |            |                         |                     |                                                        |                                       |                                       |                          |                                   |                                          |                     |
| az oldalhoz         |                             |                            |                                             |                  |                          |                         |                      |            |                         |                     |                                                        |                                       |                                       |                          |                                   |                                          |                     |
| ervezet törzsszámi  | a(adószám első 8 poziciója) | 10011953                   |                                             |                  |                          |                         |                      | Карса      | iolattarto nei          | ve:                 |                                                        |                                       |                                       |                          |                                   |                                          | -                   |
| ervezet neve: MAG   | YAR NEMZETI BANK            |                            |                                             |                  |                          |                         |                      | E-mai      | I cime:                 |                     |                                                        |                                       |                                       |                          |                                   |                                          | _                   |
| 6                   | 10                          |                            |                                             |                  |                          |                         |                      |            |                         |                     |                                                        |                                       |                                       |                          |                                   |                                          |                     |
| Megtekintès-        | CEL EXPORT                  |                            | LEVALASZTAS                                 |                  |                          |                         |                      |            | 1                       |                     |                                                        |                                       |                                       |                          |                                   | -                                        |                     |
|                     |                             | Adatátvétel<br>azonosítója | Adatátvétel megnevezése                     | Állapot          | Adatátvětel Ad<br>éve hó | latátvétel /<br>napja r | Adatátvétel<br>tapja | Határidő   | Adatgazda<br>törzsszámi | a Adatgazda neve    | Benyújtás módja                                        | Adatátvétel<br>beérkezése<br>állapota | A beérkezés<br>állapotának<br>dáturna | Adatätvētei<br>sürgetēse | Adatátvétel<br>sürgetés<br>dátuma | Adatátvétel<br>adatállományi<br>állapota | Ad<br>ai álla<br>dá |
| MEGTEKINTÉS         | MEGSZAKÍTÁSI KÉRELEM        | F002                       | Negyedéves fizetési mérleg adatok a nemzeti |                  | 15 05                    |                         | 12                   | 2015.05.18 | 10011953                | MAGYAR NEMZETI BANK | KARÁT felhasználói f.                                  | Beérkezett                            | 2015-05-20 1                          | Nem volt                 | 2015-05-11                        | Elfogadott ad                            | _ 20                |
| MEGTEKINTÉS         | ÚJRAKÚLDÉSI IGÉNY           | 2338                       | Nemzeti dohányboltok havi rendszerességű d  | Betejezve, skor  | 15 05                    | e o                     | 99                   | 2015.08.10 | 10011953                | MAGYAR NEMZETI BANK | KARÁT felhasználói f.                                  | Beérkezett                            | 2015-06-17 1.                         | Nem volt                 | 2015-06-17                        | Elfogadott ad                            | 21                  |
| MEGTEKINTÉS         | ÚJRAKÖLDÉ SI IGÉNY          | 2338                       | Nemzeti dohányboltok havi rendszerességű d  | Belejezve, siker | 15 04                    | ( )                     | 13                   | 2015.05.10 | 10011953                | MAGYAR NEMZETI BANK | KARÁT felhasználói f.                                  | Beérkezett                            | 2015-05-04 1                          | Nem volt                 | 2015-05-04                        | Elfogadott ad                            | 2                   |
| MEGTEKINTÉS         | MEGSZAKÍTÁSI KÉRELEM        | F002                       | Negyedéves fizetési mérleg adatok a nemzeti | annes here       | 15 04                    |                         | 15                   | 2015.04.29 | 10011953                | MAGYAR NEMZETI BANK | KARÁT felhasználói f.                                  | Beérkezett                            | 2015-05-20 1                          | Nem volt                 | 2015-04-29                        | Elfogadott ad                            | 2                   |
| MEGTEKINTÉS         | ÚJRAKÚLDĚSI IGÉNY           | 2338                       | Nemzeti dohányboltok havi rendszerességű d  | Befejezve, sker  | 15 04                    |                         | 18                   | 2015.06.10 | 10011953                | MAGYAR NEMZETI BANK | KARÁT felhasználói f.                                  | Beérkezett                            | 2015-06-12 1.                         | Nem volt                 | 2015-08-12                        | Elfogadott ad                            | 2                   |
| MEGTEKINTÉS         | ÚJRAKÜLDÉSI IGÉNY           | F002                       | Negyedéves fizetési mérieg adatok a nemzeti | Befejezve, sker  | 15 04                    |                         | 25                   | 2015.05.20 | 10011953                | MAGYAR NEMZETI BANK | KARÁT felhasználói f                                   | Beërkezett                            | 2015-04-29 1.                         | Nem volt                 | 2015-04-29                        | Elfogadott ad                            | 2                   |
| MEGTEKINTÉS         | ÚJRAKÜLDÉ SI IGÉNY          | 2338                       | Nemzeti dohányboltok havi rendszerességű d  | Befejezve, sker  | 15 04                    |                         | 25                   | 2015.07.10 | 10011953                | MAGYAR NEMZETI BANK | KARÁT felhasználói f.                                  | Beérkezett                            | 2015-06-17 1.                         | Nem volt                 | 2015-05-04                        | Elfogedott ed                            | 2                   |
| JAVÍTÁS             |                             | F002                       | Negyedéves fizetési mérleg adatok a nemzeti | Várskozik        | 15 04                    | 6                       | 28                   | 2015.05.04 | 10011953                | MAGYAR NEMZETI BANK | KARÁT felhasználói f.                                  | Beérkezett                            | 2015-04-29 1                          | Nem volt                 | 2015-04-29                        | Elfogadott ad                            | 21                  |
| FELTÖLTÉS           |                             | 2169                       | Negyedéves fizetési mérleg adatok a nemzeti | Előjegyzett      | 15 03                    |                         | 31                   | 2015.06.19 | 10011953                | MAGYAR NEMZETI BANK | KARÁT felhasználói f                                   | Nem érkezett.                         |                                       | Sürgetés - E             | 2015-10-29                        | Nincs inform                             | . 2                 |
|                     |                             |                            |                                             |                  |                          |                         |                      |            |                         |                     |                                                        |                                       |                                       |                          |                                   |                                          |                     |

21. ábra Adatátadási feladatlista

Az adatátvételekhez tartozó bal oldali menüsor (Feltöltés, E-mail küldése) az adatátvételhez tartozó állapot szerint aktív, vagy inaktív. Az adatátvételek állapotai - és az "Állapot" oszlopban látható színkódjai - az alábbiak lehetnek:

- Előjegyzett a még el nem kezdett adatátadási feladatnál állapot színe: fehér
- Manuális állományfeltöltés folyamatban az elkezdett állományfeltöltésnél állapot színe: fehér
- Beküldve, feldolgozás folyamatban a feltöltött állomány feldolgozásának elindítása után - állapot színe: piros
- Várakozik az újra küldendő adatátadási feladatnál állapot színe: mustár

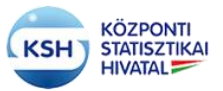

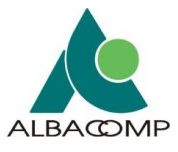

- Leállt –hibás formájú, szerkezetű adatátadásnál állapot színe: narancssárga
- Befejezve, sikeresen elfogadott adatátadásnál állapot színe: zöld

Amennyiben eldöntötte a felhasználó, hogy melyik adatátvétellel kíván foglalkozni, akkor célszerű nemcsak a kívánt sorra ráállva kijelölni a tételt, hanem le is szűkíteni a listát az adott sorra. Ezt a feladatlista tételek feletti fehér mezőkbe a kiválasztandó érték beírásával teheti meg. Enter megnyomása után a feltételnek megfelelő sorok jelennek csak meg.

| KS4U KARÁT - KMR Aderforgalmi rendszer                                                          |                 |                                 |                        |              |                             |                     | 2018.nov.0710:<br>Use<br>KARATTES v1.0,<br>() Segisség | 11<br>_33                             |                                      |                          |                                   |                                           |                                             |
|-------------------------------------------------------------------------------------------------|-----------------|---------------------------------|------------------------|--------------|-----------------------------|---------------------|--------------------------------------------------------|---------------------------------------|--------------------------------------|--------------------------|-----------------------------------|-------------------------------------------|---------------------------------------------|
| KARÁT – KSH Adatforgalmi rendszer – Adatátadás FELADATLIST                                      | A               |                                 |                        |              |                             |                     |                                                        |                                       |                                      |                          |                                   |                                           |                                             |
| SAJÁT ADATOK KAPCSOLATTARTÓK LÉIRŐ ÉS KISÉRŐ ADATOK FRISSÍTÉS HYOMTAT                           | ÁS KUELENTKEZÉS |                                 |                        |              |                             |                     |                                                        |                                       |                                      |                          |                                   |                                           |                                             |
| Adatátadási feladatlista Határidőnapló Adatátvételek idővonala                                  |                 |                                 |                        |              |                             |                     |                                                        |                                       |                                      |                          |                                   |                                           |                                             |
| 🛞 Súgó az oldalhoz                                                                              |                 |                                 |                        |              |                             |                     |                                                        |                                       |                                      |                          |                                   |                                           |                                             |
| Szervezet förzsszámajadószám első 8 poziciójaj: 10011953<br>Szervezet neve: MAGYAR NEMZETI BANK |                 |                                 |                        | Kapc<br>E-ma | solattartó ne<br>il cime: b | ve:                 |                                                        |                                       |                                      |                          |                                   |                                           |                                             |
| Megdelindés · EXCEL EXPORT FRISSÍTÉS R ILEVÁLASZTÁS                                             |                 |                                 |                        |              |                             |                     |                                                        |                                       |                                      |                          |                                   |                                           |                                             |
|                                                                                                 | 18              | 06                              |                        | 0            |                             |                     |                                                        |                                       |                                      |                          |                                   |                                           |                                             |
| Adatátvětel<br>azonosítója Adatátvětel megnevezěse                                              | Állapot éve     | tvétel Adatátvétel .<br>hónapja | Adatátvétel<br>napja I | Határidő     | Adatgazda<br>törzsszáma     | Adatgazda neve      | Benyújtás módja                                        | Adatátvétel<br>beérkezése<br>állapota | A beérkezés<br>állapotának<br>dátuma | Adatátvétel<br>sürgetése | Adatátvétel<br>sürgetés<br>dátuma | Adatátvétel<br>adatállományai<br>állapota | Adatállom <i>i</i><br>állapotánai<br>dátuma |
| FELTÖLTÉS 2169 Negyedéves fizetési mérleg adatok a nemzeti .                                    | Előjegyzett 18  | 06                              | 99                     | 2018.09.18.  | 10011953                    | MAGYAR NEMZETI BANK | KARÁT felhasználói f                                   | Nem érkezett                          |                                      | Sürgetés - Fi            | 2018-09-25                        | Nincs inform                              | 2018-09-11                                  |
| C Rejet oszlopok 1                                                                              |                 |                                 |                        |              |                             |                     | ·                                                      |                                       |                                      |                          |                                   |                                           | >                                           |

### 22. ábra Feladatlista tétel kiválasztása

A felületen a csúszka mozgatásával további információt kaphat a felhasználó az adott adatátvételről. Hosszú feladatlista esetén a "Leválasztás" gomb megnyomásával az adatátadási feladatlista új ablakban nyílik meg a felhasználó előtt, megkönnyítve a felület áttekinthetőségét.

A leválasztott képernyőről a fő képernyőre a "Leválasztás" gomb ismételt megnyomásával kerül vissza.

| Leválasztott tábla |                      |             |                                                 |                  |             |             |             |             |            |                     |                      |                           |                            |               |                         |                               |                              |    |
|--------------------|----------------------|-------------|-------------------------------------------------|------------------|-------------|-------------|-------------|-------------|------------|---------------------|----------------------|---------------------------|----------------------------|---------------|-------------------------|-------------------------------|------------------------------|----|
| Megtekintés*       | XCEL EXPORT FRISSITÉ | s 🕞         | LEVÁLASZTÁS                                     |                  |             |             |             |             |            |                     |                      |                           |                            |               |                         |                               |                              |    |
|                    |                      |             |                                                 |                  |             |             |             |             | i i        |                     |                      |                           |                            |               |                         |                               |                              |    |
|                    |                      | Adatátvétel |                                                 |                  | Adatátvétel | Adatátvétei | Adatátvétel |             | Adatgazda  |                     |                      | Adatátvétel<br>beérkezése | A beérkezés<br>állapotának | Adatátvétel   | Adatátvétel<br>sürgetés | Adatátvétel<br>adatállományai | Adatállományo<br>állapotának | A  |
|                    |                      | azonositója | Adatátvétel megnevezése                         | Állapot          | éve         | hónapja     | napja       | Határidő    | törzsszáma | Adatgazda neve      | Benyújtás módja      | állapota                  | dátuma                     | sürgetése     | dátuma                  | állapota                      | dátuma                       | te |
| FELTÖLTÉS          |                      | 2169        | Negyedéves fizetési mérleg adatok a nemzeti     | Előjegyzett      | 18          | 06          | 99          | 2018.09.18. | 10011953   | MAGYAR NEMZETI BANK | KARÁT felhasználói f | Nem érkezett              |                            | Sürgetés - Fi | 2018-09-25              | Nincs inform                  | 2018-09-11 0                 | I^ |
| MEGTEKINTÉS        | MEGSZAKÍTÁSI KÉRELEM | F011        | Havi jelentés a központi költségvetés kiadásain | Beltimos, femil  | 18          | 04          | 99          | 2018.05.10. | 10011953   | MAGYAR NEMZETI BANK | KARÁT felhasználói f | Beérkezett                | 2018-11-07 0               | Nem volt      | 2018-06-01              | Nincs inform                  | 2018-11-07 0                 | 1  |
| MEGTEKINTÉS        | ÚJRAKÜLDÉSI IGÉNY    | F011        | Havi jelentés a központi költségvetés kiadásain | Befejezve, siker | 18          | 03          | 10          | 2018.04.10. | 10011953   | MAGYAR NEMZETI BANK | KARÁT felhasználói f | Beérkezett                | 2018-04-13 1               | Nem volt      | 2018-04-13              | Elfogadott ad                 | 2018-04-13 1                 | 1  |
| MEGTEKINTÉS        | MEGSZAKÍTÁSI KÉRELEM | F011        | Havi jelentés a központi költségvetés kiadásain | Bekinse, femil   | 18          | 03          | 12          | 2018.04.15. | 10011953   | MAGYAR NEMZETI BANK | KARÁT felhasználói f | Beérkezett                | 2018-11-07 0               | Nem volt      | 2018-04-16              | Nincs inform                  | 2018-11-07 0                 | 1  |
| FELTÖLTÉS          |                      | F011        | Havi jelentés a központi költségvetés kiadásain | Manuális állomán | 18          | 03          | 16          | 2018.04.16. | 10011953   | MAGYAR NEMZETI BANK | KARÁT felhasználói f | Nem érkezett              |                            | Nem volt      | 2018-04-16              | Nincs inform                  | 2018-04-16 1                 | 1  |
| FELTÖLTÉS          |                      | F011        | Havi jelentés a központi költségvetés kiadásain | Manuális állomán | 18          | 03          | 20          | 2018.04.20. | 10011953   | MAGYAR NEMZETI BANK | KARÁT felhasználói f | Nem érkezett              |                            | Nem volt      | 2018-04-17              | Nincs inform                  | 2018-04-17 1                 | 1  |
| FELTÖLTÉS          |                      | 2169        | Negyedéves fizetési mérleg adatok a nemzeti     | Manuális állomán | 18          | 03          | 99          | 2018.06.19. | 10011953   | MAGYAR NEMZETI BANK | KARÁT felhasználói f | Nem érkezett              |                            | Nem volt      | 2018-04-05              | Nincs inform                  | 2018-04-05 1                 | 1  |
| FELTÖLTÉS          |                      | F008        | Havi jelentés a központi költségvetés kiadásain | Előjegyzett      | 17          | 12          | 99          | 2018.01.10. | 10011953   | MAGYAR NEMZETI BANK | KARÁT felhasználói f | Nem érkezett              |                            |               |                         |                               |                              | 1  |
| FELTÖLTÉS          |                      | 2169        | Negyedéves fizetési mérleg adatok a nemzeti     | Manuális állomán | 17          | 12          | 99          | 2018.03.21. | 10011953   | MAGYAR NEMZETI BANK | KARÁT felhasználói f | Nem érkezett              |                            | Sürgetés - Fl | 2018-03-28              | Nincs inform                  | 2018-03-14 0                 | 1  |
| FELTÖLTÉS          |                      | F011        | Havi jelentés a központi költségvetés kiadásain | Manuális állomán | 17          | 12          | 99          | 2018.01.10. | 10011953   | MAGYAR NEMZETI BANK | KARÁT felhasználói f | Nem érkezett              |                            | Nem volt      | 2018-04-16              | Nincs inform                  | 2018-04-16 1                 | 1  |
| FELTÖLTÉS          |                      | F008        | Havi jelentés a központi költségvetés kiadásain | Manuális állomán | 17          | 11          | 99          | 2017.12.10. | 10011953   | MAGYAR NEMZETI BANK | KARÁT felhasználói f | Nem érkezett              |                            | Nem volt      | 2017-11-29              | Nincs inform                  | 2017-11-29 1                 | 1  |
| FELTÖLTÉS          |                      | F012        | Havi jelentés a központi költségvetés kiadásain | Manuális állomán | 17          | 10          | 10          | 2017.11.09. | 10011953   | MAGYAR NEMZETI BANK | KARÁT felhasználói f | Nem érkezett              |                            | Nem volt      | 2017-12-01              | Nincs inform                  | 2017-12-01 1                 | 1  |
| FELTÖLTÉS          |                      | F012        | Havi jelentés a központi költségvetés kiadásain | Előjegyzett      | 17          | 10          | 15          | 2017.12.10. | 10011953   | MAGYAR NEMZETI BANK | KARÁT felhasználói f | Nem érkezett              |                            |               |                         |                               |                              | 1  |
| FELTÖLTÉS          |                      | F012        | Havi jelentés a központi költségvetés kiadásain | Előjegyzett      | 17          | 10          | 20          | 2018.01.10. | 10011953   | MAGYAR NEMZETI BANK | KARÁT felhasználói f | Nem érkezett              |                            |               |                         |                               |                              | 1  |
| FELTÖLTÉS          |                      | F008        | Havi jelentés a központi költségvetés kiadásain | Előjegyzett      | 17          | 10          | 99          | 2017.11.09. | 10011953   | MAGYAR NEMZETI BANK | KARÁT felhasználói f | Nem érkezett              |                            |               |                         |                               |                              | 1  |
| FELTÖLTÉS          |                      | F012        | Havi jelentés a központi költségvetés kiadásain | Előjegyzett      | 17          | 09          | 05          | 2017.10.10. | 10011953   | MAGYAR NEMZETI BANK | KARÁT felhasználói f | Nem érkezett              |                            |               |                         |                               |                              | 1  |
| FELTÖLTÉS          |                      | F008        | Havi jelentés a központi költségvetés kiadásain | Manuális állomán | 17          | 09          | 99          | 2017.10.10. | 10011953   | MAGYAR NEMZETI BANK | KARÁT felhasználói f | Nem érkezett              |                            | Nem volt      | 2017-11-30              | Nincs inform                  | 2017-11-30 1                 | 1  |
| FELTÖLTÉS          | í                    | 2169        | Negyedéves fizetési mérleg adatok a nemzeti     | Manuális állomán | 17          | 09          | 99          | 2017.12.19. | 10011953   | MAGYAR NEMZETI BANK | KARÁT felhasználói f | Nem érkezett              |                            | Nem volt      | 2017-10-04              | Nincs inform                  | 2017-10-04 1                 | 1  |

23. ábra Adatátadási feladatlista, leválasztás utáni megjelenítés

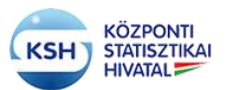

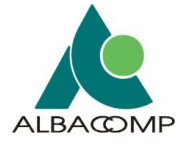

Hosszú feladatlista esetén lehetőség van az adatátvételek rendezésére is a "Megtekintés" /"Rendezés" /További beállítások majd a rendezési szempontok közötti választás segítségével.

|                  | Adatātvēte<br>azonosītoj | t<br>Adatātvētei megnevezēse                   | Állapot           | Adatátvětei<br>éve | Adatātvētes<br>honapja | Adstátvétel<br>napja | Határidő | Adatgazda<br>torzaszámi | Adatgazda nevo      | Benyújtás módja       | Adatitvétel<br>beérkezése<br>állapota | A beërkezës<br>allapotänak<br>dătuma | Adstitvétel<br>sürgetése | Adatātvētei<br>sūrgetēs<br>dātuma | Adatātvētei<br>adatāšomānya<br>ailapota | Artată¤omânyo<br>Allapotănak<br>dátuma | fe<br>10 |
|------------------|--------------------------|------------------------------------------------|-------------------|--------------------|------------------------|----------------------|----------|-------------------------|---------------------|-----------------------|---------------------------------------|--------------------------------------|--------------------------|-----------------------------------|-----------------------------------------|----------------------------------------|----------|
| PECTOLITES       |                          |                                                |                   |                    |                        |                      |          |                         | MAGYAR NEWZETI BANK |                       |                                       |                                      |                          |                                   |                                         |                                        | 1        |
| MEGTERINTÉS      |                          | Maxi jelentés a közponő kötségvetés kladásais  | -                 | 15                 |                        |                      |          |                         |                     |                       |                                       |                                      | Nem volt.                |                                   |                                         |                                        | Ĩ.       |
| MEGTERMETÉS      |                          |                                                |                   |                    |                        |                      |          |                         |                     |                       |                                       |                                      |                          |                                   |                                         |                                        | 1        |
| MEGTERNITÉS      |                          |                                                | -                 |                    |                        |                      |          |                         | MAGYAR NEMZETI BANK |                       |                                       |                                      |                          |                                   |                                         |                                        | L        |
| . PLITOLTES .    |                          |                                                | Manushi étenin    |                    |                        |                      |          |                         |                     | KARÁT teinasználói t  | Marri debarritt                       |                                      |                          |                                   |                                         |                                        | 1        |
| FELTOLTES        |                          |                                                | Manukis klomin    | 18 099             | zetett rendezés        | moont                |          |                         |                     |                       |                                       |                                      |                          |                                   |                                         |                                        | 1        |
| FELTOLTES        |                          |                                                | Hanakia Alemén    | 10                 | Adatätvétel év         | •                    | Csök     | kenő                    |                     |                       |                                       |                                      |                          |                                   |                                         |                                        | 1        |
| FECTOLIES        |                          |                                                |                   | -07:               | ajd                    |                      | Nove     | kvő                     |                     |                       |                                       |                                      |                          |                                   |                                         |                                        | L        |
| PLIGHTES         |                          |                                                |                   | 17 M               | ajd                    | onostoja             | Nove     | kvő                     |                     |                       |                                       |                                      |                          |                                   |                                         |                                        | I        |
| TELTOLTÉS        |                          |                                                |                   |                    |                        |                      | ~ O Csök | tkenő                   |                     |                       |                                       |                                      |                          |                                   |                                         |                                        | L        |
| FELTÓLXES        |                          |                                                |                   | -17                |                        |                      |          |                         | OK Mégse            |                       |                                       |                                      |                          |                                   |                                         |                                        | 1        |
| FEETOLTES .      |                          |                                                | Manushs atomin    | 12                 |                        |                      |          |                         | MAGVAR NEMZETI BANK | KARÁT faltasználós f. |                                       |                                      |                          |                                   |                                         |                                        | 1        |
| FELTOLTES        |                          | navi plentės a kösporti kötaliguetės kiedėsam  |                   |                    |                        |                      |          |                         |                     |                       |                                       |                                      |                          |                                   |                                         |                                        | I        |
| <b>FELTÖLTËS</b> |                          |                                                |                   |                    |                        |                      |          |                         |                     |                       | Neo Ameret                            |                                      |                          |                                   |                                         |                                        | 1        |
| TELTOLTES        |                          | Havijelentés a központ költségvetés kiadásain. |                   |                    |                        |                      |          |                         |                     |                       |                                       |                                      |                          |                                   |                                         |                                        | L        |
| PELTOLIES        |                          |                                                |                   |                    |                        |                      |          |                         |                     |                       |                                       |                                      |                          |                                   |                                         |                                        | 1        |
| rutóisés         |                          |                                                |                   |                    |                        |                      |          |                         |                     |                       |                                       |                                      |                          |                                   |                                         |                                        | 1        |
| FELTÓLYÉS        |                          |                                                | Manukin kiteisiis |                    |                        |                      |          |                         |                     |                       |                                       |                                      |                          |                                   |                                         |                                        | t        |
| Contraction A.   |                          |                                                |                   |                    |                        |                      |          |                         |                     |                       |                                       |                                      |                          |                                   |                                         |                                        | *        |
|                  |                          |                                                |                   |                    |                        |                      |          |                         |                     |                       |                                       |                                      |                          |                                   |                                         |                                        |          |

24. ábra Adatátadási feladatlista rendezése

Az adatátadási feladatok feladattörténetét a felhasználó a felületet jobbra mozgatva az "Adatátadási feladatok története" oszlopban lévő "Történet" nyomógombra kattintva éri el. A felület részletes információkat szolgáltat a feladat eddigi állapotairól, üzenetek küldéséről, üzenetek címzettjéről, a rendszer folyamatának lépéseiről, illetve az eseménynaplóba írtakról. A történeti ablakból kilépés az ablak bezárásával (x) lehetséges.

| H KARÁT-K                         | SH Adatforgalmi rendszer    |                              |                       | АТ                              |                              |                                   |                      |               |                                                               |                          | 2018.nov.07 10:20<br>User:t<br>KARATTES v1.0_<br>() Segitség |
|-----------------------------------|-----------------------------|------------------------------|-----------------------|---------------------------------|------------------------------|-----------------------------------|----------------------|---------------|---------------------------------------------------------------|--------------------------|--------------------------------------------------------------|
| az oldalhoz<br>ATÁTADÁSI FI       | ELADATOK TÖRTI              | ÉNETE                        |                       |                                 |                              |                                   |                      |               |                                                               |                          |                                                              |
|                                   |                             |                              |                       |                                 |                              |                                   |                      |               |                                                               |                          |                                                              |
| Megtekintès≁<br>Esemény időpontja | Tevékenység                 | Tevékenység állapota         | Rendszerüzen<br>kódja | )<br>E-mail üzenet<br>cimzettje | Rendszerüzen<br>megtekintése | Úzenet szövegének<br>megtekintése | Stat. lépés<br>kódja | Stat. lépés   | Az<br>eseményhez<br>naplózott<br>rendszerüzene<br>minősi-tése | Feladatterv<br>azonosító |                                                              |
| 2018.04.13. 10:09:28              | Adatátadás-feltöltés        | Előjegyzett                  | -                     | -                               | -                            | -                                 | 4420                 | Adatátadás    | -                                                             | 4246                     |                                                              |
| 2018.04.13. 10:16:56              | Állomány azonosítás         | Folyamatban                  | -                     | -                               | -                            | -                                 | 4420                 | Adatátadás    | -                                                             | 4246                     |                                                              |
| 2018.04.13. 10:16:58              | Befogadás- állomány feldol  | Befejezve, sikeresen         | -                     | basaj@mnb.hu                    | -                            | -                                 | 4720                 | Adatátliomán  | -                                                             | 4246                     |                                                              |
| 2018.04.13. 10:18:42              | Visszajelzés a statisztikus | Előjegyzett                  | -                     | -                               | -                            | -                                 | 4720                 | Adatátliomán  | -                                                             | 4246                     |                                                              |
| 2018.04.13. 10:21:16              | Átadás visszajelzése        | Folyamatban                  | UZENET_001            | -                               | A KARÁT re                   | 231 Beérkezés - Beérkezés         | 4520                 | Adatátvétel é | Információ                                                    | 4246                     |                                                              |
| 2018.04.13. 10:21:16              | Átadás visszajelzése        | Folyamatban                  | UZENET_001            | -                               | A KARÁT re                   | 231 Beérkezés - Beérkezés         | 4620                 | Adatátvétel s | Információ                                                    | 4246                     |                                                              |
| 2018.04.13. 10:21:16              | Visszajelzés a statisztikus | Befejezve, figyelmeztetéssel | -                     | -                               | -                            | -                                 | 4720                 | Adatátilomán  | -                                                             | 4246                     |                                                              |
| 2018.04.13. 10:21:16              | Befogadás- visszajelzés     | Folyamatban                  | UZENET_001            | -                               | A KARÁT re                   | 241 Értesítés az adatátvételi f   | 4720                 | Adatátllomán  | Információ                                                    | 4246                     |                                                              |
| 2018.04.13. 10:21:16              | Visszajelzés a statisztikus | Folyamatban                  | -                     | -                               | -                            | -                                 | 4720                 | Adatátliomán  | -                                                             | 4246                     |                                                              |
| 2018.04.13. 10:21:18              | Átadás visszajelzése        | Befejezve, sikeresen         | UZENET_002            | -                               | A KARÁT re                   | 231 Beérkezés - Beérkezés         | 4520                 | Adatátvétel é | Információ                                                    | 4246                     |                                                              |
| 2018.04.13. 10:21:18              | Átadás visszajelzése        | Befejezve, sikeresen         | UZENET 002            | -                               | A KARÁT re                   | 231 Beérkezés - Beérkezés         | 4620                 | Adatátvétel s | Információ                                                    | 4246                     |                                                              |

25. ábra Adatátadási feladatlista, feladatok története

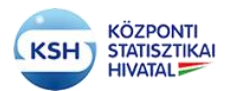

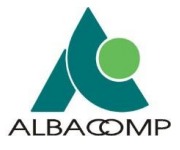

# 3.3.1.1 Funkcionális nyomógombok az Adatátadási feladatlistán

## Feltöltés oszlop

A "Feltöltés" nyomógomb akkor jelenik meg, ha

- még nem történt adatállomány feltöltése a feladatlista tétel állapota ilyenkor "Előjegyzett"
- vagy hiányos adatátadás miatt folytatható az adatállományok feltöltése a feladatlista tétel állapota ilyenkor "Manuális feltöltés folyamatban".

A "Feltöltés" nyomógombra kattintva az "Adatállományok feltöltése" felület jelenik meg. Leírását lásd a 3.3.2. pontban

Amennyiben az adatállományok feltöltése megtörtént, és az Adatállományok feltöltése felületen "Feldolgozás" gomb megnyomásával a felhasználó jelzi, hogy befejezte a feltöltést, elindult az állományok átadása a KSH felé, a "Feltöltés" helyett "**Megtekintés"** szöveg jelenik meg.

A "Megtekintés" nyomógomb akkor jelenik meg, ha

- sikeresen befejeződött az adatállomány feldolgozása a feladatlista tétel állapota ilyenkor "Befejezve, sikeresen",
- vagy a feltöltött állományok feldolgozása éppen folyamatban van a feladatlista tétel állapota ilyenkor "Beküldve, feldolgozás folyamatban".

A "Megtekintés" nyomógombra kattintva az "Adatállományok feltöltése" felület jelenik meg megtekintési céllal, ilyenkor a felület nyomógombjai nem aktívak, nem módosíthatók az adatok.

A "Javítás" nyomógomb akkor jelenik meg, ha

- a feltöltött adatállomány feldolgozása bármilyen okból leállt a feladatlista tétel állapota ilyenkor "Leállt",
- vagy az adatátadó kérte, hogy újra küldhesse a korábban már átadott állományt, és ezt a szakstatisztikus biztosította számára a feladatlista tétel állapota ilyenkor "Várakozik".

A "Javítás" nyomógombra kattintva az "Adatállományok feltöltése" felület jelenik meg, ilyenkor a nyomógombok aktívak, az adatállományok újratölthetők és elküldhetők a KSH-ba.

### E-mail küldése oszlop:

Az e-mail küldése oszlopban a feladatterv aktuális státusza szerint a rendszer a következő lehetőségeket biztosítja a felhasználó számára:

- Megszakítási kérelem
- Újraküldési igény

Üres az oszlop, ha a feladatlista tétel állapota "Előjegyzett", Manuális feltöltés folyamatban", "Várakozik", illetve "Leállt".

"Megszakítási kérelem" a "Beküldve, feldolgozás folyamatban" státuszú feladatterveknél látható az "E-mail küldése" oszlopban. A "Megszakítási kérelem" nyomógomb hatására a bejelentkezett felhasználó egy automatikus e-mailt küld a KARÁT rendszerben regisztrált e-mail címéről a KARÁT rendszer adminisztrátorának, melyben kéri az aktuális feladat feldolgozásának

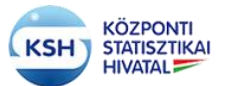

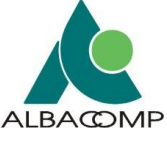

megszakítását. A megszakítás eredményeként a feladatterv állapota "Leállt" állapotú lesz. Az adatok újbóli átadásához válassza a "Javítás" nyomógombot.

"Újraküldési igény" nyomógomb akkor jelenik meg, amikor az átadott állományok feldolgozása befejeződött. Ilyenkor a bejelentkezett felhasználó a nyomógomb segítségével egy automatikus email-t küldhet a felelős statisztikusnak, aki újra elérhetővé teszi számára az adatátadás feltöltési funkcióját.

| KARÁT – KSH Adatforgalmi rendszer – Adatátadás FELADATLISTA                                                                                                    |                               |                |                                      |              |                  |     |         |       |             |               |                     |          |  |  |
|----------------------------------------------------------------------------------------------------|-------------------------------|----------------|--------------------------------------|--------------|------------------|-----|---------|-------|-------------|---------------|---------------------|----------|--|--|
| JÁT ADATOK K                                                                                                    | APC SOLATTARTÓK               | RÓ ÉS KISÉRŐ   | ADATOK FRISSÍTÉS                     | NYOMTATÁS    | KIJELENTKE       | zés |         |       |             |               |                     |          |  |  |
| atátadási feladatlista                                                                                                    | Határidőnapló Ada             | tátvételek idő | vonala                               |              |                  |     |         |       |             |               |                     |          |  |  |
| igó az oldalhoz                                                                                                    |                               |                |                                      |              |                  |     |         |       |             |               |                     |          |  |  |
| Szervezet törzsszár                                                                                                    | ma(adószám első 8 poziciója): | : 10011953     |                                      | <i>p</i>     |                  |     |         |       | Kapcs       | olattartó nev | e:                  |          |  |  |
| Szervezet neve: MAGYAR NEMZETI BANK     információ     E-mail címe: b       E-mail küldés megtörtént a KSH felé (E-mail has been sent to KSH)     E-mail címe: b |                               |                |                                      |              |                  |     |         |       |             |               |                     |          |  |  |
| E-mail küldés megtörtént a KSH felé (E-mail has been sent to KSH)                                                                                                |                               |                |                                      |              |                  |     |         |       |             |               |                     |          |  |  |
|                                                                                                    |                               |                |                                      |              |                  |     |         |       |             |               |                     |          |  |  |
| Megtekintés - E                                                                                                    | EXCEL EXPORT FRISSITÉ:        | s 💽            | LEVÁLASZTÁS                          |              |                  |     |         | ati   |             |               |                     |          |  |  |
|                                                                                                    |                               |                |                                      |              |                  |     |         |       |             |               |                     |          |  |  |
|                                                                                                    |                               |                |                                      |              |                  |     |         |       |             |               |                     |          |  |  |
|                                                                                                    |                               | azonosítója    | Adatátvétel megnevezése              |              | Állapot          | éve | hónapja | napja | Határidő    | törzsszáma    | Adatgazda neve      | Benyújtá |  |  |
| FELTÖLTÉS                                                                                                    |                               | 2169           | Negyedéves fizetési mérleg adatok    | k a nemzeti  | Előjegyzett      | 18  | 06      | 99    | 2018.09.18. | 10011953      | MAGYAR NEMZETI BANK | KARÁT I  |  |  |
| MEGTEKINTÉS                                                                                                    | MEG SZAKÍTÁ SI KÉRELEM        | F011           | Havi jelentés a központi költségveté | és kiadásain | Bekäldve, feldol | 18  | 04      | 99    | 2018.05.10. | 10011953      | MAGYAR NEMZETI BANK | KARÁT I  |  |  |
| MEGTEKINTÉS                                                                                                    | ÚJRAKÜLDÉSI IGÉNY             | F011           | Havi jelentés a központi költségveté | és kiadásain | Befejezve, siker | 18  | 03      | 10    | 2018.04.10. | 10011953      | MAGYAR NEMZETI BANK | KARÁT I  |  |  |
| MEGTEKINTÉS                                                                                                    | MEG SZAKÍTÁ SI KÉRELEM        | F011           | Havi jelentés a központi költségveté | és kiadásain | Beküldve, feldol | 18  | 03      | 12    | 2018.04.15. | 10011953      | MAGYAR NEMZETI BANK | KARÁT I  |  |  |
| FELTÖLTÉS                                                                                                    |                               | F011           | Havi jelentés a központi költségveté | és kiadásain | Manuális állomán | 18  | 03      | 16    | 2018.04.16. | 10011953      | MAGYAR NEMZETI BANK | KARÁT I  |  |  |
|                                                                                                    |                               |                |                                      |              |                  |     |         | ~~    |             |               |                     |          |  |  |

26. ábra Megszakítás, illetve Újra küldési igény gomb üzenete

Az e-mail alapján az adatátvétel KSH felelőse beállítja, hogy újra feltölthető legyen az adatátadás. Amikor ez megtörtént, "Várakozik" lesz az adatátadási feladat állapota. Az adatok újbóli átadásához válassza a "Javítás" nyomógombot.

# 3.3.2 Állományok feltöltése felület

Az adatátadási feladatlista felületen a Feltöltés/Javítás/Megtekintés gombot megnyomva az Állományok feltöltése felületre jutunk. "Megtekintés" esetén a korábban már felvitt adatok ellenőrzésére van lehetőség. "Feltöltés" és "Javítás" esetén élnek a felület karbantartó funkciói, nyomógombjai.

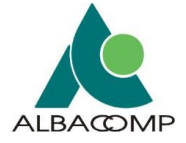

| Kiválasztott adat | itadās                                      |             |                |              |                   |                   |                                  |                              |            |                            |             |                    |                    |                              |
|-------------------|---------------------------------------------|-------------|----------------|--------------|-------------------|-------------------|----------------------------------|------------------------------|------------|----------------------------|-------------|--------------------|--------------------|------------------------------|
| Adatátvétel       |                                             |             | 1              | Adatátvétel  | Adatátvétel       | Adatátvétel       |                                  |                              | Adatgazda  |                            |             |                    |                    |                              |
| azonositója       | Adatátvétel megnevezése                     | Allapot     | é              | ive          | hónapja           | napja             | Határidő                         | Benyujtmod                   | törzsszáma | Adatgazda neve             |             | Adatgazda kapcsola | attartója E        | mail                         |
| 2480              | Magyarország területén található a központi | Leált       |                | 2021         | 05                | 10                | 2021.02.16.                      | KARÁT felhasználói felület   | 10011953   | MAGYAR NEMZETI BANK        |             | Basa János         | 1                  | sasaj@mnb.hu                 |
|                   |                                             |             |                |              |                   |                   |                                  |                              |            |                            |             |                    |                    |                              |
| Kisérő Boríték    |                                             |             |                |              |                   |                   |                                  |                              |            |                            |             |                    |                    |                              |
|                   |                                             |             | -              |              |                   |                   |                                  |                              |            |                            |             |                    |                    |                              |
| Megtekintés -     | EXCEL EXPORT BORITÉK ADATOR                 | GENERÁLÁSA  | FRISSIT        | ÉS           |                   |                   |                                  |                              |            |                            |             |                    |                    | <b>E</b> LEVÁLASZTÁS         |
|                   |                                             |             | Adatátvétel    |              |                   |                   | Adatátadó                        |                              |            |                            |             |                    |                    |                              |
| Boritik illomia   | w fáil nava                                 | Adatátvétel | változat       | Adatátvétel  | Adatátvétel       | Adatátvétel       | szervezet                        | Adatoaxia kanceolatiató neve | Adatoarda  | stopentet felelős emeréne  | Adatbenyútó | Adathonyúitó kar   | aposolattartó neve | Az adathonyitó exervezet fel |
| VK 10011053       | 2480 KD 01 210510                           | 2490        | VOR            | 21           | 05                | 10                | 10011053                         | Baca János                   | Nongazoo   | azer rezec reletos egysege | 10011953    | Rese János         | apcaolatanto neve  | Az usubenyajto szervezet lei |
| VK_10011933_      | 2400_KD_01_210310                           | 2400        | ¥06            | 21           | 05                | 10                | 10011955                         | Dasa Janus                   |            |                            | 10011255    | Dasa Janus         |                    |                              |
|                   |                                             |             |                |              |                   |                   |                                  |                              |            |                            |             |                    |                    |                              |
| Átadandó állomán  | yok listája                                 |             |                |              |                   |                   |                                  |                              |            |                            |             |                    |                    |                              |
|                   |                                             |             |                |              |                   |                   |                                  |                              |            |                            |             |                    |                    |                              |
| Megtekintés -     | EXCEL EXPORT                                |             |                |              |                   |                   |                                  |                              |            |                            |             |                    |                    | <b>E</b> LEVÁLASZTÁS         |
| Adatfájl logikai  | neve                                        |             | Fájl minősít   | tése         | Α                 | datfájlok típusa  |                                  | Elválasztó karakter          | v          | /édelem                    | Kötelező    | iség               | Leirás             |                              |
| VK_10011953_      | 2480_AD_01_210510                           |             | Adatállomár    | ny           | ,                 | oml               |                                  |                              |            | Nem védett                 | Kötelező    | 5                  | Közl               |                              |
| VK_10011953_      | 2480_AD_02_210510                           |             | Adatállomár    | ny           | )                 | cml               |                                  |                              |            | Nem védett                 | Kötelező    | 5                  | Ipar               |                              |
| Rejtett oszlopok  | 1                                           |             |                |              |                   |                   |                                  |                              |            |                            |             |                    |                    |                              |
|                   |                                             |             |                |              |                   |                   |                                  |                              |            |                            |             |                    |                    |                              |
|                   |                                             |             |                |              |                   |                   |                                  |                              |            |                            |             |                    |                    |                              |
| Feltöltendő fájl  | Inevezése Tallézás Nincs kijelőlve táil     |             |                |              |                   |                   |                                  |                              |            |                            |             |                    |                    |                              |
|                   |                                             |             |                |              |                   |                   |                                  |                              |            |                            |             |                    |                    |                              |
| FELIO             | VISSZA                                      |             |                |              |                   |                   |                                  |                              |            |                            |             |                    |                    |                              |
|                   |                                             |             |                |              |                   |                   |                                  |                              |            |                            |             |                    |                    |                              |
|                   |                                             |             |                |              |                   |                   |                                  |                              |            |                            |             |                    |                    |                              |
| Megtekintés •     | EXCEL EXPORT MENTES FR                      | EGSEM       |                |              |                   |                   |                                  |                              |            |                            |             |                    | LEVÁLASZTÁS        |                              |
| Törlés            | Fájl elnevezése                             | _           | Logikai fájl r | név          | _                 |                   | Fájl minősítése                  |                              |            | Méret (byte)               | Állom       | nányok státusza    | Mimetype           |                              |
| TÖRLÉ             | karatteszt.txt                              |             | VK_100119      | 53_2480_AD_0 | 12_210510 (xml) I | par               | <ul> <li>Adatállomány</li> </ul> |                              | ~          | 16                         | Feltöl      | Sités alatt        | text/plain         |                              |
| They do           | Lucration of the                            |             |                | NRC 100110   | 52 2400 40 0      | 1. 340E40 (cml) b | (End                             | Adatilitandas                |            |                            | 10          | C-RM               | Nie ole            | Intelain                     |
| TORLE             | Nondero Dacia. INT                          |             |                | *r_100118    | NS_2400_AD_0      | e roo io (omi) i  | WACT .                           | Adatatiomany                 |            | v                          | 10          | Petto              | Alleo didit        | any a brann                  |

27. ábra Adatátadás felület, Adatállományok feltöltése felület

A KSH az adatátvételekre tervet készít, hogy az adatátadás egyes adatátadási időszakaiban milyen állományokat vár el a felhasználótól. A fejezet további alfejezetei ismertetik

- az adatátvételi tervben meghatározott kötelező és nem kötelező állományok feltöltésének módját
- az adatátvételi tervben nem szereplő egyéb állományok feltöltésének módját
- a mérethatáron felüli, nagy állományok feltöltésének módját
- a hibásan feltöltött vagy újrakért állományok feltöltésének módját.

### 3.3.2.1 Az elvárt állományok feltöltése, küldése

Az "Adatállományok feltöltése" képernyő négy részből áll

- A kiválasztott adatátadás adatai
- Az adatátadás kísérő borítékja
- Átadandó adatállományok listája, és paraméterei
- A felhasználó által feltöltött állományok.
- a) A képernyő felső részén a kiválasztott adatátadás adatai, azonosítója, megnevezése, adatátadási időszaka, határideje jelenik meg. Ellenőrizni kell, hogy valóban a küldendő adatokhoz tartozó sor jelenik-e meg az előző képernyő adatátadási feladatlistájából.
- b) Az alatta található táblázat a kísérő boríték és az átadandó állományok előállítására szolgál. A kísérő boríték összefogja a küldendő állományokat és elősegíti az állományok azonosítását a KSH-ban.

Az átadás első lépése, hogy a "Boríték adatok generálása" nyomógomb megnyomásával a felhasználó automatikusan létrehozza a táblázatban az adatátadást azonosító sort.

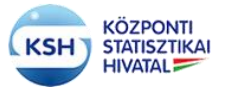

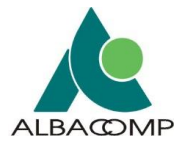

| Kise | Kisérő Bonték                              |                     |                                            |                 |                        |                      |                                     |                   |              |                                     |                         |                       |  |  |
|------|--------------------------------------------|---------------------|--------------------------------------------|-----------------|------------------------|----------------------|-------------------------------------|-------------------|--------------|-------------------------------------|-------------------------|-----------------------|--|--|
| _    |                                            |                     |                                            |                 |                        |                      |                                     |                   |              |                                     |                         |                       |  |  |
| N    | Aegtekintés• EXCEL EXPORT BORÍTÉK ADATOK G | ENERÁLÁSA           | FRISSÍTÉS                                  |                 |                        |                      |                                     |                   |              |                                     |                         | LEVÁLASZTÁS           |  |  |
| Во   | A<br>Drítěk állomány fájl neve k           | idatátvétel<br>ódja | Adatátvétel<br>változat Ad<br>azonosító év | latátvétel<br>e | Adatátvétel<br>hónapja | Adatátvétel<br>napja | Adatátadó<br>szervezet<br>törzsszám | Adatgazda kapcsol | attartó neve | Adatgazda szervezet felelős egysége | Adatbenyút<br>szervezet | ó<br>Adatbenyújtó kap |  |  |
| V V  | K_10011953_2480_KD_01_210510 2             | 2480                | V08 21                                     | 1               | 05                     | 10                   | 10011953                            | Basa János        |              |                                     | 10011953                | Basa János            |  |  |
|      |                                            |                     |                                            |                 |                        |                      |                                     |                   |              |                                     |                         |                       |  |  |
|      | ktaonó Alomávok listála                    |                     |                                            |                 |                        |                      |                                     |                   |              |                                     |                         |                       |  |  |
| Atdo | tadančó áltonányok listája                 |                     |                                            |                 |                        |                      |                                     |                   |              |                                     |                         |                       |  |  |
| N    | Meglekinlés- EXCEL EXPORT                  |                     |                                            |                 |                        |                      |                                     |                   |              |                                     |                         |                       |  |  |
| Ad   | datfájl logikai neve                       | Fájl minősi         | itése                                      | Adatfájlo       | ok tipusa              | Elválasztó ka        | arakter                             |                   | Védelem      | Kötelezőség                         | Leirás                  |                       |  |  |
| V    | K_10011953_2480_AD_01_210510               | Adatállomá          | iny                                        | xml             |                        |                      |                                     |                   | Nem védett   | Kötelező                            | Közl                    |                       |  |  |
| V    | K_10011953_2480_AD_02_210510               | Adatállomá          | iny                                        | xml             |                        |                      |                                     |                   | Nem védett   | Kötelező                            | Ipar                    |                       |  |  |
| Re   | ijtett oszlopok 1                          |                     |                                            |                 |                        |                      |                                     |                   |              |                                     |                         |                       |  |  |
| L    |                                            |                     |                                            |                 |                        |                      |                                     |                   |              |                                     |                         |                       |  |  |

#### 28. ábra Adatállományok feltöltése felület – Kísérő boríték és átadandó állományok generálása

A nyomógomb segítségével a felületen megjelennek a KSH által előírt, elvárt – kötelező és nem kötelező - állományok adatai. (A partnerszervezet és a KSH közötti együttműködési megállapodás alapján az adatátvétel tervezése során kerülnek meghatározásra az átadandó állományok). Az itt megjelenő állományokra végez a rendszer teljességellenőrzést. A kötelezőként jelölt állományok beküldése kötelező. A nem kötelezőké csak akkor hagyható el, ha az adott időszakban nincs átadandó adat.

A táblázatban látható adatok:

- Adatfájlok logikai neve (az átadandó állomány KARÁT névkonvenció szerinti neve)
- Adatfájlok minősítése. Ami lehet
  - adatállomány
  - adatállomány leíró állomány (szerkezetleírás)
  - egyéb állomány (dokumentációs célú állomány)
  - értéklista (az állományokban található kódkészletek leírása)
- Az adatfájl típusa (a fájlnév kiterjesztése), ami általában: csv, txt, xml, xls(x), doc(x), pdf, dat, stb. Ritkán lehet zip típusú is az elvárt állomány, ha ismeretlen számú adatállományt, teljes könyvtárstruktúrákat kell feltölteni.
- Az átadandó állományba használandó mezők elválasztó karaktere
- Védelem oszlopban kerül jelölésre, hogy az átadandó állomány védett adatokat tartalmaz-e. Azaz, hogy az adatállományban azonosítható, személyes vagy különleges adatok szerepelnek (lásd 1. sz. függelék). Erre azoknál az adatátvételeknél kell figyelni, amelyekhez az adatátadó maga adja meg az adatállomány szerkezetét (adatállomány leíró állományt is küld).
- Kötelezőség oszlopban kerül jelölésre, hogy az adott adatátadási időszakban melyik állományt kötelező feltölteni és melyiké opcionális (a hiányát elfogadja a rendszer).
- Átadandó állomány leírása

| Г | Átadandó állományok listája                                              |                 |                   |                     |         |             |        |  |  |  |  |  |  |  |
|---|--------------------------------------------------------------------------|-----------------|-------------------|---------------------|---------|-------------|--------|--|--|--|--|--|--|--|
| Í |                                                                          |                 |                   |                     |         |             |        |  |  |  |  |  |  |  |
|   | Megekinis* EXCEL EXPORT                                                  |                 |                   |                     |         |             |        |  |  |  |  |  |  |  |
| Ш | Adatfájl logikai neve                                                    | Fájl minősítése | Adatfájlok típusa | Elválasztó karakter | Védelem | Kötelezőség | Leírás |  |  |  |  |  |  |  |
|   | VK_10011953_2480_AD_01_210510 Adatation/amy xml Nem védett Kötekező Közi |                 |                   |                     |         |             |        |  |  |  |  |  |  |  |
| Π | K_10011953_2480_AD_02_210510 Nem-védett K0telező lpar                    |                 |                   |                     |         |             |        |  |  |  |  |  |  |  |
| Π | Rejett except 1                                                          |                 |                   |                     |         |             |        |  |  |  |  |  |  |  |
|   |                                                                          |                 |                   |                     |         |             |        |  |  |  |  |  |  |  |

#### 29. ábra Átadandó állományok listája

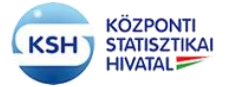

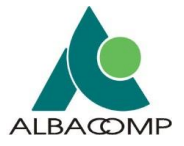

## c) A fájlok felöltése

Az átadandó fájlokat a "Feltöltendő fájl elnevezése" felirat melletti "Tallózás" nyomógombra kattintva tud feltölteni, ami átirányítja a Windows tallózó menüjébe, ahonnan kiválaszthatja a feltöltendő állományt. A feltöltendő állomány típusának, kiterjesztésének meg kell egyezni a Kísérő boríték fájljainál elvárt fájl típussal (xls(x), dox(x), xml, csv, txt, zip, stb.). Ez alól két kivétel van:

- Ha xml típusú szerkezet leíró állományt várunk, akkor a feltöltendő állomány kiterjesztése xsd lesz.
- Illetve, ha a feltöltendő állomány nagyméretű, és ezért tömörítve szeretnénk feltölteni. Ennek leírását lásd a 3.3.2.3 pontban.

A feltöltendő állománytípusokkal szembeni elvárásokat a 4-es pont írja le.

| Feltöltendő fájl elr<br>FELTÖLT | nevezése Tailózás) Nincs kijelölve fáji.<br>Tés VISSZA |                                            |                 |              |                     |              |
|---------------------------------|--------------------------------------------------------|--------------------------------------------|-----------------|--------------|---------------------|--------------|
| Megtekintés*                    | EXCEL EXPORT MENTÉS FRISSITÉS MI                       | ÉGSEM                                      |                 |              |                     | ELEVÁLASZTÁS |
| Törlés                          | Fájl elnevezése                                        | Logikai fájl név                           | Fájl minősítése | Méret (byte) | Állományok státusza | Mimetype     |
| TÖRLÉS                          | karatteszt.txt                                         | VK_10011953_2480_AD_02_210510 (xml) lpar v | Adatállomány ~  | 16           | Feltőltés alatt     | text/plain   |
| TÖRLÉS                          | karatteszt2.txt                                        | VK_10011953_2480_AD_01_210510 (xml) Közl v | Adatállomány ~  | 16           | Feltöltés alatt     | text/plain   |
| TÖRLÉS                          | karatteszt3.txt                                        | VK_10011953_2480_AD_01_210510 (xml) Közl v | Adatállomány ~  | 16           | Feltöltés alatt     | text/plain   |
| TÖRLÉS                          | karatteszt5.txt                                        | VK_10011953_2480_AD_01_210510 (xml) Közl v | Adatállomány ~  | 16           | Feltőltés alatt     | text/plain   |
| TÖRLÉS                          | karatteszt4.bxt                                        | VK_10011953_2480_AD_02_210510 (xml) lpar v | Adatállomány ~  | 16           | Feltöltés alatt     | text/plain   |
| Daitell orthopic 1              |                                                        |                                            |                 |              |                     |              |

#### 30. ábra Feltöltés menü

Miután kiválasztotta a feltölteni kívánt fájlt, nyomja meg a "Feltöltés" gombot. Ezután megjelenik az alsó ablakban a feltöltött fájl. A méret mezőben megjelenő értékkel ellenőrizhető, hogy a feltöltés sikeres volt-e. A feltöltés után a "Fájl minősítése" mezőben a lefelé mutató nyíllal jelölt értéklistából ki kell választani azt az értéket, ami a kísérő borítékban az adott fájlt jellemzi. Ezután a feltöltött állományok felett szereplő "Mentés" gombra kattintva a rendszer feltölti a kívánt fájlt a KSH adatbázisába. A feltöltött állományok státuszaként "Feltöltés alatt" megjelölést látunk a feldolgozás elindításáig.

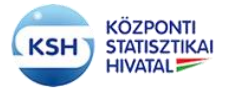

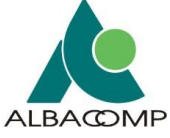

| · · ·                                                      |                  |                                                          |                  |                 |                        |              |                     |                      |
|------------------------------------------------------------|------------------|----------------------------------------------------------|------------------|-----------------|------------------------|--------------|---------------------|----------------------|
| Megtekintés* EXCEL EXPORT                                  |                  |                                                          |                  |                 |                        |              |                     |                      |
| Adatfáji logikai neve                                      | Fájl minősítése  | Adatfájlok típusa                                        | Elválasztó karal | tter            | Védelem                | Kötelezőség  | Leirás              |                      |
| VK_10011953_2480_AD_01_210510                              | Adatállomány     | xml                                                      |                  |                 | Nem védett             | Kötelező     | Közl                |                      |
| VK_10011953_2480_AD_02_210510                              | Adatállomány     | xml                                                      |                  |                 | Nem védett             | Kötelező     | Ipar                |                      |
| Rejtett oszlopok 1                                         |                  |                                                          |                  |                 |                        |              |                     |                      |
|                                                            |                  |                                                          |                  |                 |                        |              |                     |                      |
|                                                            |                  |                                                          |                  |                 |                        |              |                     |                      |
| Feltöltendő fájl elnevezése Tallózás Nincs kijelölve fájl. |                  |                                                          |                  |                 |                        |              |                     |                      |
| FELTÖLTÉS VISSZA                                           |                  |                                                          |                  |                 |                        |              |                     |                      |
|                                                            |                  |                                                          |                  |                 |                        |              |                     |                      |
|                                                            |                  |                                                          |                  |                 |                        |              |                     |                      |
| Megtekintés+ EXCEL EXPORT MENTÉS FRISS                     | ÍTÉS MÉGSEM      |                                                          |                  |                 |                        |              |                     | <b>E</b> LEVÁLASZTÁS |
| Törlés Fájl elnevezése                                     | Logikai fájl név |                                                          |                  | Fájl minősítése |                        | Méret (byte) | Állományok státusza | Mimetype             |
| TÖRLÉS karatteszt.txt                                      | VK_10011953_248  | 0_AD_02_210510 (xml) Ipar                                | ~                | Adatállomány    | ~                      | 16           | Feltöltés alatt     | text/plain           |
| TÖRLÉS karatteszt2.bd                                      | VK_10011953_24   | 80 AD 02 210510 (xml) lpar                               |                  | Adatállomány    | ~                      | 16           | Feltöltés alatt     | text/plain           |
| TÖRLÉS karatteszt3.bt                                      | VK_10011953_24   | 80_AD_01_210510 (xml) Közl                               |                  | Adatállomány    | ~                      | 16           | Feltöltés alatt     | text/plain           |
| Tôn ćo karatezti tv                                        | VK_10011953_24   | 80_AD_01_210510 (xml) Közi<br>80_AD_01_210510 (xml) Közi |                  | Adatállomány    |                        | 16           | Eattöllás alatt     | tavt/nlain           |
| TORLES Maron Colling                                       | VK_10011953_24   | 80_AD_02_210510 (xml) lpar                               |                  | Additionary     | Ŷ                      | 10           | r chones aldit      | (CAU plan)           |
| TÖRLÉS karatteszt4.bt                                      | VK_10011953_248  | IO_AD_02_210510 (xml) Ipar                               | ~                | Adatállomány    | ~                      | 16           | Feltőltés alatt     | text/plain           |
|                                                            |                  |                                                          |                  | _               |                        |              |                     |                      |
| Rejfett oszlopok 1                                         |                  |                                                          |                  | No              | SQLBooster for MongoDB |              |                     |                      |
|                                                            |                  |                                                          |                  |                 |                        |              |                     |                      |

31. ábra Logikai fájl név kiválasztása

A "Boríték adatok generálása" nyomógomb segítségével legenerálódnak az átadandó állományok listája, amely tartalmazza a logikai fájl nevet, melyet hozzá kell párosítani a fizikailag feltöltött állományokhoz. A logikai fájl név lista tartalmazza a logikai fájl nevet, átadandó fájl típusát és leírását.

| Megtekintés* | EXCEL EXPORT MENTÉS FRISSÍTÉS ME | ÉGSEM                                      |                 |                       |                     | LEVÁLASZTÁS |
|--------------|----------------------------------|--------------------------------------------|-----------------|-----------------------|---------------------|-------------|
| Törlés       | Fájl elnevezése                  | Logikai fájl név                           | Fájl minősítése | Fáji<br>minősítése e) | Állományok státusza | Mimetype    |
| TÖRLÉS       | karatteszt.txt                   | VK_10011953_2480_AD_02_210510 (xml) lpar v | Adatállomány ~  | 16                    | Feltöltés alatt     | text/plain  |
| TÖRLÉS       | karatteszt2.txt                  | VK_10011953_2480_AD_01_210510 (xml) Közi v | Adatállomány v  | 16                    | Feltöltés alatt     | text/plain  |
| TÖRLÉS       | karatteszt3.txt                  | VK_10011953_2480_AD_01_210510 (xml) Közl ~ | Adatállomány ~  | 16                    | Feltöltés alatt     | text/plain  |
| TÖRLÉS       | karatteszt5.bxt                  | VK_10011953_2480_AD_01_210510 (xml) Közl v | Adatállomány v  | 16                    | Feltőltés alatt     | text/plain  |
| TÖRLÉS       | karatteszt4.txt                  | VK_10011953_2480_AD_02_210510 (xml) Ipar v | Adatállomány ~  | 16                    | Feitöltés alatt     | text/plain  |
|              |                                  |                                            |                 |                       |                     |             |

### 32. ábra Állomány fájl minősítésének kiválasztása, mentés

Amennyiben 1-nél több állomány átadását írja elő a feladat, akkor ezt a műveletet, a leírt sorrendben minden feltöltendő fájl esetében el kell végezni. Az előző állomány feltöltése után a Tallózás gomb helyén Módosítás feliratot talál. Arra kattintva jön elő ismét a Tallózás lehetőség.

Ha hibásan töltötte fel az állományt, akkor az, az adatfájl sorában található Törlés gombbal törölhető. Fontos, hogy törlés után csak Mentés, Frissítés után töltse fel a helyes fájlt.

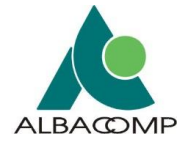

| Átadandó állomány  | rok listája                              |                  |                           |                   |                |            |              |                     |             |  |  |  |
|--------------------|------------------------------------------|------------------|---------------------------|-------------------|----------------|------------|--------------|---------------------|-------------|--|--|--|
|                    |                                          |                  |                           |                   |                |            |              |                     |             |  |  |  |
| Megtekintés+       | EXCEL EXPORT                             |                  |                           |                   |                |            |              |                     | LEVÁLASZTÁS |  |  |  |
| Adatfájl logikai r | neve                                     | ájl minősítése   | Adatfájlok típusa         | Elválasztó karakt | ter            | Védelem    | Kötelezőség  | Leirás              |             |  |  |  |
| VK_10011953_2      | 480_AD_01_210510                         | datállomány      | xml                       |                   |                | Nem védett | Kötelező     | Közl                |             |  |  |  |
| VK_10011953_2      | 480_AD_02_210510                         | datállomány      | xml                       |                   |                | Nem védett | Kötelező     | Ipar                |             |  |  |  |
| Neget staget       |                                          |                  |                           |                   |                |            |              |                     |             |  |  |  |
|                    |                                          |                  |                           |                   |                |            |              |                     |             |  |  |  |
|                    |                                          |                  |                           |                   |                |            |              |                     |             |  |  |  |
| Feltöltendő fájl e | Inevezése Tallózás Nincs kijelölve fájl. |                  |                           |                   |                |            |              |                     |             |  |  |  |
| FELTÖL             | TÉS VISSZA                               |                  |                           |                   |                |            |              |                     |             |  |  |  |
|                    |                                          |                  |                           |                   |                |            |              |                     |             |  |  |  |
|                    |                                          |                  |                           |                   |                |            |              |                     |             |  |  |  |
| Megtekintés*       | EXCEL EXPORT MENTES FRISSITE             | S MEGSEM         |                           |                   |                |            |              |                     | LEVÁLASZTÁS |  |  |  |
| Törlés             | Fájl elnevezése                          | Logikai fájl név |                           |                   | ájl minősítése |            | Méret (byte) | Állományok státusza | Mimetype    |  |  |  |
| TÖRLÉS             | karatteszt.txt                           | VK_10011953_2480 | _AD_02_210510 (xml) lpar  | ~                 | Adatállomány   | ~          | 16           | Feltöltés alatt     | text/plain  |  |  |  |
| TÖRLÉS             | karatteszt2.bd                           | VK_10011953_2480 | )_AD_01_210510 (xml) Közl | ~                 | Adatállomány   | v          | 16           | Feltöltés alatt     | text/plain  |  |  |  |
| TÖRLÉS             | karatteszt3.bd                           | VK_10011953_2480 | _AD_01_210510 (xml) Közl  | ~                 | Adatállomány   | v          | 16           | Feltöltés alatt     | text/plain  |  |  |  |
| TÖRLÉS             | karatteszt5.bd                           | VK_10011953_2480 | _AD_01_210510 (xml) Közl  | ~                 | Adatállomány   | ~          | 16           | Feltöltés alatt     | text/plain  |  |  |  |
| TÖRLÉS             | karatteszt4.bd                           | VK_10011953_2480 | _AD_02_210510 (xml) lpar  | ~                 | Adatállomány   | ~          | 16           | Feltőltés alatt     | text/plain  |  |  |  |
| TÖRLÉS             | karatteszt4.txt                          | VK_10011953_2480 | _AD_02_210510 (xml) Ipar  | ~                 | Adatállomány   | ~          | 16           | Feltöltés alatt     | text/plain  |  |  |  |

### 33. ábra Átadandó állomány lista és feltöltött fájl párosítása

### d) Feldolgozás indítása

Miután valamennyi elvárt állomány feltöltése, a fájl minősítés kiválasztása és mentése megtörtént elindítható az állományok feldolgozása a képernyő tetején található "Feldolgozás" gomb megnyomásával.

| VISION DECOMPOSITION DECOMPOSITION DECOMPOSITION DE LA CONTRACTION DE LA CONTRACTION |                |
|----------------------------------------------------------------------------------------------------|----------------|
| Addalahé Addalahé A                                                                                                    |                |
| Autoritie regression         Auge         Auge         Auge         Name         Name<                                                                                                    |                |
| Self         Magenziely subject         Luit         S21         0         0         2012 12         Model's tabulation         Model's Magnetic         Based Head         Based Head         <                                                                                                    |                |
| New Borley  Weightedame Concentration ( Proceeding and Proceeding and Proceeding  |                |
| Need Excels  Negetives- EXCEL COPORT EXCELSORORT EXCELSORT EXCELSORT                                                                                                    |                |
| Megaterie- DICLIDIORT UNDERADADA GREAT AN FRISTIS                                                                                                    |                |
|                                                                                                    | EN LEVÁLASZTÁS |
| automatical Automatical Automatical                                                                                                    |                |
| Adatibeviet vátozat Adatibeviet Adatibeviet Adatibeviet Adatibeviet Adatibeviet                                                                                                    |                |
| Borlitik kilominy figi neve kolga azonositio ivee kolnapja napja törzsszám Adalgazda kaposolatlartó neve Adalgazda szervezet felélős egysége szervezet Adalbenyújtó kaposolatlartó neve Az adabenyújtó szervezet felélős egység                                                                                                    |                |
| WC_1001163_2468_02_01_210110 2480 V08 21 06 10 1001163 Basa János 1001163 Basa János                                                                                                    |                |
|                                                                                                    |                |
| Ladendo atomanyok tulija                                                                                                    |                |
|                                                                                                    |                |
| Magaznis- DECEL DIFORT                                                                                                    | E LEVÁLA SZTÁS |
| Adotfájl ogikal nove Fájl minősítése Adotfájlok típusa Dválasztó karakter Védetem Kötelezőség Leirás                                                                                                    |                |
| W_1001183_240_AD_01_210101 New videt Kitelező Kitel                                                                                                    |                |
| VK_10011953_2405_AG_92_210510 New videt Kitele5 Ipr                                                                                                    |                |
| Right scope 1                                                                                                    |                |
|                                                                                                    |                |
|                                                                                                    |                |
| Fettiltendő füjl elnevezása Taládak Nins kjellite tájl.                                                                                                    |                |
| FELTÓXTÉS VISEZA                                                                                                    |                |
|                                                                                                    |                |
|                                                                                                    |                |
| Meganini- EEELE EXPORT MERTIN MEDIEM                                                                                                    | EVÁLASZTÁS     |
| Titris Fågt einveselse Logikai fågt niv Fågt mindsaldes Måret (tyde) Altomänyak stätussa Mänetpype                                                                                                    |                |
| TOR.ES         Numerical         W0011403_1400_40_121810 (onlyper         Adaptive day         10         Febbles dat         weight                                                                                                    |                |
| 10%/15         Scattering         15         Public att         Adathminy         16         Public att         adplin                                                                                                    |                |
| Totals weneral la MC WITHELD REAL DE LINE O De Maria A Mandenia A Mandenia A Ma                                                                                                    |                |

#### 34. ábra Adatátadás, Feldolgozás indítása

Hatására a fájlok manuálisan érkeztetésre kerülnek a rendszerben és elindulnak a háttérfolyamatok, melynek eredményéről e-mailben értesülnek a rendszertől.

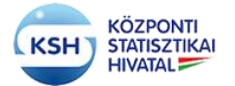

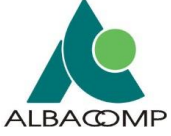

| Súgó az oldalh   | 02                                          |               |              |             |                |              |                      |                                    |                    |                                                                                                    |                             |                  |                         |                   |                             |                |                     |        |         |                |
|------------------|---------------------------------------------|---------------|--------------|-------------|----------------|--------------|----------------------|------------------------------------|--------------------|----------------------------------------------------------------------------------------------------|-----------------------------|------------------|-------------------------|-------------------|-----------------------------|----------------|---------------------|--------|---------|----------------|
| VISSZA           | FELDOLGOZÁS FRISSÍTÉS                       |               |              |             |                |              |                      |                                    |                    |                                                                                                    |                             |                  |                         |                   |                             |                |                     |        |         |                |
| Kiválaszlolt ada | tatadaa                                     |               |              |             |                |              |                      |                                    |                    |                                                                                                    |                             |                  |                         |                   |                             |                |                     |        |         |                |
| Adatatvétel      | Adathbulter meanmanice                      | Attend        |              | Adatátvétel | Adatatvétel    | Adatativétel | Statistics.          | Remained                           | Adatgazda          | Adataanda onun                                                                                                    |                             | Adatasada ka     | ne ne la Martília       | Email             |                             | Estadollaroran |                     |        |         |                |
| 2420             | Management of the station of the state      | Cilicona      |              | 2024        | nor appa       | riappa .     | 2024 02 48           | wards to have did to the           | 40044050           | Margaros NEW DATE                                                                                                    |                             | Orea Maria       | pe sonanar noga         | have Deep have    |                             | 0104           |                     |        |         |                |
| 2460             | magyarorszag terchenen tasarrato a közpönti | - Excladyzan  |              | 2021        | 00             | 10           | 2021.02.10.          | NARVAT NETWORK                     | 10011903           | MAID TAR INENGE IT BANK                                                                                                    |                             | Data Jarios      |                         | owwighter ru      |                             | 0191           |                     |        |         |                |
| Kinero Borrian   |                                             |               |              |             |                |              |                      |                                    |                    |                                                                                                    |                             |                  |                         |                   |                             |                |                     |        |         |                |
|                  |                                             |               |              |             |                |              |                      |                                    |                    |                                                                                                    |                             |                  |                         |                   |                             |                |                     |        |         |                |
| Megtekintés -    | EXCEL EXPORT BORITÉK ADATO                  | K GENERÁLÁ SZ | FRISS        |             |                |              |                      |                                    |                    |                                                                                                    |                             |                  |                         |                   |                             |                |                     |        |         | E LEVÁLASZTÁS  |
|                  |                                             |               | Adatistvétel |             |                |              | Adatistadó           |                                    |                    |                                                                                                    |                             |                  |                         |                   |                             |                |                     |        |         |                |
| Baritik islam    | ins ful news                                | Adatatvétel   | valtozat     | Adatatvetel | Adatatvete     | Adatatvétel  | szervezet            | Adabaseda kanceolattartó neva      | Adatasata          | a narvanat falaiña arvañoa                                                                                                    | Adatbenyuto                 | )<br>Brintheousi | ité kancsolattarté neve | Ar stathensi      | té enervezet falalés emusér |                |                     |        |         |                |
| 14/ 10011043     | 3483 VD 01 210610                           | 2482          | 100          | 21          | 05             | 10           | 10011043             | Race bloor                         |                    | Sector Contract of the Sector Sector | 10011053                    | Raca Mas         | din unbesentin in un un | our and and a fig | in and received of her      |                |                     |        |         |                |
|                  |                                             |               |              |             |                |              |                      |                                    |                    |                                                                                                    |                             |                  |                         |                   |                             |                |                     |        |         |                |
|                  |                                             |               |              |             |                |              |                      |                                    |                    |                                                                                                    |                             |                  |                         |                   |                             |                |                     |        |         |                |
| Aladando alioma  | nyok lietaja                                |               |              |             |                |              |                      |                                    |                    |                                                                                                    |                             |                  |                         |                   |                             |                |                     |        |         |                |
|                  |                                             |               |              |             |                |              |                      |                                    |                    |                                                                                                    |                             |                  |                         |                   |                             |                |                     |        |         |                |
| Megtekintés -    | EXCEL EXPORT                                |               |              |             |                |              |                      | Információ a feldolgostaról        |                    |                                                                                                    |                             |                  |                         |                   |                             |                |                     |        |         | E LEVÁLA SZTÁS |
| Adattal logik    | i neve                                      |               |              |             | Fail minôsites |              |                      | Adutti                             |                    |                                                                                                    |                             |                  | elem                    |                   | Kötelezőség                 |                | Leiris              |        |         |                |
| VK 10011953      | 2480 AD 01 210510                           |               |              |             | Adatálomány    |              |                      | a nelicitati raji tipursa eriter a | varticit (Terveced | adattaji tipusa: Jim -> tettor                                                                                                    | iott raji tipuwa: Jortjeara | allowit bit      | uk nyédett              |                   | Kötelező                    |                | Kid                 |        |         |                |
| 14C 10011051     | 2480 40 62 210510                           |               |              |             | Adutification  |              |                      | veri                               |                    |                                                                                                    |                             |                  | Namueldan               |                   | Kitulani                    |                | lear                |        |         |                |
|                  |                                             |               |              |             |                |              |                      |                                    |                    |                                                                                                    |                             |                  |                         |                   |                             |                |                     |        |         |                |
|                  |                                             |               |              |             |                |              |                      |                                    |                    |                                                                                                    |                             |                  |                         |                   |                             |                |                     |        |         |                |
|                  |                                             |               |              |             |                |              |                      |                                    |                    |                                                                                                    |                             |                  |                         |                   |                             |                |                     |        |         |                |
|                  |                                             |               |              |             |                |              |                      |                                    |                    |                                                                                                    |                             |                  |                         |                   |                             |                |                     |        |         |                |
| Feltöltendő faj  | elnevezése Tallózás Nincs kijelólve fájl.   |               |              |             |                |              |                      |                                    |                    |                                                                                                    |                             |                  |                         |                   |                             |                |                     |        |         |                |
| FELT             | XLTÉS VISSZA                                |               |              |             |                |              |                      |                                    |                    |                                                                                                    |                             |                  |                         |                   |                             |                |                     |        |         |                |
|                  |                                             |               |              |             |                |              |                      |                                    |                    |                                                                                                    |                             |                  |                         |                   |                             |                |                     |        |         |                |
|                  |                                             |               |              |             |                |              |                      |                                    |                    |                                                                                                    |                             |                  |                         |                   |                             |                |                     |        |         |                |
| Megtekintés -    | EXCEL EXPORT MENTES FF                      | RISSITÉS      | MÉGSEM       |             |                |              |                      |                                    |                    |                                                                                                    |                             |                  |                         |                   |                             |                |                     |        |         | LEVÁLA SZTÁS   |
| Törlés           | Fájl elnevezése                             |               |              |             |                | Logikai faji | niv                  |                                    |                    | Fájl min                                                                                                    | isitése                     |                  |                         |                   | Méret (byte)                |                | Allományok státusza | Mer    | setype  |                |
| т                | RLES karatteszt tot                         |               |              |             |                | VK_10011     | 953_2480_AD_         | 02_210510 (xml) Ipar               |                    | ~ Adatāli                                                                                                    | omány                       |                  |                         |                   | 10                          |                | Feltőhás alatt      | faid   | t/plain |                |
| т                | RLÉS karatteszt2.txt                        |               |              |             |                | VK_10011     | 953_2480_AD_         | 01_210510 (xml) Közl               |                    | ~ Adatálo                                                                                                    | omány                       |                  |                         |                   | 18                          |                | Fehöhés alatt       | text   | Vplain  |                |
| т                | TORLES karatezztä.tel                       |               |              |             |                | VK_10011     | 053_2400_AD_         | 01_210510 (xml) Közl               |                    | ~ Adaták                                                                                                    | omány                       |                  |                         |                   | 15                          |                | Feitöhás alatt      | text   | tiplain |                |
| т                | TORLÉS kastesztőté VK                       |               |              |             | VK_10011       | 953_2480_AD_ | 01_210510 (xml) Közl |                                    | ~ Adatát           | omány                                                                                                    |                             |                  |                         | 10                |                             | Feltötás alatt | fact                | Vplain |         |                |
| т                | RLÉS karatteszt4.txt                        |               |              |             |                | VK_10011     | 963_2480_AD_         | 02_210510 (xml) Ipar               |                    | ~ Adaták                                                                                                    | omány                       |                  |                         |                   | 15                          |                | Feltöhis alatt      | text   | tiplain |                |
|                  |                                             |               |              |             |                |              |                      |                                    |                    |                                                                                                    |                             |                  |                         |                   |                             |                |                     |        |         |                |

35. ábra hibás fájlformátum feltöltés esetén hibajelzés

| Súgó az oldalhoz                                |                                                |              |             |                |                |                    |                                                                                                    |                             |                |                     |                 |             |                      |                             |                         |                     |                |                     |                        |                    |                |
|-------------------------------------------------|------------------------------------------------|--------------|-------------|----------------|----------------|--------------------|----------------------------------------------------------------------------------------------------|-----------------------------|----------------|---------------------|-----------------|-------------|----------------------|-----------------------------|-------------------------|---------------------|----------------|---------------------|------------------------|--------------------|----------------|
| _                                               |                                                |              |             |                |                |                    |                                                                                                    |                             |                |                     |                 |             |                      |                             |                         |                     |                |                     |                        |                    |                |
| VISSZA                                          | FELDOLGOZÁS FRISSÍTÉS                          |              |             |                |                |                    |                                                                                                    |                             |                |                     |                 |             |                      |                             |                         |                     |                |                     |                        |                    |                |
| Kivplanzfott adult                              | fadas                                          |              |             |                |                |                    |                                                                                                    |                             |                |                     |                 |             |                      |                             |                         |                     |                |                     |                        |                    |                |
| Adatátvétel<br>azonosítója                      | Adatityétel megnevezése                        | Allanet      |             | Adatátvétel    | Adatátvétel    | Adatátvétel        | Hatiridő                                                                                                    | Remulting                   | Adatgazda      | Adatoseda per       |                 |             | kiatoania kancsolatt | tartiña                     | Email                   |                     | Feladatteryazo |                     |                        |                    |                |
| 2481                                            | Magyarországon bejelentett lakóhellyel vagy    | Leáit        |             | 2021           | 02             | 03                 | 2021.03.15.                                                                                                    | KARÁT felhasználói felület  | 10011953       | MAGYAR NEM          | IZETI BANK      |             | Basa János           |                             | basaj@mnb.hu            |                     | 6049           |                     |                        |                    |                |
|                                                 |                                                |              |             |                |                |                    |                                                                                                    |                             |                |                     |                 |             |                      |                             |                         |                     |                | -                   |                        |                    |                |
| Userd Boritek                                   |                                                |              |             |                |                |                    |                                                                                                    |                             |                |                     |                 |             |                      |                             |                         |                     |                |                     |                        |                    |                |
| Megtekintés-                                    | EXCEL EXPORT BORITÉR ADATO                     | K GENERÁLÁSI | A FRIS      | isittés        |                |                    |                                                                                                    |                             |                |                     |                 |             |                      |                             |                         |                     |                |                     |                        |                    | E LEVÁLASZTÁS  |
|                                                 |                                                |              | Adatátvítel | 4              |                |                    | Adatátadó                                                                                                    |                             |                |                     |                 |             |                      |                             |                         |                     |                |                     |                        |                    |                |
| Daribile Manufacture                            | a find manua                                   | Adatátvétel  | változat    | Adatátvét      | al Adatátvéte  | il Adatátvéte      | szervezet                                                                                                    | Advands know obdieté oper   | Advisor        | a concernent field. |                 | Adatbenyútó | Address (11) house   | and the first of the second | As adathened the second | and fairly and      |                |                     |                        |                    |                |
| VK 10011953 2                                   | M81 KD 01 210203                               | 2481         | V08         | 21             | 02             | 03                 | 10011953                                                                                                    | Basa János                  | -anglita       | Saerreaes reverv    | a etti sette    | 10011053    | Basa János           | Contention for meree        | At anotheritation st    | erreter releva egya | *              |                     |                        |                    |                |
|                                                 |                                                |              |             |                |                |                    |                                                                                                    |                             |                |                     |                 |             |                      |                             |                         |                     |                |                     |                        |                    |                |
| Indexed a Manager                               | at Solute                                      |              |             |                |                |                    |                                                                                                    |                             |                |                     |                 |             |                      |                             |                         |                     |                |                     |                        |                    |                |
| Alabarioo alionarry                             | ok reuja                                       |              |             |                |                |                    |                                                                                                    |                             |                |                     |                 |             |                      |                             |                         |                     |                |                     |                        |                    |                |
| Megtekintés-                                    | EXCEL EXPORT                                   |              |             |                |                |                    |                                                                                                    |                             |                |                     |                 |             |                      |                             |                         |                     |                |                     |                        |                    | E LEVÁLASZTÁS  |
| Adattāji logikai                                | neve                                           |              |             |                | Fájl minősítés |                    |                                                                                                    | Adattajiok tipusa           | Elválasz       | ló karakter         |                 |             |                      | Védelem                     |                         | Kötelezőség         |                |                     | Leiris                 |                    |                |
| VK_10011953_                                    | 2481_AD_01_210203                              |              |             |                | Adatallomdry   |                    |                                                                                                    | csv                         | Pontosw        | esző 😳              |                 |             |                      | Védett                      |                         | Kötelező            |                |                     |                        |                    |                |
| VK_10011953_3                                   | 10011953_2481_AD_02_210203 Adat                |              |             |                |                |                    |                                                                                                    | CRV                         |                |                     |                 |             |                      | Védett                      |                         | Nem kötelez         | 6              |                     |                        |                    |                |
| VK_10011953_3                                   | 2481_AD_03_210203                              |              |             |                | Adatállomány   |                    |                                                                                                    | csv                         |                |                     |                 |             |                      | Nem védett                  |                         | Kötelező            |                |                     |                        |                    |                |
| VK_10011953_3                                   | 1481_AD_04_210203                              |              |             |                | Adatálomány    |                    |                                                                                                    | CRV CRV                     |                |                     |                 |             |                      | Nem védett                  |                         | Nem kötelez         | 6              |                     |                        |                    |                |
| VK_10011953_3                                   | 2481_EA_01_210203                              |              |             |                | Egyéb állomá   | ny                 |                                                                                                    | doc(x)                      |                |                     |                 |             |                      | Nem védett                  |                         | Nem kötelez         | ő              |                     |                        |                    |                |
| VK_10011953_;                                   | N81_EA_02_210203                               |              |             |                | Egyéb állomá   | ny                 |                                                                                                    | doc(x)                      |                |                     |                 |             |                      | Nem védett                  |                         | Kötelező            |                |                     |                        |                    |                |
| Rejuit oszlopok                                 | 1                                              |              |             |                |                |                    |                                                                                                    |                             |                |                     |                 |             |                      |                             |                         |                     |                |                     |                        |                    |                |
|                                                 |                                                |              |             |                |                |                    |                                                                                                    |                             |                |                     |                 |             |                      |                             |                         |                     |                |                     |                        |                    |                |
|                                                 |                                                |              |             |                |                |                    |                                                                                                    |                             |                |                     |                 |             |                      |                             |                         |                     |                |                     |                        |                    |                |
| Feltöltendő fájl e                              | inovazisa Taliózás Nincs kijelölve fájl.       |              |             |                |                |                    |                                                                                                    |                             |                |                     |                 |             |                      |                             |                         |                     |                |                     |                        |                    |                |
| FELTO                                           | TÉS VISSZA                                     | J            |             |                |                |                    |                                                                                                    |                             |                |                     |                 |             |                      |                             |                         |                     |                |                     |                        |                    |                |
|                                                 |                                                |              |             |                |                |                    |                                                                                                    |                             |                |                     |                 |             |                      |                             |                         |                     |                |                     |                        |                    |                |
| Manufacture in a                                | EXCELEXEORT MENTES E                           | ausstrés )   | MEOSEM      |                |                |                    |                                                                                                    |                             |                |                     |                 |             |                      |                             |                         |                     |                |                     |                        |                    | Di Dala Astria |
| Tistie                                          | fil demains                                    |              |             |                |                | Lonitai fai        | a la composición de la composición de la compo |                             |                |                     | Citi minfaltina |             |                      |                             | 1010                    | ( Deute)            |                | Attentional address |                        | Ministerie         | E LE MENTALING |
| 1010                                            | Taylenerese                                    | t biblic mu  |             |                |                | Log starting       | 1062 2421 40 4                                                                                                    | 31 318333 (mm)              |                |                     | A debitemine    |             |                      |                             |                         | (lolue)             |                | under states        |                        | and a start of the |                |
| 100                                             | rescalorary_cell_vo_vo                         | (_noas.cav   |             |                |                | W_1001             | 1000,240 (900)                                                                                                    | 1 (_2 Habio (094)           |                |                     | Acatalonary     |             |                      |                             | 0 100                   |                     |                | muas                |                        | approatoriviru.in  | -0.0           |
| TOR                                             | TORLÉS Tesztalomany_2431_v6_4D3_hbda.csv VK_10 |              |             |                |                |                    |                                                                                                    | 33_210203 (csv)             |                | ~                   | Adatálomány     |             |                      |                             | ~ 104                   |                     |                | Hibás               |                        | application/und.m  | s-encel        |
| TORLES EA2_Tableta.doox VVC_10011053_2481_EA_02 |                                                |              |             |                |                | 32_210203 (doo(x)) |                                                                                                    | ~                           | Egyéb állomány | У                   |                 |             | ~ 143                | 88                          |                         | Feldolgozás alatt   |                | application/und.op  | erumformats-officedocu |                    |                |
|                                                 |                                                |              |             |                |                |                    |                                                                                                    |                             |                |                     |                 |             |                      |                             |                         |                     |                |                     |                        |                    |                |
|                                                 |                                                |              |             |                |                |                    |                                                                                                    |                             |                |                     |                 |             |                      |                             |                         |                     |                |                     |                        |                    |                |
|                                                 |                                                |              |             |                |                |                    |                                                                                                    |                             |                |                     |                 |             |                      |                             |                         |                     |                |                     |                        |                    |                |
|                                                 |                                                |              | Informac    | oló a feldolgo | ozásról        |                    |                                                                                                    |                             |                |                     |                 |             |                      |                             |                         | 8                   |                |                     |                        |                    |                |
|                                                 |                                                |              |             |                |                |                    |                                                                                                    |                             |                |                     |                 |             |                      |                             |                         |                     |                |                     |                        |                    |                |
|                                                 |                                                |              | Ab          | enyújtás (     | érkeztetve     | a feldolg          | ozás hátté                                                                                                    | rfolyamatban elindítva. A f | eldolgozá      | s eredmén           | yéről e-mai     | il üzeneti  | pen értesíti a       | KARÁT rends                 | izer. OK                |                     |                |                     |                        |                    |                |
|                                                 |                                                |              |             |                |                |                    |                                                                                                    |                             |                |                     |                 |             |                      |                             |                         | _                   |                |                     |                        |                    |                |

36. ábra A Feldolgozás indításának elfogadása

Ha nincs valamennyi állomány feltöltve és párosítva a generált átadandó állományok listájával akkor a program feldolgozáskor hibát jelez. Ez alól kivételt képez a 300 MB-nál nagyobb méretű zip fájlok feldolgozása, mert ezek esetében a zip kibontása és ellenőrzése hosszú időt vehet igénybe, ezért a feldolgozás a háttérben történik. Az ellenőrzés eredményéről a felhasználó email értesítést kap.

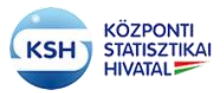

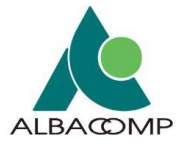

### e) Visszatérés az Adatátadások feladatlistájára

Amennyiben a feldolgozás indítása megtörtént, erről visszajelzést kapott, vagy ha a manuális feltöltést meg kívánja szakítani, akkor a "Vissza" gomb megnyomásával térhet vissza az Adatátadások feladatlistája képernyőre.

Ha félbe hagyja a feltöltési-feldolgozási folyamatot, akkor a korábbi "Előjegyzett" státusz "Manuális állományfeltöltés folyamatban"-ra módosul. Sikeres feldolgozás indítás után az adatátadás "Beküldve, feldolgozás folyamatban" státuszba kerül. Ez mindaddig tart, amíg a háttérfolyamatok be nem fejeződnek. Sikeres feldolgozás után az állapot "Befejezve, sikeresen állapotra" változik, és értesítést kap levélben az adatátadó értesítést kap az adatátadás hibájáról.

A feldolgozás elindítása után, amennyiben a feladatlistáról ismét belép az Adatállományok feltöltése képernyőre, akkor módosításra nincs lehetőség, a boríték adatok generálásának, a logikai fájlnév generálásának funkciói és a feltöltési és feldolgozási funkciók inaktívak.

| VISSZA                                                                  | FELDOLGOZÁS FRISSÍTÉS                                                                                                    |                          |             |                |             |               |                               |            |                          |               |                   |                   |               |                             |               |                     |          |           |                      |
|-------------------------------------------------------------------------|----------------------------------------------------------------------------------------------------|--------------------------|-------------|----------------|-------------|---------------|-------------------------------|------------|--------------------------|---------------|-------------------|-------------------|---------------|-----------------------------|---------------|---------------------|----------|-----------|----------------------|
| Kivalaszlott adala                                                      | ladaa                                                                                                    |                          |             |                |             |               |                               |            |                          |               |                   |                   |               |                             |               |                     |          |           |                      |
| Adatátvétel                                                             | Addition in the second second s | Altread                  | Adatatvétel | Adatátvétel    | Adatitvétel | Market and    | Prese dansed                  | Adatgazda  | Adaptation of a second   |               | Adalasada basarat | attentile.        | faul          |                             | Faladation    |                     |          |           |                      |
| azonosnoja                                                              | Additativetel megnevezese                                                                                                    | Allapot                  | eve         | nonapja        | napja       | Hataniao      | eery up not                   | torzsszama | Adargazda neve           |               | Adargazoa kapesoa | actantoja         | email         |                             | Persoameryazo |                     |          |           |                      |
| 2310                                                                    | Kultordon tonent repricegains esemenyek                                                                                                    | Dekulow, Nebolgozas to   | 2021        | 00             | 10          | 2021.00.10.   | PAPARI NETASZTARO NEGLET      | 10011953   | INAUTAR NEWZETTE         | www.          | Data Janos        |                   | casajgrino.ru |                             | 0204          |                     |          |           |                      |
| Kined Boriles                                                           |                                                                                                    |                          |             |                |             |               |                               |            |                          |               |                   |                   |               |                             |               |                     |          |           |                      |
|                                                                         |                                                                                                    |                          |             |                |             |               |                               |            |                          |               |                   |                   |               |                             |               |                     |          |           |                      |
| Mantakintia                                                             | EXCELEXPORT BORITÉK ADATO                                                                                                    | K GENERÅLÅSA             | RISSITÉS    |                |             |               |                               |            |                          |               |                   |                   |               |                             |               |                     |          |           | ER LEVÁLASZTÁS       |
| angeonas.                                                               |                                                                                                    | a sete                   | 14-1        |                |             | a material    |                               |            |                          |               |                   |                   |               |                             |               |                     |          |           | a comprise into      |
|                                                                         |                                                                                                    | Adatityitei viitozat     | Adatituitel | Adatityitel    | Adatityite  | Adatatado     |                               |            |                          | Adathenvi     | aŭ.               |                   |               |                             |               |                     |          |           |                      |
| Boriték állomár                                                         | ıy fâjî neve                                                                                                    | kódja azonosi            | itó éve     | hónapja        | napja       | törzsszám     | Adatgazda kaposolattartó neve | Adatgazda  | a szervezet felelős egys | ége szervezet | Adatbenyújtó ka   | posolattartó neve | Az adatbenyi  | ijtó szervezet felelős egys | vég           |                     |          |           |                      |
| VK_10011953_                                                            | 2318_KD_01_210510                                                                                                    | 2318 V02                 | 21          | 05             | 10          | 10011953      | Basa János                    |            |                          | 10011953      | Basa János        |                   |               |                             |               |                     |          |           |                      |
|                                                                         |                                                                                                    |                          |             |                |             |               |                               |            |                          |               |                   |                   |               |                             |               |                     |          |           |                      |
|                                                                         |                                                                                                    |                          |             |                |             |               |                               |            |                          |               |                   |                   |               |                             |               |                     |          |           |                      |
| Atedando allomán                                                        | yok metaja                                                                                                    |                          |             |                |             |               |                               |            |                          |               |                   |                   |               |                             |               |                     |          |           |                      |
|                                                                         |                                                                                                    |                          |             |                |             |               |                               |            |                          |               |                   |                   |               |                             |               |                     |          |           |                      |
| Megtekintés -                                                           | EXCEL EXPORT                                                                                                    |                          |             |                |             |               |                               |            |                          |               |                   |                   |               |                             |               |                     |          |           | <b>E</b> LEVÁLASZTÁS |
| Adatfáji logikai                                                        | neve                                                                                                    |                          |             | Fájl minősítás |             |               | Adatfájlok típusa             | Elválaszt  | tó karakter              |               |                   | Védelem           |               | Kötelezősé                  | 9             |                     | Leirás   |           |                      |
| VK_10011963_                                                            | 2318_AD_01_210510                                                                                                    |                          |             | Adatálomány    |             |               | seni                          |            |                          |               |                   | Védett            |               | Kötelező                    |               |                     | Születés |           |                      |
| VK_10011953.2                                                           | 2318 AD 02 210510                                                                                                    |                          |             | Adatatiomány   |             |               | seni .                        |            |                          |               |                   | Védett            |               | Kötelező                    |               |                     | Halál    |           |                      |
| Redail oralisatio                                                       | 1                                                                                                    |                          |             |                |             |               |                               |            |                          |               |                   |                   |               |                             |               |                     |          |           |                      |
|                                                                         |                                                                                                    |                          |             |                |             |               |                               |            |                          |               |                   |                   |               |                             |               |                     |          |           |                      |
| Feltöltendő fájl (                                                      | etilihedi fij ohender Sjilde tura tijotoa tij<br>113/0/13 VISBA                                                                                                    |                          |             |                |             |               |                               |            |                          |               |                   |                   |               |                             |               |                     |          |           |                      |
|                                                                         |                                                                                                    |                          |             |                |             |               |                               |            |                          |               |                   |                   |               |                             |               |                     |          |           |                      |
| Megtekintés -                                                           | EXCEL EXPORT MENTÉS F                                                                                                    | RISSÍTÉS MÉGSEM          |             |                |             |               |                               |            |                          |               |                   |                   |               |                             |               |                     |          |           | LEVÁLASZTÁS          |
| Tories                                                                  | Fájl elnevezése                                                                                                    |                          |             |                | Logikai faj | név           |                               |            | Fájl                     | minősítése    |                   |                   |               | Méret (byte)                |               | Allományok státusza |          | Mimetype  |                      |
| TORLES statisztika_kulfold_esemenyek_szuletes_20190101_20190022_jav.xml |                                                                                                    |                          |             |                | VK_1001     | 963_2318_AD_0 | 1_210510 (xm) Születés        |            | × Ad                     | atállomány    |                   |                   | ~             | 7345723                     |               | Hibás               |          | text/orni |                      |
| TOP                                                                     | statisztika_kulfold_esemeny                                                                                                    | ek_halal_20190101_201909 | 922_jacomi  |                | VK_1001     | 953_2318_AD_0 | 2_210510 (xml) Halál          |            | v Ad                     | atáltomány    |                   |                   | ~             | 1338053                     |               | Hbás                |          | text/oml  |                      |
| Repair excepts                                                          | 1                                                                                                    |                          |             |                |             |               |                               |            |                          |               |                   |                   |               |                             |               |                     |          |           |                      |

37. ábra Inaktív gombok piros színnel és szürke árnyalatú mezők a feladattervben

### 3.3.2.2 Nem tervezett állományok küldése

A KARÁT rendszer lehetőséget biztosít az adatátadó partner számára, hogy előre nem tervezett "Egyéb", és/vagy "Értéklista" és/vagy "Adatállomány leíró állomány" minősítésű állományokat töltsön fel a felületen. Az ilyen - nem kötelezően előírt – állományok **nem szerepelnek** az "Átadandó állományok listájába" adatblokkban, csak a küldendő fájlt kell feltölteni és hozzárendelni a megfelelő fájl minősítést, ami nem lehet adatállomány. Ilyenkor a logikai fájl nevet nem szükséges választani.

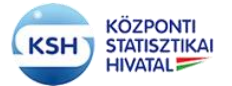

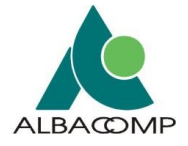

Ahogy az alábbi kép szerinti minta is mutatja:

| Kivälasztott ada                    | tatadas                                    |                            |                     |                      |               |                 |                        |                   |                  |                |                           |                    |                            |           |                            |  |
|-------------------------------------|--------------------------------------------|----------------------------|---------------------|----------------------|---------------|-----------------|------------------------|-------------------|------------------|----------------|---------------------------|--------------------|----------------------------|-----------|----------------------------|--|
| Adatátvétel                         | Adatátvátol mermevezése                    | Állapot                    | Ad                  | jatátvétel           | Adatátvétel   | Adatátvétel     | Határidő               | Benyuitmod        |                  | Adatgazda      | Adatoazda neve            |                    | idatoazda kancsolattartója |           | Email                      |  |
| F014                                | A vasúti vízi és légi halesetek adatai     | Várakozik                  | 20                  | 019                  | 06            | 01              | 2019.07.10             | KARÁT felhasználi | felület          | 10011953       | MAGYAR NEMZETI BANK       | AGYAR NEMZETI BANK |                            |           | hasai@meh.hu               |  |
|                                     | rentering the esting consistent during     | T OF OFFICE AT             |                     |                      | 00            |                 |                        | 10001110000000    |                  | 10011000       |                           |                    |                            |           | 0010/0/10                  |  |
| isérő Boriték                       |                                            |                            |                     |                      |               |                 |                        |                   |                  |                |                           |                    |                            |           |                            |  |
|                                     |                                            |                            |                     |                      |               |                 |                        |                   |                  |                |                           |                    |                            |           |                            |  |
| Megtekintés •                       | EXCEL EXPORT BORÍTÉK ADATO                 | K GENERÁLÁ SA              | FRISSÍTÉ            | s                    |               |                 |                        |                   |                  |                |                           |                    |                            |           | 🔄 LEVÁLASZ                 |  |
|                                     |                                            | A                          | datátvétel          |                      |               |                 | Adatátadó              |                   |                  |                |                           |                    |                            |           |                            |  |
| Boriték állomá                      | iny fáil neve                              | Adatátvétel vá<br>kódia az | áltozat<br>zonosító | Adatátvétel          | Adatátvétel   | Adatátvétel     | szervezet<br>törzsszám | Adatnazda kan     | solattartó neve  | Adatoazda      | szervezet felelős envséne | Adatbenyútó        | Adathenvúitó kancsolat     | artó neve | Az adathenviitó szerve     |  |
| VK 10011053                         | E014 KD 01 190601                          | F014                       | /01                 | 10                   | 06            | 01              | 10011053               | Rasa János        | John Marto Here  | rioutgueou     | Starreter lelelos egysege | 10011053           | Rasa János                 |           | Fill doubterry ages secret |  |
| 11_10011000,                        | , ,,,,,,,,,,,,,,,,,,,,,,,,,,,,,,,,,,,,,    |                            |                     | 15                   | 00            | 01              | 10011000               | Dubu Gundo        |                  |                |                           | 10011000           | Dubu dunido                |           |                            |  |
|                                     |                                            |                            |                     |                      |               |                 |                        |                   |                  |                |                           |                    |                            |           |                            |  |
| tadandó állományok listája          |                                            |                            |                     |                      |               |                 |                        |                   |                  |                |                           |                    |                            |           |                            |  |
|                                     |                                            |                            |                     |                      |               |                 |                        |                   |                  |                |                           |                    |                            |           |                            |  |
| Megtekintés •                       | EXCEL EXPORT                               |                            |                     |                      |               |                 |                        |                   |                  |                |                           |                    |                            |           | E LEVÁLASZ                 |  |
| Adatfájl logikai neve Fájl minősíté |                                            |                            | Fájl minősítés      | se Adatfájlok típusa |               |                 | Elválasztó karakter    |                   | v                | Védelem Kötele |                           | ðség Leirás        |                            |           |                            |  |
| VK_10011953                         | VK_10011953_F014_AD_01_190601 Adatállomány |                            | Adatállomány        | /                    | xmi           |                 |                        |                   |                  | 1              | Nem védett Kötele         |                    |                            |           |                            |  |
| Rejtett oszlopok                    | 1                                          |                            |                     |                      |               |                 |                        |                   |                  |                |                           |                    |                            |           |                            |  |
|                                     |                                            |                            |                     |                      |               |                 |                        |                   |                  |                |                           |                    |                            |           |                            |  |
|                                     |                                            |                            |                     |                      |               |                 |                        |                   |                  |                |                           |                    |                            |           |                            |  |
| Seltőltendő fáil                    | elnevezése Tullózán Ninco kilelőhen tól    |                            |                     |                      |               |                 |                        |                   |                  |                |                           |                    |                            |           |                            |  |
|                                     | THINK BOLLS INTER STORE THE                |                            |                     |                      |               |                 |                        |                   |                  |                |                           |                    |                            |           |                            |  |
| FELTO                               | VISSZA                                     | J                          |                     |                      |               |                 |                        |                   |                  |                |                           |                    |                            |           |                            |  |
|                                     |                                            |                            |                     |                      |               |                 |                        |                   |                  |                |                           |                    |                            |           |                            |  |
|                                     |                                            |                            |                     |                      |               |                 |                        |                   |                  |                |                           |                    |                            |           |                            |  |
| Megtekintés •                       | EXCEL EXPORT MENTES FF                     |                            | SSEM                |                      |               |                 |                        |                   |                  |                |                           |                    |                            |           | LEVÁLASZ                   |  |
| Törlés                              | Fájl elnevezése                            |                            |                     | Logikai fájl r       | név           |                 |                        |                   | Fájl minősítése  |                |                           | Méret (byte)       | Állományok                 | státusza  | Mimetype                   |  |
| TÖRLÉ                               | s ksh_xml_TESZT.xml                        |                            |                     | VK_100115            | 953_F014_AD_0 | 11_190601 (xml) |                        | v                 | Adatállomány     |                | v                         | 29954              | Feldolgozva                |           | text/xml                   |  |
| TÖDLÉ                               | uniforme lists 2022 09 00 bit              |                            |                     |                      |               |                 |                        |                   | Equáb állomány   |                |                           | 120                | Eattöllás alat             |           | taxtiniain                 |  |
| TORLE                               | Vanuelas_insia_2022_06_09.01               |                            |                     |                      |               |                 |                        | v                 | Lyyeu envillenty |                | Ŷ                         | 130                | Periotes alar              |           | reva premi                 |  |
| Rejtett oszlopok                    | 1                                          |                            |                     |                      |               |                 |                        |                   |                  |                |                           |                    |                            |           |                            |  |

38. ábra A kötelező állományon kívül további nem kötelezően átadandó állományok tölthetők fel

### 3.3.2.3 Nagyméretű állományok küldése

A KARÁT rendszerben feltöltendő állományok mérete egyenként maximum 500 Megabyte lehet. Nagyobb állományokat célszerű tömörítve feltölteni.

Ebben az esetben a Kísérő boríték fájljainál szereplő elvárt fájltípusban előállított állományt vagy daraboljuk, és **több darabban töltjük** fel, vagy a 7zip, zip, Total Commander segédprogramok használatával **zip típusú állományba tömörítjük** és a tömörített állományokat töltjük fel.

### a) Állomány tömörítése és feltöltése

Amennyiben a tömörített állomány mérete nem haladja meg a feltölthető maximumot, akkor az elvárt fájltípust (csv, xml, xlsx, txt, stb.) tartalmazó tömörített, zip kiterjesztésű állományt töltjük fel és adjuk meg a Kísérő boríték fájljainál az Adatfájl fizikai fájlnevében. Ha az adatátvétel több állomány feltöltését várja el, akkor az állományok tömörítése és feltöltése is állományonként történik. A KARÁT rendszer a zip állományok kibontása után ellenőrzi, hogy a zip állomány az elvárt adatfájl típusú állományt tartalmazza-e. Ellenkező esetben az állományok feldolgozása az adatátadást nem fogadja el.

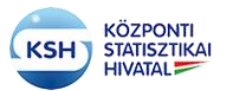

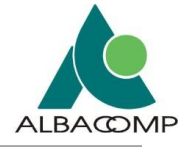

| Megtekintés+                                                                | EXCEL EXPORT      |                     |                                  |                            |                 |            |              |                     |                                         | LEVÁLASZTÁS            |
|-----------------------------------------------------------------------------|-------------------|---------------------|----------------------------------|----------------------------|-----------------|------------|--------------|---------------------|-----------------------------------------|------------------------|
| Adatfájl logikai                                                            | neve              | Fájl minősítése     | Adatfájlok típusa                | Elválasztó karakter        |                 | Védelem    | Kötelezőség  | Leirás              | •                                       |                        |
| VK_10011953_1                                                               | 1713_AD_01_191299 | Adatáilomány        | csv                              | Pontosvesző ";"            |                 | Nem védett | Kötelező     | 1AN F               | Felügy.mérleg-Esz                       | sközök                 |
| VK_10011953_1                                                               | 1713_AD_02_191299 | Adatállomány        | CSV                              | Pontosvesző ";"            |                 | Nem védett | Kötelező     | 2A En               | 2A Eredménykimutatás                    |                        |
| VK_10011953_1                                                               | 1713_AD_03_191299 | Adatállomány        | csv                              | Pontosvesző ";"            |                 | Nem védett | Kötelező     | 1B 1A               | 1B 1AN Felügy.mérleg-Források           |                        |
| VK_10011953_1                                                               | 1713_AD_04_191299 | Adatáilomány        | csv Pontosvesző ","              |                            |                 | Nem védett | Kötelező     | M010                | M0101 Hitint stst.mérl-fiőktelep nélkül |                        |
| VK_10011953_1                                                               | 1713_AD_05_191299 | Adatállomány        | y csv                            |                            | Pontosvesző ";" |            | Kötelező     | M010                | M0102 Hitint.st.mérl-flóktelepekkel     |                        |
| VK_10011953_1713_AD_06_191299 Adatállomány                                  |                   |                     | csv                              | Pontosvesző "," Nem védett |                 |            | Kötelező     |                     | M0103 Hitint. stst. eredménykimutatás   |                        |
| Rejet oxbox 1                                                               |                   |                     |                                  |                            |                 |            |              |                     |                                         |                        |
|                                                                             |                   |                     |                                  |                            |                 |            |              |                     |                                         |                        |
| Feltöllendő fájl elnevezite Taládás Nencs Hijelölve fájl. FELTÖLLTÉS VISSZA |                   |                     |                                  |                            |                 |            |              |                     |                                         |                        |
| Megteinites DICEL DUPORT MENTIÉS FRUSSITÉS MÉGSEM                           |                   |                     |                                  |                            |                 |            |              |                     |                                         |                        |
| Törlés                                                                      | Fájl elnevezése   | Logikai fájl név    |                                  |                            | Fájl minősítése |            | Méret (byte) | Állományok státusza | Mirnety                                 | rpe                    |
| TÖRLÉS                                                                      | mdf.csv           | VK_10011953_1713_AD | 0_01_191299 (csv) 1AN Felügy.mér | rleg-Eszköz v              | Adatállomány    | ~          | 5            | Feldolgozás alatt   | applica                                 | dion/vnd.ms-excel      |
| TÖRLÉS                                                                      | csvproba_utf8.csv | VK_10011953_1713_AE | 0_03_191299 (csv) 1B 1AN Felügy. | mérleg-Forr ~              | Adatállomány    | Ť          | 47           | Feltöttés alatt     | nt application/vnd.m                    |                        |
| TÖRLÉS                                                                      | teszt zip         | VK_10011953_1713_AE | 0_02_191299 (csv) 2A Eredménykir | mutatás v                  | Adatállomány    | ×          | 121          | Feltöltés alatt     | applica                                 | ition/x-zip-compressed |

#### 39. ábra Csv típusú állomány tömörítése és zip típusként feltöltése

### b) Logikai darabolás

Logikai daraboláson azt értjük mikor a feltöltendő állományt mérete miatt logikailag (pld. feltételek alapján programmal) több darabba vágjuk szét, és egy elvárt állomány helyett több állományt, az állomány darabjait töltjük fel a rendszerbe. A darabolás során keletkező fizikai fájlok neve tartalmazza a darab megkülönböztetését (pld. sorszámát). A megsokszorozott sorokban a logikai állománynév megegyezik.

Szükség esetén ezek a darabok egyenként tömöríthetők is. Ekkor az elvárt típus helyett a 3.3.2.3 a) pontban leírt módon a fizikai fájlnévben a zip végződésű darabok szerepelnek, illetve töltendők fel.

| Alabalido alionaliyok iistaja                             |                                         |                  |    |                 |   |              |          |                     |            |  |  |
|-----------------------------------------------------------|-----------------------------------------|------------------|----|-----------------|---|--------------|----------|---------------------|------------|--|--|
|                                                           |                                         |                  |    |                 |   |              |          |                     |            |  |  |
| Megleintés EXCEL EXPORT                                   |                                         |                  |    |                 |   |              |          |                     |            |  |  |
| Adattéji logikai neve                                     | Adatfájlok típusa Elválasztó karakter V |                  |    | Védelem         |   | Kötelezőség  |          |                     |            |  |  |
| VK_10011953_F014_AD_01_190601                             | 10011953_F014_AD_01_190601 Adatailomany |                  |    | Imx             |   |              | Kötelező |                     |            |  |  |
|                                                           |                                         |                  |    |                 |   |              |          |                     |            |  |  |
|                                                           |                                         |                  |    |                 |   |              |          |                     |            |  |  |
|                                                           |                                         |                  |    |                 |   |              |          |                     |            |  |  |
| Fettottendő fájl elnevezése Talózás. Nncs kijelötve fájl. |                                         |                  |    |                 |   |              |          |                     |            |  |  |
| FELTÖLTÉS VISSZA                                          |                                         |                  |    |                 |   |              |          |                     |            |  |  |
|                                                           |                                         |                  |    |                 |   |              |          |                     |            |  |  |
|                                                           |                                         |                  |    |                 |   |              |          |                     |            |  |  |
| Megdelander EXCEL EXPORT MENTES FRISSITÉS MÉGSEM          |                                         |                  |    |                 |   |              |          |                     |            |  |  |
| Törlés Fájl elnevezése                                    | Logikai fájl név                        |                  |    | Fájl minősítése |   | Méret (byte) | 1        | Állományok státusza | Mimetype   |  |  |
| TORLÉS ksh_xml_TESZT.xml                                  |                                         |                  | ~  | Egyéb állomány  | v | 29954        |          | Feldolgozva         | text/xml   |  |  |
| TODUĆE veltoze liste 2022 08 09 trt                       |                                         |                  |    | Emáh állomány   |   | 130          |          | Eattólitác alatt    | text/olain |  |  |
| TORLES VANDERS FOR SUCCESSION                             |                                         |                  |    | cgyco unoniany  | - | 150          |          | r choices then      | and plant  |  |  |
| TORLÉS ksh_par_001.bt                                     | VK_10011953_F014_AD                     | _01_190601 (xml) | v  | Adatállomány    | ~ | 5            |          | Feltöltés alatt     | text/plain |  |  |
| TÖRLÉS ksh_par_002.bd                                     | VK_10011953_F014_AD                     | _01_190601 (xml) | J. | Adatállomány    | ~ | 5            |          | Feltöltés alatt     | text/plain |  |  |
|                                                           |                                         |                  | _  |                 |   |              |          |                     |            |  |  |

#### 40. ábra Logikailag darabolt állomány feltöltése

#### c) Fizikai darabolás

Fizikai daraboláson azt értjük, hogy a 7zip, zip vagy Total Commander segédprogramok használatával megadott méretre daraboljuk / tömörítjük az állományokat.

Pld. a 7zip / Hozzáadás archívumhoz eljárásánál lehetőség van a Darabolás kötetekre. byte paraméter megadására, amivel meghatározható, hogy milyen méretű darabokat (pld. 300M, azaz 300 Mbyte-ra tömörített darabokat) hozzon létre a tömörítés. A darabolás eredményeképp zip.001, zip.002, zip.003, stb. végű állományok keletkeznek.
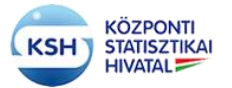

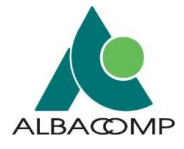

Hasonló módon a Total Commander Pack Files utasításánál is lehetőség van a méretdarabok és a tömörítés típusának (ZIP) megadására. Hatására az első állomány zip. a továbbiak pedig .z01, .z02, .z03, stb. kiterjesztéssel végződnek.

Jelenleg maximum 6 darab fogadására van lehetőség, ami 500 Mbyte-os darabok esetén 3 Gbyte tömörített állományt jelent egy elküldendő állomány esetén.

Az így darabolt állományok feltöltése a logikai darabolásnál leírt módon történik. A megsokszorozott sorokban az "Adatfájl logikai neve" megegyezik, az "Adatfájl fizikai neve" fogja tartalmazni a küldendő állománydarabok nevét.

A "Kísérő boríték fájljai" "Adatfájl fizikai neve" mezőbe a darabolt állományok nevét kell írni a darabolás során keletkezett kiterjesztéssel (zip.001, zip.002, illetve a zip, z01, stb.) a megfelelő sorrendben. Utána a "Mentés" gomb megnyomásával kell rögzíteni a kísérő boríték logikai fájljai és a fizikai fájlok közti megfeleltetést.

A Kísérő boríték fájljainál megadott fizikai fájlnévnek meg kell egyezni a feltöltött fájldarabok nevével.

| Megtekintés  EXCEL EXPORT                                                            | Mediates- EXCELEDPORT |                   |                     |                 |            |              |                     |                    |  |  |  |  |
|--------------------------------------------------------------------------------------|-----------------------|-------------------|---------------------|-----------------|------------|--------------|---------------------|--------------------|--|--|--|--|
| Adatfájl logikai neve                                                                | Fájl minősítése       | Adatfájlok típusa | Elválasztó karakter |                 | Védelem    | Kötelezőség  | Leirás              |                    |  |  |  |  |
| VK_10011953_F011_AD_01_190502                                                        | Adatállomány          | xml               |                     |                 | Nem védett | Kötelező     |                     |                    |  |  |  |  |
| Rejett oszlopok 1                                                                    |                       |                   |                     |                 |            |              |                     |                    |  |  |  |  |
| Költendő fájj elnevezése Talócák Necz kjelölve fáj. TELTÖLTÉS VISSZA                 |                       |                   |                     |                 |            |              |                     |                    |  |  |  |  |
| Megtekintés- EXCEL EXPORT MENTÉS FRISSÍTÉS MÉG                                       | ISEM                  |                   |                     |                 |            |              |                     | LEVÁLASZTÁS        |  |  |  |  |
| Tátlós Fájl elnevezése                                                               | Logikai fájl név      |                   |                     | Fájl minősítése |            | Méret (byte) | Állományok státusza | Mimetype           |  |  |  |  |
| TÖRLÉS ksh_par_001.zip                                                               | VK_10011953_F011_AD   | 0_01_190502 (xml) | ~                   | Adatállomány    | ~          | 147          | Feitöltés alatt     | application/x-gzip |  |  |  |  |
| TÖRLÉS         ksh_par_002.zip         VK_10011953_F011_AD_01_190502 (vml)         v |                       |                   |                     | Adatállomány    | ~          | 169          | Feltőttés alatt     | application/x-gzip |  |  |  |  |
| Papar vedipik i                                                                      |                       |                   |                     |                 |            |              |                     |                    |  |  |  |  |

#### 41. ábra Fizikai darabolással tömörített állomány feltöltése

A KARÁT rendszer a darabolt állományok feldolgozásánál a darabok összerakása után ellenőrzi, hogy a tömörített állomány az elvárt típusú fájlt (pld. csv) tartalmazza-e.

#### 3.3.2.4 Hibás küldés javítása

Ha feldolgozás elindítása után kiderül, hogy hibás állományt töltöttünk fel és a folyamat Beküldve, feldolgozás folyamatban státuszban van, akkor a "Megszakítás" gombbal küldhetünk üzenetet a KARÁT adminisztrátornak, hogy szakítsa meg a feldolgozás folyamatát. A folyamat megszakítását jelzi, hogy a küldés Leállt státuszba kerül, és a feltöltött állományok javíthatók. ('Javítás" gomb aktív lesz).

Ha a küldés feldolgozása hiba miatt leáll, azaz a feladatlista tétel státusza "Leállt" lesz, akkor a "Feltöltés" oszlopban "Javítás" szöveg látszik, és a felhasználó értesítést kap a feltöltés hibájáról. Az adatátadó számára küldött e-mail értesítés csatolmánya az egyes feltöltött állományok első azonosított adathibáját tartalmazó hibajelzés. Mely jelzés tartalmazza a hibás adatsort és adatmezőt az hiba leírásával. A "Javítás" gombra kattintva javítható a korábbi küldés.

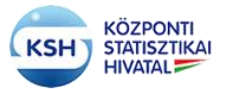

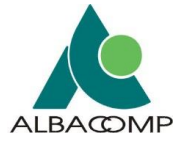

"Befejezve, sikeresen" állapotú küldésnél is szükség lehet az állományok újraküldésére a küldött állomány tartalma miatt. Ezt az "Újraküldés" gomb megnyomásával levélben jelezheti az adatátvétel felelőse felé, aki engedélyezi az újraküldést. Az újraküldés engedélyezése után a feladatlista tétel állapota 'Várakozik" lesz és a "Feltöltés oszlopban" szintén "Javítás" szöveg jelenik meg, amire kattintva módosítás után újraküldhetők az állományok.

Az "Adatállományok feltöltése" képernyőn javításkor meg kell ismételni a fájlok feltöltését, úgy, hogy először a "Törlés" gombbal törölni kell a korábban feltöltött hibás állományokat. A táblázatban az "Állományok státusza" oszlopban megjelenik az állományok aktuális állapota. Ez az információ segít kiválasztani az újra feltöltendő állományokat.

Lehetséges állomány státuszok:

- Feltöltés alatt
- Feldolgozás alatt
- Hibás
- Feldolgozva

A már "Feldolgozva" státuszú állományok feltöltését nem szükséges megismételni, csak ha más tartalommal akarjuk küldeni. A "Feldolgozva" státusztól eltérő státuszúakat viszont törölni kell, és újra fel kell tölteni. Fontos, hogy a törlést is menteni kell a felületen, tehát, ha minden hibás állomány törlésre került, akkor válassza a "Mentés" gombot. A "Frissítés" gomb megnyomásával győződhet meg arról, hogy valóban minden hibás állomány törlése megtörtént.

| Feltöltendő fájl elnevezése Tallózás Nincs kijelölve fá<br>FELTÖLTÉS VISSZA | μ                |                                     |   |                 |   |              |                     |                          |
|-----------------------------------------------------------------------------|------------------|-------------------------------------|---|-----------------|---|--------------|---------------------|--------------------------|
| Megtekintés- EXCEL EXPORT MENTÉS                                            | FRISSÍTÉS MÉGSEM |                                     |   |                 |   |              |                     | LEVÁLASZTÁS              |
| Törtés Fáil elnevezése                                                      |                  | Logikai fájl név                    |   | Fájl minősítése |   | Méret (byte) | Állományok státusza | Mimetype                 |
| TÖRLÉS ksh_xml_TESZT.7z                                                     |                  | VK_10011953_F011_AD_01_190401 (xml) | ~ | Adatáilomány    | ~ | 1304         | Feldolgozva         | application/octet-stream |
| Relat ostionik 1                                                            |                  |                                     |   |                 |   |              |                     |                          |

#### 42. ábra Feltöltött állomány törlése

| Feitottendő fáji elnevezése Talkózás Nincs kijetölve fáji.<br>VISSZA  |        |                 |              |                     |          |
|-----------------------------------------------------------------------|--------|-----------------|--------------|---------------------|----------|
| Megtekintés EXCEL EXPORT MENTÉS FRISSITÉS 1<br>Tortés Fájl elnevezése | NÉGSEM | Fáji minősítése | Méret (byte) | Állományok státusza | Mimetype |
| Nem található adat / No data to display.                              |        |                 |              |                     |          |

#### 43. ábra Törlés után az állomány kikerült a rendszerből

Ezt követően kezdheti újra az állományok feltöltését és feldolgozását.

#### 3.3.3 Határidőnapló

A határidőnapló felületen a felhasználó figyelemmel követheti az adatátadási feladataihoz tartozó, naptári évre vonatkozó határidőket. A határidőnapló havi bontásban mutatja a bejelentkezett felhasználó számára soronként a releváns adatátvételek határidejét.

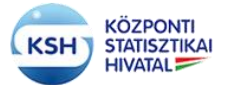

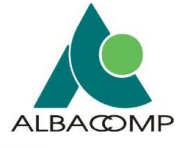

| datátadási<br>Súgó az old | itáladási feladatlista Határidőnapló Adatátvételek idővonala<br>úgó zz oldalhoz ©Információ<br>Az adatok megjelenítése a tervezett adatátvételek határideje alapján történik ! |                                            |                                 |                 |         |               |                 |                 |               |        |          |               |         |          |               |
|---------------------------|----------------------------------------------------------------------------------------------------|--------------------------------------------|---------------------------------|-----------------|---------|---------------|-----------------|-----------------|---------------|--------|----------|---------------|---------|----------|---------------|
|                           |                                                                                                    |                                            |                                 |                 |         |               |                 |                 |               |        |          |               |         |          |               |
| Adatátvétel<br>éve        | Expediálás<br>éve                                                                                                    | Adatátvétel                                | Adatgazda neve                  | Január          | Február | Március       | Április         | Május           | Június        | Július | Augusztu | Szeptemb      | Október | November | December      |
| 2017                      | 17                                                                                                    | 2169<br>Negyedéves fizetési mérleg ada     | 10011953<br>MAGYAR NEMZETI BANK | -               |         | 21<br>Részlet | -               | -               |               | -      |          |               |         |          |               |
| 2017                      | 17                                                                                                    | F008<br>Havi jelentés a központi költségv… | 10011953<br>MAGYAR NEMZETI BANK | 10<br>Részletek |         | -             | -               | -               | -             | -      | -        | -             | -       | -        | -             |
| 2017                      | 17                                                                                                    | F011<br>Havi jelentés a központi költség   | 10011953<br>MAGYAR NEMZETI BANK | 10<br>Részlet   | -       | -             | -               | -               | -             | -      | -        | -             | -       | -        | -             |
| 2017                      | 17                                                                                                    | F012<br>Havi jelentés a központi költségv  | 10011953<br>MAGYAR NEMZETI BANK | 10<br>Részletek |         | -             | -               | -               | -             | -      | -        | -             | -       | -        | -             |
| 2018                      | 18                                                                                                    | 2109<br>Negyedéves fizetési mérleg ada     | 10011953<br>MAGYAR NEMZETI BANK | -               | -       | -             | -               | -               | 19<br>Részlet | -      | -        | 18<br>Részlet | -       | -        | 19<br>Részlet |
| 2018                      | 18                                                                                                    | F011<br>Havi jelentés a központi költségv  | 10011953<br>MAGYAR NEMZETI BANK | -               |         | -             | 20<br>Részletek | 10<br>Részletek |               | -      | -        | -             | -       | -        | -             |

#### 44. ábra KARÁT- Adatátadás, Határidőnapló felület

Az adott adatátvétel sorhoz tartozó feladatokról a naptárban részletes információt kap a felhasználó, amennyiben a feladatterv sorához tartozó narancssárga kockában a "Részletek" linkre kattint. A felugró panelban megjelennek az adatátvételről a következő információk:

- Logikai fájl neve a kiterjesztéssel (fájl típussal) együtt.
- A fájl minősítése, amit a tervezés során meghatározott a statisztikus és a felhasználótól várnak.
- Az adatátadás határideje
- Az adatadás azonosítója
- Az adatgazda törzsszáma
- Az adatgazda neve

| ARÁT – KSH Adatforgalmi rendszer – Adatátadás FELADATLISTA                                                       |                   |                                           |                                  |                 |         |               |                 |               |               |           |          |               |         |         |               |           |                     |  |
|----------------------------------------------------------------------------------------------------|-------------------|-------------------------------------------|----------------------------------|-----------------|---------|---------------|-----------------|---------------|---------------|-----------|----------|---------------|---------|---------|---------------|-----------|---------------------|--|
| AJÁT ADATOK KAPCSOLATBRTÓK LÉŘÓ ÉS KISÉRŐ ADATOK FRISSÍTÉS NYOMBATÁS KUELENTKEZÉS                                |                   |                                           |                                  |                 |         |               |                 |               |               |           |          |               |         |         |               |           |                     |  |
| zalátadási feladatlista Határidőnapló Adatátvételek idővonala                                                    |                   |                                           |                                  |                 |         |               |                 |               |               |           |          |               |         |         |               |           |                     |  |
| Súgó az oldahoz (Ujinformáció<br>Az adatok megjelenítése a tervezett adatátvételek határideje alapján történik ! |                   |                                           |                                  |                 |         |               |                 |               |               |           |          |               |         |         |               |           |                     |  |
| Megtekintés                                                                                                    | - EXCE            | EL EXPORT                                 |                                  |                 |         |               |                 |               |               |           |          |               |         |         |               |           |                     |  |
| datátvétel<br>ve                                                                                                 | Expediálás<br>éve | Adatátvétel                               | Adatgazda neve                   | Január          | Február | Március       | Április         | Május         | Június        | Július    | Augusztu | s Szeptemb (  | Október | Novemb  | e December    |           |                     |  |
| 2017                                                                                                    | 17                | 2169<br>Negyedéves fizetési mérleg ada    | 10011953<br>MAG'YAR NEMZETI BANK |                 |         | 21<br>Részlet |                 |               |               |           |          |               |         |         |               |           |                     |  |
| 2017                                                                                                    | 17                | F008<br>Havi jelentés a központi költségv | 10011953<br>MAGYAR NEMZETI BANK  | 10<br>Részletek |         |               |                 | -             | tészlelek     |           |          | Califiana     | Untra   |         | Adatátvétel   | Adatgazda |                     |  |
| 2017                                                                                                    | 17                | F011<br>Havi jelentés a köznonti költsén  | 10011953                         | 10<br>Réstlet   |         |               |                 |               | VK_1001195    | 3_2169_AE | _01_180  | Adatállomár   | ny 2018 | .12.19. | 2169          | 10011953  | MAGYAR NEMZETI BANK |  |
| 2017                                                                                                    | 17                | F012                                      | 10011953                         | 10              |         |               |                 |               | VK_1001195    | 3_2169_KE | _01_180  | Kisérő állo.  | . 2018  | .12.19. | 2169          | 10011953  | MAGYAR NEMZETI BANK |  |
| 2018                                                                                                    | 18                | 2169<br>Nervedéves fizatési mérlen ada    | 10011953<br>MAGYAR NEMZETI BANK  | -               |         |               |                 |               | 19<br>Réstlat |           |          | 18<br>Récelet |         |         | 19<br>Réstlat |           |                     |  |
| 2018                                                                                                    | 18                | F011<br>Havi jelentés a központi költségv | 10011953<br>MAGYAR NEMZETI BANK  |                 |         |               | 20<br>Részletei | 10<br>Részlet | ek -          | -         |          | -             |         |         | -             |           |                     |  |
|                                                                                                    |                   |                                           |                                  |                 |         |               |                 |               |               |           |          |               |         |         |               |           |                     |  |

45. Határidőnapló, részletes feladat

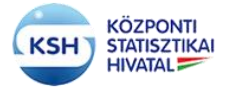

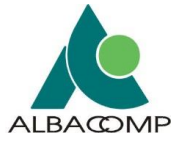

#### 3.3.4 Adatátvételek Idővonala

| KSH KARÁT – KSH Adatforgalmi rendszer                               |                                                                                                    |
|---------------------------------------------------------------------|----------------------------------------------------------------------------------------------------|
| KARÁT – KSH Adatforgalmi rendsze                                    |                                                                                                    |
| Adatátadási feladatlista Határidőnapló Adat<br>(7) Súgó az oldalhoz | tátvételek idővonala<br>ilnformáció                                                                                                    |
| Adatga<br>Kapos<br>E-mail                                           | Az adatok megjelenítése a nyitott feladatlista tételek határideje alapján történik !<br>azda törzsszáma: 10011953 (MAGYAR NEMZETI BANK)<br>solattartó neve: Basa János<br>címe: basaj@mnb.hu |
| 1 Negyedéves fizetési mérleg adatok a nemzeti számlákhoz            | Határidő: 2018, január 10.<br>Adatátvétel azonosítója: F008/V01 Havi jelentés a központi költségvetés kiadásainal<br>Adatátvétel éve: 17<br>Adatátvétel hónapia: 12                          |
| nálói felület<br>(MAGYAR NEMZETI BANK)                              | Adatátvétel napja: 99<br>Benyújtás módja: KARÁT felhasználói felület<br>Adatgazda törzsszáma: 10011953 (MAGYAR NEMZETI BANK)<br>Kapcsolattartó neve: Basa János<br>E-mail címe: basaj@mnb.hu |
| D1 Negyedéves fizetési mérleg adatok a nemzeti számlákho:           | Határidő: 2018. március 21.<br>Adatátvétel azonosítója: 2189/V01 Negyedéves fizetési mérleg adatok a nem:<br>Adatátvétel éve: 17<br>Adatátvétel hónapja: 12<br>Adatátvétel napia: 99         |
| ználói felület<br>3 (MAGYAR NEMZETI BANK)<br>5                      | Benyújtás módja: KARÁT felhasználói felület<br>Adatgazda törzsszáma: 10011953 (MAGYAR NEMZETI BANK)<br>Kapcsolattartó neve: Basa János<br>E-mail címe: basaj@mnb.hu                          |
|                                                                     |                                                                                                    |

#### 46. ábra KARÁT- Adatátadás, adatátvételek idővonala

Az adatátvételek idővonala menüpontban az adatátvételek határidejéről és az adatátvételekkel kapcsolatos egyéb információkról kap felvilágosítást a felhasználó. A következő állandó mezők jelennek meg a felületen egy adatátvétellel kapcsolatban:

- Adatátvétel azonosítója
- Adatátvétel határideje
- Adatátvétel vonatkozási éve
- Adatátvétel vonatkozási hónapja
- Adatátvétel vonatkozási napja
- Adatátvétel benyújtási módja
- Adatgazda törzsszáma
- A kapcsolattartó neve
- A kapcsolattartó e-mail címe

Az adatátvétellel kapcsolatos információk ezen a felületen idősoros formában jelennek meg. A bal felső "Óra, Év" csúszka módosításával lehet a felületen az alsó sorban látható idővonal felbontását növelni (egészen napi bontásig), vagy csökkenteni (éves bontásban látva a megtervezett adatátvételeket).

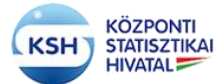

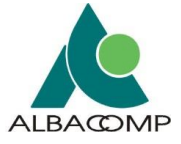

A felület interaktív, a kurzort mozgatva a felület széléhez az idővonal automatikusan elindul a kurzor irányába, segítve a felhasználót a feladatok könnyebb áttekintésében.

| KARÁT – KSH Adatforgalmi rendszer – Adatátadás FELADATLISTA                                                          |                                                                          |  |  |  |  |  |  |  |  |  |
|----------------------------------------------------------------------------------------------------|--------------------------------------------------------------------------|--|--|--|--|--|--|--|--|--|
| SAJÁT ADATOK KAPCSOLATTARTÓK LEÍRÓ ÉS KISÉRŐ ADATOK FRISSÍTÉS NYOMTATÁS KIJELENTKEZÉS                                |                                                                          |  |  |  |  |  |  |  |  |  |
| Adatátadási feladatlista Határidőnapló Adatátvételek idővonala                                                       | Adatátadási feladatlista Határidőnapló Adatátvételek idővonala           |  |  |  |  |  |  |  |  |  |
| Az adatok megj                                                                                                    | jjelenítése a nyitott feladatlista tételek határideje alapján történik ! |  |  |  |  |  |  |  |  |  |
| Óra (⊖ I I I I I I I I I I I I I I I I I I                                                                           |                                                                          |  |  |  |  |  |  |  |  |  |
| Határidő: 2015. március 31.                                                                                          | Határidő: 2017. augusztus 10.                                            |  |  |  |  |  |  |  |  |  |
| Adatátvétel azonosítója: 2212/V01 Éves fizetési mérleg adatok a nemzeti számlák                                      | khoz Adatátvétel azonosítója: F008/V01 H                                 |  |  |  |  |  |  |  |  |  |
| Adatátvétel éve: 15                                                                                                  | Adatátvétel éve: 17                                                      |  |  |  |  |  |  |  |  |  |
| Adatátvétel hónapja: 02                                                                                              | Adatátvétel hónapja: 07                                                  |  |  |  |  |  |  |  |  |  |
| Adatátvétel napja: 99                                                                                                | Adatátvétel napja: 99                                                    |  |  |  |  |  |  |  |  |  |
| Benyújtás módja: KARÁT felhasználói felület                                                                          | Benyújtás módja: KARÁT felhasználó                                       |  |  |  |  |  |  |  |  |  |
| Adatgazda törzsszáma: 10011953 (MAGYAR NEMZETI BANK)                                                                 | Adatgazda törzsszáma: 10011953 (M                                        |  |  |  |  |  |  |  |  |  |
| Kapcsolattartó neve: Basa János                                                                                      | Kapcsolattartó neve: Basa János                                          |  |  |  |  |  |  |  |  |  |
| E-mail címe: basaj@mnb.hu                                                                                            | E-mail címe: basaj@mnb.hu                                                |  |  |  |  |  |  |  |  |  |
|                                                                                                    | Untéridő: 2017. povember 0                                               |  |  |  |  |  |  |  |  |  |
| Adatátyátal zzenesítája: E0020/01 Negyedéves fizatási márlag adatak a nemz                                           | zoti czómlółkoz. Adatótyćtel zzonosítója: EC                             |  |  |  |  |  |  |  |  |  |
| Adatatverei azonositoja: Fuuz/vun Negyedeves lizetesi merleg adatok a nemzeti szamlaknoz Adatatverei azonositoja: Fu |                                                                          |  |  |  |  |  |  |  |  |  |
| Adatátvétel bónania: 04 Adatátvétel bónania: 10                                                                      |                                                                          |  |  |  |  |  |  |  |  |  |
|                                                                                                    | Adatátvétel nanja: 00                                                    |  |  |  |  |  |  |  |  |  |
| Benyújtás módia: KADÁT felhasználói felület                                                                          | Renvúltás módia: KARÁT fe                                                |  |  |  |  |  |  |  |  |  |
| Adatasta törzeszáma: 10011053 (MAGVAD NEMZETI BANK)                                                                  | Adataarda törzeszáma: 100                                                |  |  |  |  |  |  |  |  |  |
| Kanosolattarté novo: Pasa lános                                                                                      | Kanasalattarté neuro: Rasa                                               |  |  |  |  |  |  |  |  |  |
| haposulation neve. basa janos                                                                                        | haposolatiano neve. Dasa                                                 |  |  |  |  |  |  |  |  |  |

47. ábra Adatátvételek idővonala, negyedéves bontás

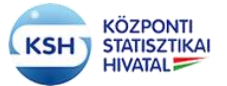

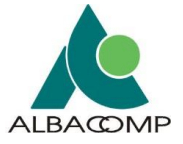

# 3.4 Adatátadás segédfunkciók

Az alábbi leírás a KARÁT- Adatátadás állományok előkészítését és az adminisztrációs feladatokat szolgáló felületeket mutatja be, amelyet a bejelentkező képernyő felső sorában található funkciógombok segítségével ér el a felhasználó:

| KARÁT – KSH Adatforgalmi rendszer – Adatátad                   | KARÁT – KSH Adatforgalmi rendszer – Adatátadás FELADATLISTA                          |  |  |  |  |  |  |  |  |
|----------------------------------------------------------------|--------------------------------------------------------------------------------------|--|--|--|--|--|--|--|--|
| SAJÁT ADATOK KAPCSOLATTARTÓK LEÍRÓ ÉS KISÉRŐ ADATOK            | SAJÁT ADATOK KAPCSOLATTARTÓK LEÍRÓ ÉS KISÉRŐ ADATOK FRISSÍTÉS KISÉRŐ I KIJELENTKEZÉS |  |  |  |  |  |  |  |  |
| Adatátadási feladatlista Határidőnapló Adatátvételek idővonala |                                                                                      |  |  |  |  |  |  |  |  |
| A 61 / 11 H                                                    |                                                                                      |  |  |  |  |  |  |  |  |

48. ábra KARÁT- Adatátadás funkció gombok

# 3.4.1 Saját adatok karbantartása

| KARÁT – KSH Adatforgalmi rendszer – Adatátadás FELADATLISTA                 |                                 |  |  |  |  |  |  |  |  |
|-----------------------------------------------------------------------------|---------------------------------|--|--|--|--|--|--|--|--|
| SAJÁT ADATOK KAPCSOLATTARTÓK LEÍRÓ ÉS KISÉRŐ ADATOK FRISSÍTÉS KIJELENTKEZÉS |                                 |  |  |  |  |  |  |  |  |
| Adatátadási feladatlista Határidőnapló Adatátvételek idővonala              |                                 |  |  |  |  |  |  |  |  |
| ) Súgó az oldalhoz                                                          |                                 |  |  |  |  |  |  |  |  |
| Szervezet törzsszáma(adószám első 8 poziciója): 10011953                    | Kapcsolattartó neve: Basa János |  |  |  |  |  |  |  |  |
| Szervezet neve: MAGYAR NEMZETI BANK                                         | E-mail címe: basaj@mnb.hu       |  |  |  |  |  |  |  |  |

#### 49. ábra KARÁT- Adatátadás, Saját adatok

A felhasználó a Saját adatok gombra kattintva eljut a Saját adatok karbantartása felületre. A felületen lehetősége van a felhasználónak módosítani a regisztráció során kitöltött alapadatait. Az azonosító adatok ablakban következő adatok módosítására van lehetősége a felhasználónak:

- Felhasználóhoz kötött e-mail címének módosítására
- Nevének előtagját módosíthatja Dr. Phd, Prof., Id, Ifj., Özv., dr
- Vezetéknevét
- Keresztnevét
- Felhasználó típusát amennyiben csak adatkérőnek regisztrált a felhasználó itt módosíthat Adatátadóra illetve Egyéb, nem KARÁT felhasználóra
- Megadhatja a Központi Rendszer (KR) érkeztető azonosítóját, amennyiben az adatállományait a Biztonságos Elektronikus Dokumentumtovábbító Rendszer (BEDSZ) segítségével Hivatali kapun keresztül tölti fel.
- illetve a fenti adat kitöltése esetén a KR azonosítót kibocsátó szervezet rövid nevét is megadhatja a felhasználó.

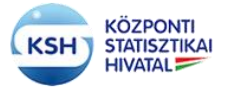

# KARÁT Felhasználói kézikönyv

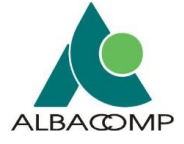

|                                                                                                    | ^                                                                                 |  |  |  |  |  |  |  |  |
|----------------------------------------------------------------------------------------------------|-----------------------------------------------------------------------------------|--|--|--|--|--|--|--|--|
| KARÁT – KSH ADATFORGALMI RENDSZER - SAJÁT ADATOK KARBANTARTÁSA<br>A regisztráció során kilöltőti adaltap adattar mödosíthatág, amennyiben on kizárólag adattekrőkkint regisztráti, it mödosíthatja ezt a tulajdonságot is. Kérjük csak érvényes adatokat adjon meg, az adatok ellenőrzésre kerülnek IA Központi Azonosítási<br>Ugynök (KAU) használtáthoz - viszontazonsáthól a regisztrátó vigén a rendszer kezdeményez a KAU azonosítási szolgáltatástí |                                                                                   |  |  |  |  |  |  |  |  |
|                                                                                                    |                                                                                   |  |  |  |  |  |  |  |  |
|                                                                                                    | 1_                                                                                |  |  |  |  |  |  |  |  |
|                                                                                                    | =                                                                                 |  |  |  |  |  |  |  |  |
|                                                                                                    |                                                                                   |  |  |  |  |  |  |  |  |
|                                                                                                    |                                                                                   |  |  |  |  |  |  |  |  |
|                                                                                                    |                                                                                   |  |  |  |  |  |  |  |  |
|                                                                                                    |                                                                                   |  |  |  |  |  |  |  |  |
|                                                                                                    |                                                                                   |  |  |  |  |  |  |  |  |
|                                                                                                    |                                                                                   |  |  |  |  |  |  |  |  |
|                                                                                                    |                                                                                   |  |  |  |  |  |  |  |  |
|                                                                                                    |                                                                                   |  |  |  |  |  |  |  |  |
|                                                                                                    |                                                                                   |  |  |  |  |  |  |  |  |
|                                                                                                    | -                                                                                 |  |  |  |  |  |  |  |  |
| ,                                                                                                    | -                                                                                 |  |  |  |  |  |  |  |  |
|                                                                                                    |                                                                                   |  |  |  |  |  |  |  |  |
| pület:                                                                                                    |                                                                                   |  |  |  |  |  |  |  |  |
| afiók:                                                                                                    |                                                                                   |  |  |  |  |  |  |  |  |
| ·                                                                                                    |                                                                                   |  |  |  |  |  |  |  |  |
|                                                                                                    |                                                                                   |  |  |  |  |  |  |  |  |
|                                                                                                    |                                                                                   |  |  |  |  |  |  |  |  |
|                                                                                                    |                                                                                   |  |  |  |  |  |  |  |  |
|                                                                                                    | -                                                                                 |  |  |  |  |  |  |  |  |
|                                                                                                    | -                                                                                 |  |  |  |  |  |  |  |  |
|                                                                                                    |                                                                                   |  |  |  |  |  |  |  |  |
|                                                                                                    | 1                                                                                 |  |  |  |  |  |  |  |  |
|                                                                                                    |                                                                                   |  |  |  |  |  |  |  |  |
| •                                                                                                    | *                                                                                 |  |  |  |  |  |  |  |  |
| ,<br>É                                                                                                    | , az adatok ellenőrzésre kerülnek IA Központi Azonosítási<br>Épület:<br>tanlok: 1 |  |  |  |  |  |  |  |  |

50. ábra Saját adatok karbantartása felület

Amennyiben a felhasználónak a regisztráció óta módosult a levelezési címe, a Levelezési cím ablakban lehetősége van módosítani az adatait.

A felhasználó módosíthatja az alapértelmezett adatbenyújtás csatornáját a felületen, az alap benyújtási mód legördülő menü segítségével. Az alábbi opciók közül választhat a felhasználó:

- KARÁT felhasználói felület
- Hivatali kapu
- IBM MQ Websphere
- Web service
- KKSZB

Amennyiben rendelkezik a felhasználó ELEKTRA, vagy Ügyfélkapu regisztrációval is, hozzá tudja kötni a KARÁT felhasználóját a felsorolt rendszerekhez a checkbox bepipálásával, ezáltal az ELEKTRA vagy Ügyfélkapu felhasználónév, jelszó párosításával is be tud jelentkezni a KARÁT felületre.

Amennyiben a felhasználó szeretné megváltoztatni a jelszavát, úgy a "Jelszó megváltoztatása" gombra kattintva tudja megtenni azt.

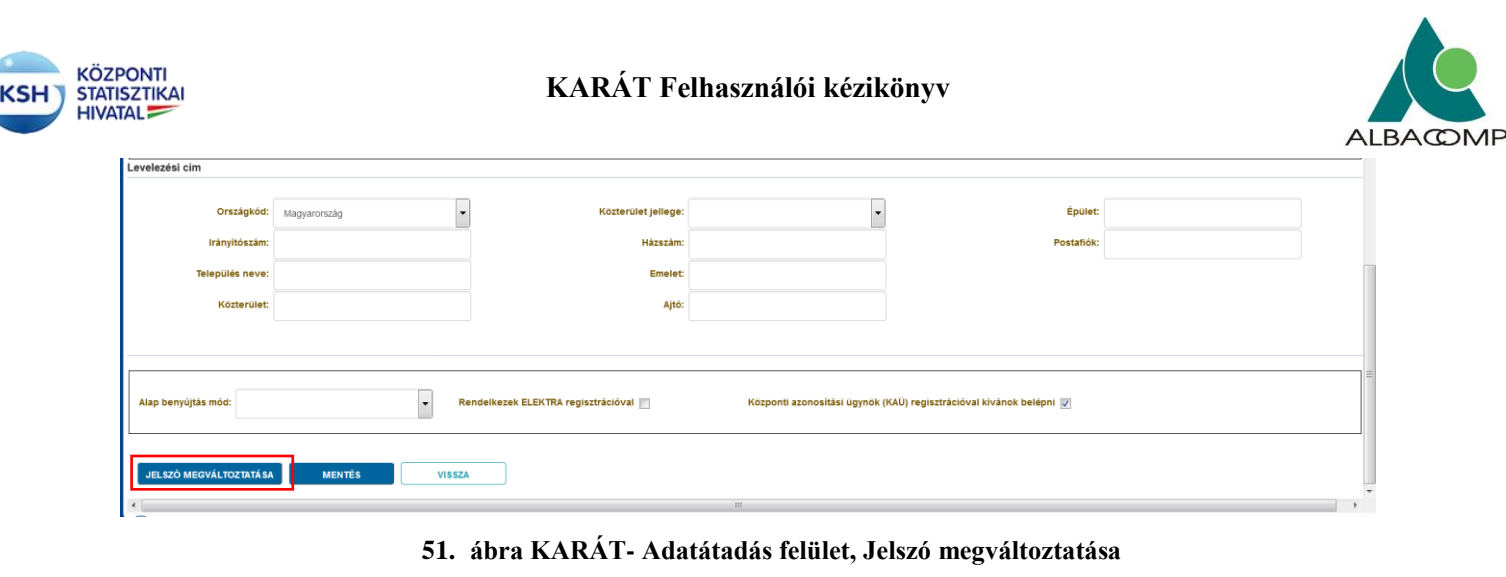

# KSH KARÁT - KSH Adatforgalmi rendszer

Jelszó megváltoztatása

A jelszó használatára vonatkozó szabály: a jelszó minimum 8 karakterből álljon, tartalmazzon kis-és nagybetűt, számot, valamint egy speciális karaktert (például: #, @).

| Felhasználó neve:       |  |  |
|-------------------------|--|--|
| Régi jelszó             |  |  |
| Új Jelszó:              |  |  |
| JELSZÓ MEGVÁLTOZTATÁ SA |  |  |
| VISSZA                  |  |  |
|                         |  |  |

#### 52. ábra KARÁT- Adatátadás, Saját adatok karbantartása, Jelszó megváltoztatása

A jelszó megváltoztatásához meg kell adni a Felhasználó nevet, a régi jelszót, illetve az új jelszavát a felhasználónak. Az új jelszónak legalább 8 pozíciósnak kell lenni. Szerepelni kell benne kis- és nagybetűnek, számnak és speciális karakternek, mint például # vagy @. Az új jelszó a következő belépéssel válik aktívvá.

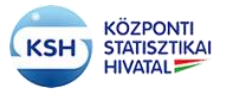

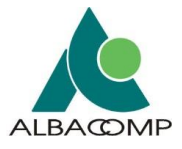

#### 3.4.2 Kapcsolattartók felvétele, adatátadáshoz rendelése

A felhasználó a KARÁT- Adatátadás rendszer felső menüjéből a "Kapcsolattartók" gombra kattintva eljut kapcsolattartók karbantartásához.

A felület lehetőséget ad

- a KSH által kezelt adatgazda, adatbenyújtó kapcsolattartókon kívül új felhasználók felvételére az adott szervezetben,
- a kapcsolattartók adatainak módosítására,
- a bejelentkezett felhasználó adatátvételeinek más felhasználóhoz való hozzárendelésére is. Ez lehetővé teszi, hogy több felhasználó kezelhesse, egymást helyettesíthesse az adatátadásoknál.

Minden felhasználó azonos jogokkal rendelkezik a szervezeten belül.

| KARÁT – KSH Adatforgalmi rendszer – Adatátadás FELADATLISTA                              |  |  |  |  |  |  |  |  |  |  |
|------------------------------------------------------------------------------------------|--|--|--|--|--|--|--|--|--|--|
| SAJÁT ADATOK KAPCSOLATTARTÓK LEÍRÓ ÉS KISÉRŐ ADATOK FRISSÍTÉS NYOMTATÁS KIJELENTKEZÉS    |  |  |  |  |  |  |  |  |  |  |
| Adatátadási feladatlista Határidőnapló Adatátvételek idővonala                           |  |  |  |  |  |  |  |  |  |  |
| ③ Súgó az oldalhoz                                                                       |  |  |  |  |  |  |  |  |  |  |
| Szervezet törzsszáma(adószám első 8 poziciója): 10011953 Kapcsolattartó neve: Basa János |  |  |  |  |  |  |  |  |  |  |
| Szervezet neve: MAGYAR NEMZETI BANK E-mail címe: basaj@mnb.hu                            |  |  |  |  |  |  |  |  |  |  |

53. ábra KARÁT- Adatátadás, Kapcsolattartók karbantartása

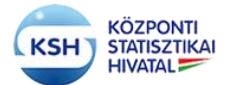

#### KARÁT Felhasználói kézikönyv

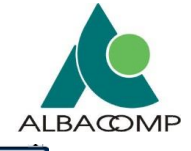

54. ábra Kapcsolattartók karbantartása felület

A "Felhasználók/kapcsolattartók karbantartása" ablakban láthatók a bejelentkezett felhasználó szervezetéhez tartozó felhasználók listája. Egy felhasználó sorára kattintva az "Azonosító adatok" és "Levelezési cím" blokkban láthatók és karbantarthatók a kiválasztott felhasználó adatai. Az alsó blokkban a kiválasztott kapcsolattartóhoz rendelt adatátvételek jelennek meg.

Amennyiben már létező kapcsolattartó adatait akarja módosítani, úgy a kívánt módosítások elvégzése után nyomja meg a bal felső sarokban található "Mentés" gombot.

Új kapcsolattartó felvételéhez nyomja meg az "Új kapcsolattartó" gombot. Az "Azonosító adatok" blokk üres lesz, ahol ki lehet tölteni az új kapcsolattartó adatait. A mentés hatására egy új sor jelenik meg a Felhasználók/kapcsolattartók ablakban, az azonosító adatok ablakba írt adatokkal.

A kapcsolattartóhoz adatátvételeket tud hozzárendelni úgy, hogy először megkeresi a "Kapcsolattartóhoz nem rendelt adatátvételek" kereső blokkban a szükséges adatátvételt,

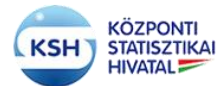

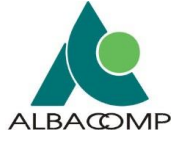

kiválasztja a találati listából és a "Mentés" gomb hatására a "Kapcsolattartóhoz rendelt adatátvételek" blokkban meg fog jelenni a kiválasztott adatátvétel.

| Kapcsolattartohoz hozzá nem rendelt adatátvételek                                                              |                                              |
|----------------------------------------------------------------------------------------------------|----------------------------------------------|
|                                                                                                    | OSSZETETT Mentett keresés Implicit keresés 💌 |
| Adatityétel éve (EEEE)                                                                                         | KORESIS ALAMELYZET MENTIS                    |
| Megtekintés MENTÉS ELEVÁLASZTÁS                                                                                |                                              |
| Adatávvétel<br>azonosítója azonosító éve (EEEE) Adatávvétel megnevezése                                        |                                              |
| F014         V01         2019         A vasúlt, vizi és légi balesetek adatai           Reget schopk         1 |                                              |
| Rapcsolattartonoz rendert adatatvetelek<br>Megtekiniés• EXCEL EXPORT MENTÉS FRISSITÉS 🔯 I 🛃 LEVÁLASZTÁS        | Ξ                                            |
| Adatátvétel megnevezése                                                                                        | Tortés                                       |
| 1009/V01 (2015) Személysérüléses közüti közlekedési baleset                                                    | Érvényes                                     |
| F014/V01 (2019) A vasúti, vízi és légi balesetek adatal                                                        | Érvényes                                     |
|                                                                                                    |                                              |

57-1. ábra Kapcsolattartók karbantartása – adatátvétel kapcsolattartóhoz rendelése felület

Ugyanebben az ablakban tud adatátvételeket az adott kapcsolattartótól törölni az adatátvétel melletti "Törlés" oszlopban lévő értéklistából a "Törölt" érték kiválasztásával, majd a "Mentés" gomb megnyomásával.

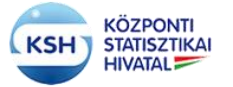

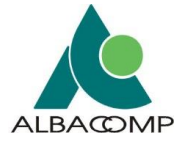

#### 3.4.3 Adatállomány-szerkezet és értékkészlet leírás (Leíró adatok és kísérő adatok)

| KARÁT – KSH Adatforgalmi rendszer – Adatátadás FELADATLISTA                    |                                 |
|--------------------------------------------------------------------------------|---------------------------------|
| SAJÁT ADATOK KAPCSOLATTARTÓK LEÍRÓ ÉS KISÉRŐ ADATOK FRISSÍTÉS NYOMTATÁS KIJELE | NTKEZĖS                         |
| Adatátadási feladatlista Határidőnapló Adatátvételek idővonala                 |                                 |
| 3 Súgó az oldalhoz                                                             |                                 |
| Szervezet törzsszáma(adószám első 8 poziciója): 10011953                       | Kapcsolattartó neve: Basa János |
|                                                                                |                                 |

#### 55. ábra KARÁT- Adatátadás, Leíró és kísérő adatok

A "Leíró és kísérő adatok" használatára

- az adatállományok szerkezetének leírásához, illetve
- az állományokban szereplő meghatározott értékkészlettel rendelkező kódolt mezők lehetséges értékeinek megadásához

van szükség, akár amiatt, mert kéri a KSH a szerkezetet és/vagy az értékkészletet, akár mert az értékkészletben a korábban közölthöz képest változás történt.

Az adatszerkezetet mindig egy adatátadás éven belüli első időszakában lehet érvényesíteni. A tervezéskor az előírása is arra az időszakra történik. Adatszerkezetet csak a tervezéskor előírt – a boríték fájljai közül kijelölt - 'AS' típusú logikai fájlnévhez (azt kijelölve) lehet rögzíteni.

Ha egy adatállomány már betöltésre került egy megadott szerkezetben, azt követően a szerkezet módosítására csak úgy van lehetőség, ha azt a KSH munkatársával egyeztették, és a belső rendszerben annak előkészítése megtörtént. Ilyenkor ugyanis új adatátvétel változatot kell tervezni az új szerkezet miatt.

Értékkészletet mindegyik időszakban lehet rögzíteni, akkor is, ha az nem szerepelt a terven. A gomb megnyomásával a felhasználót a rendszer a következő felületre navigálja:

|           | Adi         | atätvétel éve (EEE | E) 2021 | w.            |                   |                     |            |          |           |                      |                  |              |                 |               |              |                  |                       |                    |                |          |  |             |        |                                       |
|-----------|-------------|--------------------|---------|---------------|-------------------|---------------------|------------|----------|-----------|----------------------|------------------|--------------|-----------------|---------------|--------------|------------------|-----------------------|--------------------|----------------|----------|--|-------------|--------|---------------------------------------|
|           |             | Adatátvétel hónap  | ja: 01  |               |                   |                     |            |          |           |                      |                  |              |                 |               |              |                  |                       |                    |                |          |  |             |        |                                       |
|           |             | Adatátvétel nap    | e: 07   |               |                   |                     |            |          |           |                      |                  |              |                 |               |              |                  |                       |                    |                |          |  |             |        |                                       |
|           | Ada         | toanda Törzəszán   |         |               |                   |                     |            |          |           |                      |                  |              |                 |               |              |                  |                       |                    |                |          |  |             |        |                                       |
|           |             |                    |         |               |                   |                     |            |          |           |                      |                  |              |                 |               |              |                  |                       |                    |                |          |  |             |        |                                       |
|           |             | ala las a data     | a last  |               |                   |                     |            |          |           | A distant and        | a dealer last    |              |                 |               |              |                  |                       |                    |                |          |  |             |        | International Accession of the second |
| Feladatte | vikioti azo | nositója váltos    | ant     | Adatátvétel = | regnevezise       |                     | Állapot    |          |           | éve                  | hónapja          | napja        | Határidő        | Adatpazdane   | *            |                  | Adatgazda Törzəszima: |                    |                |          |  |             |        |                                       |
| 5905      | 235         | 15 V02             |         | ÅFA 65M Öss   | cositó jelentés k | oroskodelmi pa      | Várakozik  |          |           | 2021                 | 01               | 07           | 2021.01.07.     | MAGYAR NE     | MZETI BANK   |                  | 10011953              |                    |                |          |  |             |        |                                       |
| Name Back |             |                    |         |               |                   |                     |            |          |           |                      |                  |              |                 |               |              |                  |                       |                    |                |          |  |             |        |                                       |
|           |             |                    |         |               |                   |                     |            |          |           |                      |                  |              |                 |               |              |                  |                       |                    |                |          |  |             |        |                                       |
| Megleki   | tis- 💶      | IORÍTÉK ADATOR     | GENERÁ  | LÁSA P        | RISSITÉS          | EXCEL EXPOR         | r 🛛 🖬 usvi | ALASZTÁS |           |                      |                  |              |                 |               |              |                  |                       |                    |                |          |  |             |        |                                       |
|           |             |                    |         |               | Adatátvétel       |                     |            |          | Adatátadó |                      |                  |              |                 |               |              |                  |                       |                    |                |          |  |             |        |                                       |
| Boriték á | lomäny fii  | # neve             |         | édja          | azonositó         | Adatativetei<br>éve | hónapja    | napja    | tirzsszám | Adatgazdo ka<br>neve | pesolatiano      | Adargazda se | ervezet felelős | egysège       | Adatberiyuto | Atlatherryújtó I | kapcsolattartó nove   | Az adatbenyújtó sz | ervezet felelő | s egység |  |             |        |                                       |
| VK_1001   | 1963_2355   | KD_01_210107       | 1       | 2355          | V82               | 21                  | 01         | 07       | 10011953  | Basa János           |                  |              |                 |               | 10011953     | Basa János       |                       |                    |                |          |  |             |        |                                       |
|           |             |                    |         |               |                   |                     |            |          |           |                      |                  |              |                 |               |              |                  |                       |                    |                |          |  |             |        |                                       |
| Átadandó  | Bományak    | Totája             |         |               |                   |                     |            |          |           |                      |                  |              |                 |               |              |                  |                       |                    |                |          |  |             |        |                                       |
|           |             | THE EXPORT         |         | The state of  |                   |                     |            |          |           |                      |                  |              |                 |               |              |                  |                       |                    |                |          |  |             |        |                                       |
| Aduttical | nikei nen   |                    |         | E LEVALAS     |                   |                     |            |          |           | Fáil mi              | Jaikian          |              | 44              | atticks times |              | Merihati         | inniń kanakter        |                    |                | Vistatem |  | Kiteleniain | Leirin |                                       |
|           |             | -                  |         |               |                   |                     |            |          |           |                      |                  |              |                 |               |              | Nuber I          |                       |                    |                |          |  |             |        |                                       |
| 46_1001   | 1951_2355   | CALCON CANNON      |         |               |                   |                     |            |          |           | Agaras               | umany            |              |                 |               |              | Mater            | **                    |                    |                |          |  |             |        |                                       |
| VK_1001   | 1953_2355   | _AS_01_210107      |         |               |                   |                     |            |          |           | Adutál               | omány leítő állo | mäny         | 201             | ni            |              |                  |                       |                    |                |          |  |             |        |                                       |

#### 56. ábra KARÁT- Adatátadás, Leíró adatok és kísérő adatok felület

A felületen a felhasználónak lehetősége van az Adatátadási feladatlistában is megjelenő feladattervekre rákeresni az alábbi szűrési feltételek kiválasztása alapján:

- Adatátvétel azonosítója
- Adatátvétel megnevezése
- Adatátvétel éve (EEEE)
- Adatátvétel hónapja
- Adatátvétel napja
- Adatgazda törzsszáma

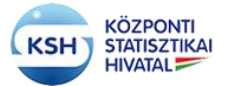

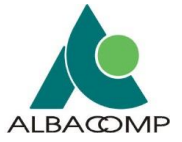

Továbbá összetett keresési lehetősége is van a felhasználónak amennyiben a fenti feltételek nem elégségesek a feladatterv beazonosítására.

| Feladatterv     | kiválasztása    |               |                                          |            |             |             |             |                  |                                 |                       | Mentett keresés | Implicit keresés 🗸  |        |
|-----------------|-----------------|---------------|------------------------------------------|------------|-------------|-------------|-------------|------------------|---------------------------------|-----------------------|-----------------|---------------------|--------|
| Egyezés 🔿       | Aind 🔿 Bármelyi | k             |                                          |            |             |             |             |                  |                                 |                       |                 |                     |        |
|                 | Adatátvétel azo | nositója 2355 | 5. 🛩                                     |            |             |             |             |                  |                                 |                       |                 |                     |        |
|                 | datátvétel megn | evezése       |                                          |            | ~           |             |             |                  |                                 |                       |                 |                     |        |
|                 | Adatátvétel éve | (EEEE) 2021   | I ~                                      |            |             |             |             |                  |                                 |                       |                 |                     |        |
|                 | Adatátvétel I   | iónapja: 01   |                                          |            |             |             |             |                  |                                 |                       |                 |                     |        |
|                 | Adatátvét       | N napja: 07   |                                          |            |             |             |             |                  |                                 |                       |                 |                     |        |
|                 | Adatgazda Tórz  | sszáma:       |                                          |            |             |             |             |                  |                                 |                       |                 |                     |        |
|                 |                 |               |                                          |            |             |             |             |                  |                                 |                       |                 | NUMERCE ALAPHELYZCE | MONTES |
|                 | Adatátvétel     | Adatátvétel   |                                          | 40000      | Adatátvétel | Adatátvétel | Adatátvétel | the state of the | A determined as a second second |                       |                 |                     |        |
| relacattervazor | azonositoja     | vanozat       | Addutivetel megnevezese                  | Allapot    | eve         | nonapja     | napja       | Matarieo         | Adatpazdanev                    | Adatgazda Torzsszama: |                 |                     |        |
| 0360            | 2300            | VU2           | APA 60M Osszesno jelemes kereskedelmi pa | Vara Kolok | 2021        | 01          | Ur          | 2021:01.07.      | MAGTAR REMZETTEANK              | 10011303              |                 |                     |        |

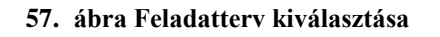

A megadott paraméterek alapján a "Keresés" gombra klikkelve megjelennek a keresett feladattervek. Lehetőség szerint szűrjünk konkrét feladattervre. A megjelent feladatterv táblázat alatt látható a "Kisérő Boríték" táblázat.

| Egyezés                                                                | O Mind 🔿 Bårmel                                      | lyik                           |                                                            |                                                                                        |                                                      |                                                             |                      |                                     |                                            |                              |                            |                         |                            |                          |              |                                                        |                  |                    |               |
|------------------------------------------------------------------------|------------------------------------------------------|--------------------------------|------------------------------------------------------------|----------------------------------------------------------------------------------------|------------------------------------------------------|-------------------------------------------------------------|----------------------|-------------------------------------|--------------------------------------------|------------------------------|----------------------------|-------------------------|----------------------------|--------------------------|--------------|--------------------------------------------------------|------------------|--------------------|---------------|
|                                                                        | Adatátvétel az                                       | zonositója 2358                | 5 ~                                                        |                                                                                        |                                                      |                                                             |                      |                                     |                                            |                              |                            |                         |                            |                          |              |                                                        |                  |                    |               |
|                                                                        | Adatátvétel meg                                      | gnevezése                      |                                                            |                                                                                        |                                                      |                                                             |                      |                                     | ~                                          |                              |                            |                         |                            |                          |              |                                                        |                  |                    |               |
|                                                                        | Adatätvétel ér                                       | ve (EEEE) 2021                 | · ~                                                        |                                                                                        |                                                      |                                                             |                      |                                     |                                            |                              |                            |                         |                            |                          |              |                                                        |                  |                    |               |
|                                                                        | Adatátvétel                                          | l hónapja: 01                  |                                                            |                                                                                        |                                                      |                                                             |                      |                                     |                                            |                              |                            |                         |                            |                          |              |                                                        |                  |                    |               |
|                                                                        | Adatátvé                                             | étel napja: 07                 |                                                            |                                                                                        |                                                      |                                                             |                      |                                     |                                            |                              |                            |                         |                            |                          |              |                                                        |                  |                    |               |
|                                                                        | Adatgazda Tör                                        | rzsszáma:                      |                                                            |                                                                                        |                                                      |                                                             |                      |                                     |                                            |                              |                            |                         |                            |                          |              |                                                        |                  |                    |               |
|                                                                        |                                                      |                                |                                                            |                                                                                        |                                                      |                                                             |                      |                                     |                                            |                              |                            |                         |                            |                          |              |                                                        |                  |                    |               |
|                                                                        |                                                      |                                |                                                            |                                                                                        |                                                      |                                                             |                      |                                     |                                            |                              |                            |                         |                            |                          |              |                                                        |                  |                    |               |
| Feladatterva                                                           | Adatátvétel<br>zór azonosítója                       | Adatátvétel<br>változat        | Adatátvétel                                                | megnevezése                                                                            |                                                      | Állapot                                                     |                      |                                     | Adatátvétel<br>éve                         | Adatátvétel<br>hónapja       | Adatátvétel<br>napja       | Határidő                | Adatgazdanev               | ,                        |              | Adatgazda Törzsszán                                    | ma:              |                    |               |
| Feladatterva                                                           | Adatátvétel<br>zor azonosítója<br>2355               | Adatátvétel<br>változat<br>V02 | Adatátvétel<br>ÁFA 65M Ös                                  | megnevezése<br>sszesítő jelentés i                                                     | kereskedelmi pa                                      | Állapot<br>Várakozik                                        |                      |                                     | Adatátvétel<br>éve<br>2021                 | Adatātvētei<br>hónapja<br>01 | Adatátvétel<br>napja<br>07 | Hatàridō<br>2021.01.07. | Adatgazdanev<br>MAGYAR NEM | AZETI BANK               |              | Adatgazda Törzsszán<br>10011953                        | ma:              |                    |               |
| Feladattervá<br>5985<br>Kisérő Boriték                                 | Adatátvétel<br>zór azonosítója<br>2355               | Adatátvétel<br>változat<br>V02 | Adatátvétel<br>ÁFA 65M Ös                                  | megnevezése<br>Isszesítő jelentés I                                                    | kereskedelmi pa                                      | Állapot<br>Várakozik                                        |                      |                                     | Adatátvétel<br>éve<br>2021                 | Adatátvétel<br>hónapja<br>01 | Adatátvétel<br>napja<br>07 | Határidő<br>2021.01.07. | Adatgazdanev<br>MAGYAR NEN | AZETI BANK               |              | Adatgazda Törzsszán<br>10011953                        | ma:              |                    |               |
| Feladattervá<br>5985<br>Kisérő Boriték                                 | Adatátvétel<br>zór azonosítója<br>2355               | Adatátvétel<br>változat<br>V02 | Adatátvétel<br>ÁFA 65M Ös                                  | megnevezése<br>sszesítő jelentés i                                                     | kereskedelmi pa                                      | Állapot<br>Várakozik                                        |                      |                                     | Adatátvétel<br>éve<br>2021                 | Adatátvétel<br>hónapja<br>01 | Adatátvétel<br>napja<br>07 | Határidő<br>2021.01.07. | Adatgazdanev<br>MAGYAR NEM | AZETI BANK               |              | Adatgazda Törzsszán<br>10011953                        | ma:              |                    |               |
| Feladattervá<br>5985<br>Kisérő Boriték<br>Megtekintés                  | Adatátvétel<br>zór azonosítója<br>2355               | Adatátvétel<br>változat<br>V02 | Adətätvétel n<br>ÁFA 65M Os<br>ÁLÁSA                       | megnevezése<br>sszesítő jelentés i<br>FRISSÍTÉS                                        | kereskedelmi pa<br>EXCEL EXPOR                       | Állapot<br>Várakozik                                        | ILASZTÁS             |                                     | Adatátvétel<br>éve<br>2021                 | Adatátvétel<br>hónapja<br>01 | Adatátvétel<br>napja<br>07 | Hatāridō<br>2021.01.07. | Adatgazdanev<br>MAGYAR NEM | AZETI BANK               |              | Adatgazda Törzsszán<br>10011953                        | ma:              |                    |               |
| Feladattervå<br>5985<br>Kisérő Boriték<br>Meglekintés<br>Boríték állor | Adatātvētei<br>zorazonosītēja<br>2355<br>• BORĪTĒK A | Adatátvétel<br>változat<br>V02 | Adatátvétel<br>ÁFA 65M Ös<br>ÁLÁSA<br>Adatátvétel<br>kódja | megnevezése<br>sszesítő jelentés i<br>FRISSITÉS<br>Adatátvétel<br>vátozat<br>azonosító | kereskedelmi pa<br>EXCEL EXPOR<br>Adatátvétel<br>éve | Állapot<br>Várakozik<br>T El LEVÁ<br>Adatátvétel<br>hónapja | Adatátvétel<br>napja | Adatátadó<br>szervezet<br>törzsszám | Adatātvētel<br>ēve<br>2021<br>Adatgazda ka | Adatātvétel<br>hónapja<br>01 | Adatātvētel<br>napja<br>07 | Határidő<br>2021.01.07. | Adatgazdanev<br>MAGYAR NEM | Adatbenyútó<br>szervezet | Adatbenyüjtő | Adatgazda Törzsszán<br>10011953<br>kapcsolattartó neve | ma:<br>Az adatbe | nyújtó szervezet t | elelős egység |

A "Kisérő boríték" táblázat a feladatterv keresés után üres, ekkor kattintsunk a Frissítés gombra. Ennek hatására megjelenik a Boríték és az átadandó állományok listája, ha már generálásra kerültek korábban.

| Feladattervázó   | Adatátvétel<br>razonosítója | Adatátvétel<br>változat | Adatátvétel r        | megnevezése                          |                    | Állapot                |                     |                                     | Adatátvétel<br>éve   | Adatátvétel<br>hónapja | Adatátvétel<br>napja | Határidő         | Adatgazdanev |                          |              | Adatgazda Törzsszáma: |             |                               |   |
|------------------|-----------------------------|-------------------------|----------------------|--------------------------------------|--------------------|------------------------|---------------------|-------------------------------------|----------------------|------------------------|----------------------|------------------|--------------|--------------------------|--------------|-----------------------|-------------|-------------------------------|---|
| 5985             | 2355                        | V02                     | ÁFA 65M Ös           | szesítő jelentés k                   | ereskedelmi pa     | Várakozik              |                     |                                     | 2021                 | 01                     | 07                   | 2021.01.07.      | MAGYAR NEM   | IZETI BANK               |              | 10011953              |             |                               |   |
|                  |                             |                         |                      |                                      |                    |                        |                     |                                     |                      |                        |                      |                  |              |                          |              |                       |             |                               |   |
| Kisérő Boriték   |                             |                         |                      |                                      |                    |                        |                     |                                     |                      |                        |                      |                  |              |                          |              |                       |             |                               | _ |
|                  |                             |                         |                      |                                      |                    |                        |                     |                                     |                      |                        |                      |                  |              |                          |              |                       |             |                               |   |
| Megtekintés-     | BORÍTÉK A                   | DATOK GENER             | ÁLÁSA F              | FRISSITÉS                            | EXCEL EXPOR        |                        | ASZTÁS              |                                     |                      |                        |                      |                  |              |                          |              |                       |             |                               |   |
| Boriték állomá   | ny fájl neve                |                         | Adatátvétel<br>kódja | Adatátvétel<br>változat<br>azonosító | Adatátvétel<br>éve | Adatátvétel<br>hónapja | Adatátvéte<br>napja | Adatátadó<br>szervezet<br>törzsszám | Adatgazda ka<br>neve | pcsolattartó           | Adatgazda sze        | rvezet felelős ( | Igysége      | Adatbenyútó<br>szervezet | Adatbenyújtó | kapcsolattartó neve   | Az adatbeny | ijtó szervezet felelős egység |   |
| VK_10011953_     | 2355_KD_01_2                | 10107                   | 2355                 | V02                                  | 21                 | 01                     | 07                  | 10011953                            | Basa János           |                        |                      |                  |              | 10011953                 | Basa János   |                       |             |                               |   |
| -                |                             |                         |                      |                                      |                    |                        |                     |                                     |                      |                        |                      |                  |              |                          |              |                       |             |                               |   |
|                  |                             |                         |                      |                                      |                    |                        |                     |                                     |                      |                        |                      |                  |              |                          |              |                       |             |                               |   |
| Átadandó állomá  | inyok listája               |                         |                      |                                      |                    |                        |                     |                                     |                      |                        |                      |                  |              |                          |              |                       |             |                               | _ |
| Megtekintés*     | EXCEL EXP                   | ORT                     |                      | SZTÁS                                |                    |                        |                     |                                     |                      |                        |                      |                  |              |                          |              |                       |             |                               |   |
| Adatfájl logikai | neve                        |                         |                      |                                      |                    |                        | Fá                  | ijl minősítése                      |                      | Adatfájlok ti          | ipusa                | Mezőhatár        | oló karakter |                          |              | Védelem               | K           | ötelezőség                    |   |
| VK_10011953_     | 2355_AD_01_21               | 10107                   |                      |                                      |                    |                        | A                   | datállomány                         |                      | txt                    |                      | Kukac *@         | y" jel       |                          | v            |                       | ×           |                               | ~ |
| VK_10011953_     | 2355_AS_01_21               | 0107                    |                      |                                      |                    |                        | A                   | datállomány leirő áll               | omány                | xmi                    |                      |                  |              |                          | ~            |                       | ~           |                               | ~ |
|                  |                             |                         |                      |                                      |                    |                        |                     |                                     |                      |                        |                      |                  |              |                          |              |                       |             |                               |   |

Ha nem jelenik meg adat akkor a kiválasztott feladattervhez még nem történt meg a boríték adatok generálása, akkor az ezen a felületen is megtehető, a 3.3.2.1 pontban leírtak szerint.

Ha az adatszerkezet beküldése elő volt írva az adatátadás tervezésekor, akkor a "Kísérő boríték fájljai" blokkban generálásra kerül az a sor, ahol a Fájl minősítése "Adatállomány leíró állomány". Ezt a sort kiválasztva van lehetőség a szerkezet rögzítésére a felületen.

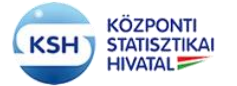

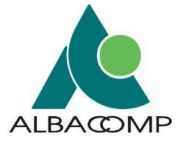

| medickunses.                                                                                                    | RÍTÉK ADATOK GENERÁL                                                                                                    | ASA FRIS                                                                   | sitės Exc                            |                                                                                                    | VÁLASZTÁS            |                                                                              |                                           |                                                                                                    |                         |                                           |               |                   |                   |                                                   |                               |            |
|----------------------------------------------------------------------------------------------------|----------------------------------------------------------------------------------------------------|----------------------------------------------------------------------------|--------------------------------------|----------------------------------------------------------------------------------------------------|----------------------|------------------------------------------------------------------------------|-------------------------------------------|----------------------------------------------------------------------------------------------------|-------------------------|-------------------------------------------|---------------|-------------------|-------------------|---------------------------------------------------|-------------------------------|------------|
| loriték állomány fájl n                                                                                                    | eve kó                                                                                                    | Adi<br>atátvétel vál<br>dja azo                                            | státvétel<br>tozat Ada<br>mosító éve | átvétel Adatátvétel<br>hónapja                                                                           | Adatátvétel<br>napja | Adatátadó<br>szervezet Ad<br>törzsszám ne                                    | fatgazda kapcsolattartó<br>ve             | Adatgazda szervezet fek                                                                                                  | lős egysége             | Adatbe                                    | enyútó<br>zet | Adatbenyi         | újtó kapcsol      | lattartó neve                                     | Az adatbenyújtó szervezet fek | lős egység |
| _10011953_2355_K                                                                                                    | D_01_210107 23                                                                                                    | 55 V0                                                                      | 2 21                                 | 01                                                                                                    | 07                   | 10011953 Ba                                                                  | asa János                                 |                                                                                                    |                         | 10011                                     | 953           | Basa Jáno         | 05                |                                                   |                               |            |
|                                                                                                    |                                                                                                    |                                                                            |                                      |                                                                                                    |                      |                                                                              |                                           |                                                                                                    |                         |                                           |               |                   |                   |                                                   |                               |            |
| landó állományok lis                                                                                                    | tája                                                                                                    |                                                                            |                                      |                                                                                                    |                      |                                                                              |                                           |                                                                                                    |                         |                                           |               |                   |                   |                                                   |                               |            |
| fegtekintés • EXC                                                                                                    | EL EXPORT                                                                                                    | E LEVÁLASZTÁ                                                               | s                                    |                                                                                                    |                      |                                                                              |                                           |                                                                                                    |                         |                                           |               |                   |                   |                                                   |                               |            |
| datfájl logikai neve                                                                                                    |                                                                                                    |                                                                            |                                      |                                                                                                    |                      |                                                                              | Fájl minősítése                           |                                                                                                    | Adatfájlok tipusa       |                                           |               | Mező              | őhatároló ka      | rakter                                            |                               | Védeler    |
| K_10011953_2355_A                                                                                                    | D_01_210107                                                                                                    |                                                                            |                                      |                                                                                                    |                      |                                                                              | Adatállomány                              |                                                                                                    | tet                     |                                           |               | Kul               | kac "@" jel       |                                                   | v                             |            |
| K_10011953_2355_A                                                                                                    | S_01_210107                                                                                                    |                                                                            |                                      |                                                                                                    |                      |                                                                              | Adatállomány leíró állom                  | âny                                                                                                    | Imx                     |                                           |               |                   |                   |                                                   | v                             |            |
|                                                                                                    |                                                                                                    |                                                                            |                                      |                                                                                                    |                      |                                                                              |                                           |                                                                                                    |                         |                                           |               |                   |                   |                                                   |                               |            |
|                                                                                                    |                                                                                                    |                                                                            |                                      |                                                                                                    |                      |                                                                              |                                           |                                                                                                    |                         |                                           |               |                   |                   |                                                   |                               |            |
| Adatszerkezetek<br>Aegtekintés - ZÁI                                                                                                    | Értékkésztetek<br>ROL ÚJ SOR I                                                                                                    | RISSITÉS                                                                   | SZERKEZET ME                         | NTÉSE EXCEL E                                                                                            |                      | VÁLA SZTÁS                                                                   |                                           |                                                                                                    |                         |                                           |               |                   |                   |                                                   |                               |            |
|                                                                                                    |                                                                                                    |                                                                            |                                      |                                                                                                    |                      |                                                                              |                                           |                                                                                                    |                         |                                           |               |                   |                   | Az oszlop<br>értéke                               |                               |            |
| Sorrend                                                                                                    | Adatfáil logikai neve                                                                                                    |                                                                            | Közvetlen                            | Az oszlop peve                                                                                           |                      | Ostion mea                                                                   | nevezése                                  | Oszlop adatínusána                                                                                                    | k kódia                 | Hossz                                     | Tizedes K     | Nor               | menklatúra<br>fia | Az oszlop<br>értéke<br>mértékegység<br>kódia      | Az oszlop tartalmának leírása |            |
| Sorrend                                                                                                    | Adatfájl logikai neve<br>VK_10011953_2355_AD_                                                                                                    | 01_210107                                                                  | Közvetlen<br>azonosító               | Az oszlop neve<br>BARKOD                                                                                 |                      | Oszlop megi<br>BARKOD                                                        | nevezése                                  | Oszlop adatípusána<br>Alfanumerikus                                                                                      | k kódja                 | Hossz 1                                   | Tizedes K     | Nor<br>ötelez kód | menklatúra<br>dja | Az oszlop<br>értéke<br>mértékegység<br>kódja      | Az oszlop tartalmának leírása |            |
| Sorrend<br>TÖRLÉS 10<br>TÖRLÉS 20                                                                                                    | Adatfájl logikai neve<br>VK_10011953_2355_AD_<br>VK_10011953_2355_AD_                                                                                                 | 01_210107                                                                  | Közvetlen<br>azonosító               | Az oszlop neve<br>BARKOD<br>ADOSZAM                                                                      |                      | Oszlop megi<br>BARKOD<br>ADOSZAM                                             | nevezėse                                  | Oszlop adatípusána<br>Alfanumerikus<br>Alfanumerikus                                                                     | k kódja<br>v            | Hossz 1                                   | Tizedes K     | ötelez kód        | menklatüra<br>fja | Az oszlop<br>értéke<br>mértékegység<br>kódja<br>v | Az oszlop tartalmának leírása |            |
| Sorrend       TÖRLÉS     10       TÖRLÉS     20       TÖRLÉS     30                                                                                                    | Adatfáji logikai neve<br>VK_10011953_2355_AD_<br>VK_10011953_2355_AD_<br>VK_10011953_2355_AD_                                                                         | 01_210107<br>01_210107<br>01_210107                                        | Közvetlen<br>azonosító               | Az oszlop neve<br>BARKOD<br>ADOSZAM<br>ADOAZONOSITO_                                                     | JEL                  | Oszlop megr<br>BARKOD<br>ADOSZAM<br>ADOAZON                                  | nevezése<br>OSITO_JEL                     | Oszlop adatípusána<br>Alfanumerikus<br>Alfanumerikus<br>Alfanumerikus                                                    | ik kódja<br>v<br>v      | Hossz 1<br>10<br>8<br>10                  | Tizedes K     | otelez kód        | menklatúra<br>fja | Az oszlop<br>értéke<br>mértékegység<br>kódja<br>v | Az oszlop tartalmának leírása |            |
| Sorrend           tÖRLÉS         10           tÖRLÉS         20           tÖRLÉS         30           tÖRLÉS         40                                                         | Adatfáji logikai neve<br>VK_10011953_2355_AD_<br>VK_10011953_2355_AD_<br>VK_10011953_2355_AD_<br>VK_10011953_2355_AD_                                                 | 01_210107<br>01_210107<br>01_210107<br>01_210107                           | Közvetlen<br>azonositó<br>O          | Az oszlop neve<br>BARKOD<br>ADOSZAM<br>ADOAZONOSITO_<br>JOGELOD_ADOSZ                                    | JEL<br>AMA           | Oszlop megi<br>BARKOD<br>ADOSZAM<br>ADOSZAM<br>JOGELOD                       | nevezěse<br>OSITO_JEL<br>"ADOSZAMA        | Oszlop adatípusána<br>Alfanumerikus<br>Alfanumerikus<br>Alfanumerikus<br>Alfanumerikus                                   | ik kódja<br>V<br>V<br>V | Hossz 1<br>10<br>8<br>10<br>8             | Tizedes K     | iotelez kód       | menklatüra<br>dja | Az oszlop<br>értőke<br>mértékegység<br>kódja      | Az oszlop tartalmának leírása |            |
| Sorrend       TÖRLÉS     10       TÖRLÉS     20       TÖRLÉS     30       TÖRLÉS     40       TÖRLÉS     50                                                                     | Adatfáji logikai neve<br>VK_10011953_2355_AD_<br>VK_10011953_2355_AD_<br>VK_10011953_2355_AD_<br>VK_10011953_2355_AD_<br>VK_10011953_2355_AD_                         | 01_210107<br>01_210107<br>01_210107<br>01_210107<br>01_210107              | Közvetlen<br>azonositö               | Az oszlop neve<br>BARKOD<br>ADOSZAM<br>ADOAZONOSITO_<br>JOGELOD_ADOSJ<br>VALLALK_NEV                     | JEL                  | Oszłop megr<br>BARKOD<br>ADOSZAM<br>ADOSZAM<br>JOGELOD,<br>VALLALK,J         | nevezése<br>OSITO_JEL<br>_ADOSZAMA<br>NEV | Oszlop adatípusána<br>Alfanumerikus<br>Alfanumerikus<br>Alfanumerikus<br>Alfanumerikus<br>Alfanumerikus                  | k kódja<br>v<br>v<br>v  | Hossz 1<br>10<br>8<br>10<br>8<br>100      | Tizedes K     | iotelez kód       | menklatúra<br>dja | Az oszlop<br>értéke<br>mértékegység<br>kódja<br>v | Az oszlop tartalmának leírása |            |
| Sorrend           TÓRLÉS         10           TÓRLÉS         20           TÓRLÉS         30           TÓRLÉS         40           TÓRLÉS         50           TÓRLÉS         60 | Adatfáji logikai neve<br>VK_10011953_2355_AD_<br>VK_10011953_2355_AD_<br>VK_10011953_2355_AD_<br>VK_10011953_2355_AD_<br>VK_10011953_2355_AD_<br>VK_10011953_2355_AD_ | 01_210107<br>01_210107<br>01_210107<br>01_210107<br>01_210107<br>01_210107 | Közvetlen<br>azonositó               | Az oszlóp neve<br>BARKOD<br>ADOSZAM<br>ADOSZAM<br>ADOSZONOSITO<br>JOGELOD_ADOSZ<br>VALLALX_NEV<br>KPATOR | JEL<br>AMA           | Osalop mega<br>BARKOD<br>ADOSZAM<br>ADOSZAM<br>JOGELOD<br>VALLALK,<br>KPATOR | nevezése<br>OSITO_JEL<br>_ADOSZAMA<br>NEV | Oszlop adatípusáná<br>Alfanumerikus<br>Alfanumerikus<br>Alfanumerikus<br>Alfanumerikus<br>Alfanumerikus<br>Alfanumerikus | k kódja                 | Hossz 1<br>10<br>8<br>10<br>8<br>100<br>8 | Fizedes K     | Nor<br>kód        | menklatúra<br>šja | Az oszlop<br>értőke<br>mértékegység<br>kódja<br>v | Ar osrlop tartalminak leirisa |            |

58. ábra Adatszerkezetek fül

#### a. Adatszerkezet meghatározása

Az "Adatszerkezet" fülön lehet adatszerkezetet rögzíteni, vagy a már rögzített szerkezetet lekérdezni. A szerkezet addig módosítható, amíg az adatátadás feldolgozásra nem kerül. A szerkezet rögzítéséhez először a "Zárol" gomb segítségével zárolni kell a szerkezet rögzítése felületet. Erre azért van szükség, hogy ugyanazon adatátvételhez egyszerre csak egy felhasználó módosíthassa a szerkezetet.

A szerkezet leírásban meg kell adni:

- a logikai file nevét, amihez a leírás tartozik ez a mező automatikusan kitöltésre kerül a mentéskor
- a mezők sorrendjét, a könnyebb módosíthatóság kedvéért 10, 20, 30, stb értékeket választva
- Közvetlen azonosító-e az adat? Ha igen, be kell pipálni a jelölőnégyzetet (legalább egy közvetlen azonosító bejelölése kötelező, ha az adatállomány védett minősítést kapott, azaz személyes adatokat tartalmaz, lásd 1. sz. függelék.)
- az oszlop nevét (azonosítóját)<sup>2</sup>
- az oszlop megnevezést, ami az oszlop rövid tartalmát írja le
- az oszlop adattípusát, ami értékkészletből választható (alfanumerikus, szám, dátum)
- az oszlop hosszát (karakterekben számolva)
- számtípus esetén kötelezően a tizedesek számát

<sup>&</sup>lt;sup>2</sup> Az oszlopnevekre az alábbi ellenőrzés történik a háttérben:

<sup>•</sup> Az oszlop nem lehet üres, vagy hosszabb 30 karakternél!

<sup>•</sup> Az alábbi Pattern intervallumban lehetnek az oszlop elnevezés karakterei: "A-Z; a-z; 0-9"

<sup>•</sup> Az alábbi szavak nem lehetnek önállóan mert utasítások az SQL és az Oracle szempontjából

AS, BY, IN, IS, OF, ON, OR, TO, ADD, ALL, AND, ANY, ASC, FOR, NOT, RAW, ROW, SET, UID, CHAR, DATE, DESC, DROP, ELSE, FILE, FROM, INTO, LIKE, LOCK, LONG, MODE, NULL, ROWS, SIZE, THEN, USER, VIEW, WITH, ALTER, AUDIT, CHECK, FLOAT, GRANT, GROUP, INDEX, LEVEL, MINUS, ORDER, PRIOR, ROWID, SHARE, START, TABLE, UNION, WHERE, ACCESS, COLUMN, CREATE, DELETE, EXISTS, HAVING, INSERT, MODIFY, NOWAIT, NUMBER, ONLINE OPTION PUBLIC RENAME REVOKE ROWNUM SELECT UNIQUE UPDATE VALUES BETWEEN CLUSTER COMMENT CONNECT CURRENT DECIMAL DEFAULT INITIAL INTEGER NOAUDIT OFFLINE PCTFREE SESSION SYNONYM SYSDATE TRIGGER VARCHAR COMPRESS DISTINCT MLSLABEL RESOURCE SMALLINT VALIDATE VARCHAR2 WHENEVER EXCLUSIVE IMMEDIATE INCREMENT INTERSECT IDENTIFIED MAXEXTENTS NOCOMPRESS PRIVILEGES SUCCESSFULF

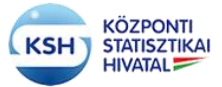

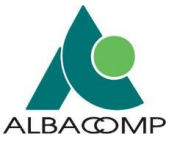

- szükség esetén az oszlopban az üres mezők tiltását, a kötelező jel bepipálásával
- az oszlop angol megnevezését
- amennyiben tartozik értékkészlet az oszlophoz
  - o és azt az értékkészlet fülön leírják, akkor az ott alkalmazott azonosító vagy
  - KSH (KSH-val közösen használt) nómenklatúra esetén hivatkozható a KSH honlap Módszertan, osztályozások menüpontjában szereplő megfelelő osztályozás (nómenklatúra) kódja
- az oszlopban leírt adatok mértékegysége értéklistából választva
- az oszlop tartalmának szöveges leírása (értelmezése, definíciója)

|            |           |                               |             |                  |              |                    |     |                             | _  | _     | _       | _        |              |                     |                            |      |
|------------|-----------|-------------------------------|-------------|------------------|--------------|--------------------|-----|-----------------------------|----|-------|---------|----------|--------------|---------------------|----------------------------|------|
| VK_100119  | 13_2355_A | S_01_210107                   |             | P                | Adatailomany | leiro allomany     | xmi |                             |    |       |         |          | ×            |                     | Ť.                         |      |
|            |           |                               |             |                  |              |                    |     |                             |    |       |         |          |              |                     |                            |      |
|            |           |                               |             |                  |              |                    |     |                             |    |       |         |          |              |                     |                            |      |
| Adatszer   | kezetek   | Értékkészletek                |             |                  |              |                    |     |                             |    |       |         |          |              |                     |                            |      |
| Megtekinté | s• ZÁ     | ROL ÚJ SOR FRISSÍTÉS SZ       | ERKEZETMENT | ÉSE EXCEL EXPORT | LEVÁLASZ     | TÁS                |     |                             |    |       |         |          |              |                     |                            |      |
|            |           |                               |             |                  |              |                    |     |                             |    |       |         |          |              | Az oszlop<br>értéke |                            |      |
|            |           | A dettāji tersiteri erus      | Közvetlen   | An engles and    |              | Outles             |     | Oration adations in all his |    |       | Treader |          | Nomenklatúra | mértékegység        | An analan tastalaninak tai |      |
|            | sorrend   |                               | azonosito   | Az oszióp neve   |              | Osziop megnevezese | _   | Osziop adatipusanak kod     | ja | HUSSZ | lizedes | Kotelezi | Kodja        | kodja               | Az öszlőp tartalmanak lei  | rasa |
| TORLES     | 10        | VR_10011903_2305_AD_01_210107 |             | BARKOD           |              | BARKOD             |     | Allanumenkus                | Ť  | 10    | 0       |          |              | Ť                   |                            |      |
| TÖRLÉS     | 20        | VK_10011953_2355_AD_01_210107 |             | ADOSZAM          |              | ADOSZAM            |     | Alfanumerikus               | ~  | 8     | 0       |          |              | v                   |                            |      |
| TÖRLÉS     | 30        | VK_10011953_2355_AD_01_210107 |             | ADOAZONOSITO_JEL |              | ADOAZONOSITO_JEL   |     | Alfanumerikus               | ~  | 10    | 0       |          |              | ~                   |                            |      |
| TÖRLÉS     | 40        | VK_10011953_2355_AD_01_210107 |             | JOGELOD_ADOSZAMA |              | JOGELOD_ADOSZAMA   |     | Alfanumerikus               | ~  | 8     | 0       |          |              | ~                   |                            |      |
| TÖRLÉS     | 50        | VK_10011953_2355_AD_01_210107 |             | VALLALK_NEV      |              | VALLALK_NEV        |     | Alfanumerikus               | ~  | 100   | 0       |          |              | ~                   |                            |      |
| TÖRLÉS     | 60        | VK_10011953_2355_AD_01_210107 |             | KPATOR           |              | KPATOR             |     | Alfanumerikus               | ~  | 8     | 0       |          |              | ~                   |                            |      |
| TÖRLÉS     | 70        | VK_10011953_2355_AD_01_210107 |             | KPACSA           |              | KPACSA             |     | Alfanumerikus               | ~  | 8     | 0       |          |              | ~                   |                            |      |
| TÖRLÉS     | 80        | VK_10011953_2355_AD_01_210107 |             | KPNEV            |              | KPNEV              |     | Alfanumerikus               | ~  | 100   | 0       |          |              | v                   |                            |      |
| TÖRLÉS     | 90        | VK_10011953_2355_AD_01_210107 |             | IDOSZAK_KEZDETE  |              | IDOSZAK_KEZDETE    |     | Alfanumerikus               | ~  | 10    | 0       |          |              | v                   |                            |      |

#### 59. ábra Adatszerkezetek mentése

Több adatállomány esetén a szerkezet fülön több szerkezetleírás követheti egymást.

A kitöltött információk pontos meghatározása segíti, hogy az adatállomány a KSH-ba beérkezve automatikusan adatbázisba tölthető legyen. Hibás leírás esetén a feldolgozás megakad, és Leállt státuszba kerül. Csak újra küldés kérése és a szerkezet javítása után tudja a rendszer befogadni az állományt.

Az adatbázisba tölthetőség mellett a leírás segíti a KSH munkatársait az átvett adatok pontos értelmezésében és az adatátvétel dokumentálásában, a statisztikai mutatók META-leírásának elkészítésében is.

A szerkezetek leírására nemcsak a "Leíró adatok és kísérő adatok" funkció segítéségével van lehetőség, hanem a 4. pontban leírt Excel állomány, illetve az abból generált XML segítségével is megadhatók és feltölthetők a rendszerbe.

# b. Értékkészlet leírása

Az "Értékkészlet" fülön van lehetőség a beküldésre szánt értékkészlet adatok rögzítésére, vagy a már rögzített adatok lekérdezésére. Az értékkészlet adatok addig módosíthatók, amíg az adatátadás feldolgozásra nem kerül.

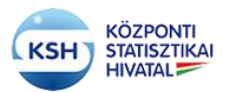

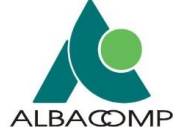

| ĸ | iserő Boritek        |                                                                                                    |          |             |                 |            |               |         |            |       |                   |              |                   |              |    |        |             |
|---|----------------------|----------------------------------------------------------------------------------------------------|----------|-------------|-----------------|------------|---------------|---------|------------|-------|-------------------|--------------|-------------------|--------------|----|--------|-------------|
|   |                      |                                                                                                    |          |             |                 |            |               |         |            |       |                   |              |                   |              |    |        |             |
|   | Megtekintés          | BORÍTÉK ADATOK GENEI                                                                                                    | RÁLÁSA   | FRISSITĖS   | EXCEL EXPORT    | r 🛛 🖬 LEVÁ | LASZTÁS       |         |            |       |                   |              |                   |              |    |        |             |
|   | Boríték állom        | Addate         Addate         Addate< |          |             |                 |            |               |         |            |       |                   |              |                   |              |    |        |             |
|   | VK_10011953          | 011953_236_00_01_210114 2255 V02 21 01 14 140 11011953 Base Almos 10011953 Base Almos                                                                                                    |          |             |                 |            |               |         |            |       |                   |              |                   |              |    |        |             |
|   |                      |                                                                                                    |          |             |                 |            |               |         |            |       |                   |              |                   |              |    |        |             |
|   |                      |                                                                                                    |          |             |                 |            |               |         |            |       |                   |              |                   |              |    |        |             |
| 1 | Atadandó állon       | anyok listája                                                                                                    |          |             |                 |            |               |         |            |       |                   |              |                   |              |    |        |             |
|   | Megtekintés          | EXCEL EXPORT                                                                                                    | E LEVÁLA | sztás       |                 |            |               |         |            |       |                   |              |                   |              |    |        |             |
| 1 | Adatfájl logik       | ai neve                                                                                                    |          |             |                 |            |               | Fájl mi | nősítése   | 4     | Adatfájlok tipusa | ,            | Aezőhatároló kara | kter         | Vé | ëdelem | Kötelezőség |
|   | VK_10011953          | _2355_AD_01_210114                                                                                                    |          |             |                 |            |               | Adatál  | lomány     |       | txt               |              | Kukac "@" jel     | ~            |    | v      |             |
| ľ |                      |                                                                                                    |          |             |                 |            |               |         |            | _     |                   |              |                   |              |    |        |             |
|   |                      |                                                                                                    |          |             |                 |            |               |         |            |       |                   |              |                   |              |    |        |             |
|   |                      |                                                                                                    |          |             |                 |            |               |         |            |       |                   |              |                   |              |    |        |             |
|   | Adatszerke           | zetek Értékkészletek                                                                                                    |          |             |                 |            |               |         |            |       |                   |              |                   |              |    |        |             |
|   | Megtekintés          | keykánés- ÚLSOR FROSSÍTÉS MENTÉS TÖRLÉS EXCELENPORT I ELEVÁLASZTÁS                                                                                                    |          |             |                 |            |               |         |            |       |                   |              |                   |              |    |        |             |
|   | Nomenklatúr<br>kódja | a Nomenklatúra megnevezés                                                                                                    | ,        | Nomenklatúr | a angol megneve | zése       | Elemkód hossz | 8       | Elem kódja | Elemn | negnevezése       | Elem angol r | negnevezése       | Elem leírása |    |        |             |
|   | CJ38                 | NOMEN                                                                                                    |          | NOMEN       |                 |            | 2             |         | kod        | kod   |                   | CODE         |                   | leiras       |    |        |             |
|   |                      |                                                                                                    |          |             |                 |            |               |         |            |       |                   |              |                   |              |    |        |             |
|   |                      |                                                                                                    |          |             |                 |            |               |         |            |       |                   |              |                   |              |    |        |             |

#### 60. ábra Értékkészletek fül

Az értékkészletek leírásánál meg kell adni:

- Az értékkészlet (nómenklatúra) felhasználó által adott azonosítóját
- Az értékkészlet (nómenklatúra) megnevezését
- Lehetőség szerint az értékkészlet angol megnevezését
- Az értékkészletben szereplő elemek maximális hosszát
- Az értékkészlet egy adott elemének kódját
- Az értékkészlet egy adott elemének megnevezését
- Lehetőség szerint az értékkészlet adott elemének angol megnevezését

Az értékkészlet fülön a különböző értékkészletek elemei egymás után felsorolhatók.

Az értékkészletek leírása alapján tartja karban a KSH az adatátvételek ellenőrzésénél, feldolgozásánál, a statisztikai adatok közlésénél használt nómenklatúráit, osztályozásait, ezért itt is fontos a pontos értékkészlet leírás, illetve az értékkészletek változása esetén az értékkészlet ismételt megadása.

Nagyobb és gyakrabban módosuló értékkészletek megadására szintén a 4. pontban leírt Excel állomány és a belőle generált XML átadása javasolt.

#### 3.4.4 Frissítés

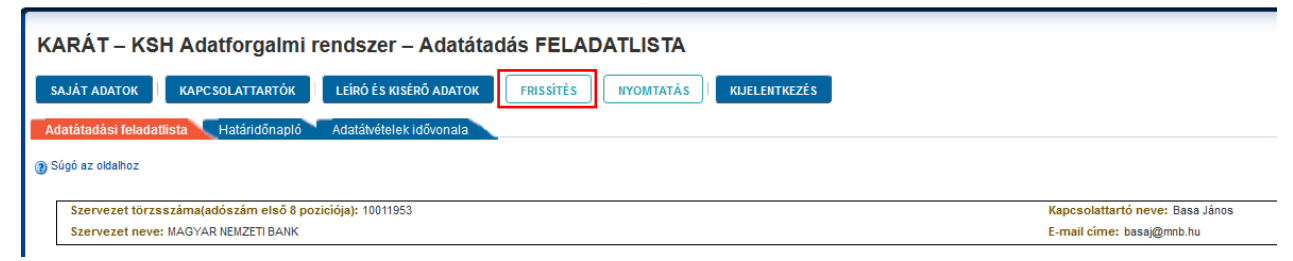

#### 61. ábra KARÁT- Adatátadás, Frissítés gomb

A frissítés nyomógomb megnyomása után a rendszer a teljes KARÁT- Adatátadás felületet frissíti és visszatér az Adatátadási feladatlista kezdőképernyőjére.

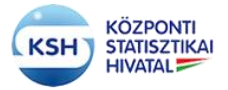

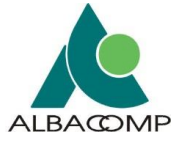

#### 3.4.5 Nyomtatás

A nyomtatás gombra kattintva az éppen aktuális felület nyomtatási képét és nyomtatási lehetőségeit jeleníti meg a felület az alábbi módon:

| KARÁT – KSH Adatforgalmi rendszer – Adatátadás FELADATLISTA                            |                                 |
|----------------------------------------------------------------------------------------|---------------------------------|
| SAJÁT ADATOK KAPC SOLATTARTÓK LEÍRÓ ÉS KISÉRŐ ADATOK FRISSÍTÉS NYOMTATÁS KIJELENTKEZÉS |                                 |
| Adatátadási feladatlista Határidőnapló Adatátvételek idővonala                         |                                 |
| 3 Súgó az oldahoz                                                                      |                                 |
| Szervezet törzsszáma(adószám első 8 poziciója): 10011953                               | Kapcsolattartó neve: Basa János |
| Szervezet neve: MAGYAR NEMZETI BANK                                                    | E-mail címe: basaj@mnb.hu       |
|                                                                                        |                                 |

| KARÁT – KSH Adatforgalmi rendsz                                                                                                    | <b>Z</b> Nyomtatás                                                                                             |                                                                                                    |                                                                                | ×                    | ]                      |                      |                                                          |                                              |                                                                                          |
|----------------------------------------------------------------------------------------------------|----------------------------------------------------------------------------------------------------|----------------------------------------------------------------------------------------------------|--------------------------------------------------------------------------------|----------------------|------------------------|----------------------|----------------------------------------------------------|----------------------------------------------|------------------------------------------------------------------------------------------|
| SAJÁT ADATOK         KAPC SOLATTARTÓK         LÉIRÓ           Adatátadási feladatlista         Határidőnapló         Adatáta           Ø Súgó az oldahoz         Szervezet törzsszáma(adószám első 8 poziciólak: t)         Szervezet törzsszáma(adószám első 8 poziciólak: t) | <ul> <li>Nyomtató</li> <li>Név:</li> <li>Állapot:</li> <li>Típus:</li> <li>Hely:</li> <li>Megjegyzé</li> </ul> | VACFS01\HP_M880_titkarsag<br>Kevés a festék: 0 dokumentum van a nyomtat<br>HP Universal Printing PCL 6<br>Első emelet<br>zés:                                                                        | ✓ Tulajdon<br>ási sorban.                                                      | ságok                |                        |                      | Kapcs                                                    | plattartó neve                               | e: Basa János                                                                            |
| Szervezet neve: MAGYAR NEMZETI BANK                                                                                                    | Nyomtatási                                                                                                    | si tartomány Nyomatok                                                                                                    | ·                                                                              |                      |                        |                      | E-mail                                                   | címe: basaj@                                 | ≬mnb.hu                                                                                  |
| Megtekintés- EXCEL EXPORT FRISSITÉS                                                                                                    | A teljes     Oldalak     Kijelött                                                                              | is dokumentum Példánys<br>ak - első: 1 utolsó: 1<br>1 terület 123                                                                                                    | zám: 1 🖨                                                                       | tválogatás           |                        |                      |                                                          |                                              |                                                                                          |
|                                                                                                    | -                                                                                                    |                                                                                                    | ОК                                                                             | Mégse                |                        |                      | (                                                        |                                              |                                                                                          |
| A                                                                                                    | datatveter<br>zonosítója Ada                                                                                   | atátvétel megnevezése                                                                                                    | Állapot                                                                        | Adatatveter<br>éve   | Adatátvétel<br>hónapja | Adatátvétel<br>napja | Határidő                                                 | Adatgazda<br>törzsszáma                      | Adatgazda neve                                                                           |
| FELTÖLTÉS 2                                                                                                    | 2169 Neg                                                                                                    | gyedéves fizetési mérleg adatok a nemzeti                                                                                                    | Előjegyzett                                                                    | 18                   | 06                     | 99                   | 2018.09.18.                                              | 10011953                                     | MAGYAR NEMZETI BANK                                                                      |
| MEGTEKINTÉS MEGSZAKÍTÁSI KÉRELEM F                                                                                                    | F011 Hav                                                                                                    | uvi jelentés a központi költségvetés kiadásain                                                                                                    | Beküldve, feldol                                                               | 18                   | 04                     | 99                   | 2018.05.10.                                              | 10011953                                     | MAGYAR NEMZETI BANK                                                                      |
|                                                                                                    |                                                                                                    |                                                                                                    |                                                                                |                      |                        |                      |                                                          |                                              |                                                                                          |
| MEGTEKINTÉS MEGSZAKÍTÁSI KÉRELEM F                                                                                                    | °011 Hav                                                                                                    | ıvi jelentés a központi költségvetés kiadásain                                                                                                    |                                                                                | 18                   | 03                     | 10                   | 2018.04.10.                                              | 10011953                                     | MAGYAR NEMZETI BANK                                                                      |
| MEGTEKINTÉS MEGSZAKÍTÁSI KÉRELEM F<br>MEGTEKINTÉS MEGSZAKÍTÁSI KÉRELEM F                                                                                                    | -011 Hav                                                                                                    | vi jelentés a központi költségvetés kiadásain<br>vi jelentés a központi költségvetés kiadásain                                                                                                    |                                                                                | 18<br>18             | 03<br>03               | 10<br>12             | 2018.04.10.<br>2018.04.15.                               | 10011953<br>10011953                         | MAGYAR NEMZETI BANK                                                                      |
| MEGTEKINTÉS MEGSZAKİTÁSI KÉRELEM F<br>MEGTEKINTÉS MEGSZAKİTÁSI KÉRELEM F<br>MEGTEKINTÉS ÚJRAKÜLDÉSI IGÉNY F                                                                                                    | -011 Hav<br>-011 Hav<br>-011 Hav                                                                               | ivi jelentés a központi költségvetés kiadásain<br>ivi jelentés a központi költségvetés kiadásain<br>vi jelentés a központi költségvetés kiadásain                                                    | Beküldive, feldol<br>Beküldive, feldol<br>Befejezve, siker                     | 18<br>18<br>18       | 03<br>03<br>03         | 10<br>12<br>16       | 2018.04.10.<br>2018.04.15.<br>2018.04.16.                | 10011953<br>10011953<br>10011953             | MAGYAR NEMZETI BANK<br>MAGYAR NEMZETI BANK<br>MAGYAR NEMZETI BANK                        |
| MEGTEKINTÉS MEGSZAKÍTÁSI KÉRELEM F<br>MEGTEKINTÉS MEGSZAKÍTÁSI KÉRELEM F<br>MEGTEKINTÉS ÚJRAKÚLDÉSI IGÉNY F<br>FELTÖLTÉS F                                                                                                    | F011 Hav<br>F011 Hav<br>F011 Hav<br>F011 Hav                                                                   | vvi jelentés a központi költségvetés kiadásain<br>vvi jelentés a központi költségvetés kiadásain<br>vvi jelentés a központi költségvetés kiadásain<br>vvi jelentés a központi költségvetés kiadásain | beküldve, tektol.<br>Beküldve, tektol.<br>Befejezve, siker<br>Manuális állomán | 18<br>18<br>18<br>18 | 03<br>03<br>03<br>03   | 10<br>12<br>16<br>20 | 2018.04.10.<br>2018.04.15.<br>2018.04.16.<br>2018.04.20. | 10011953<br>10011953<br>10011953<br>10011953 | MAGYAR NEMZETI BANK<br>MAGYAR NEMZETI BANK<br>MAGYAR NEMZETI BANK<br>MAGYAR NEMZETI BANK |

62. ábra KARÁT- Adatátadás, Nyomtatás gomb

63. ábra Nyomtatás felület

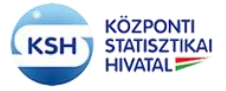

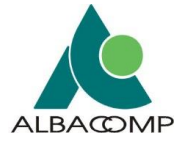

# 3.4.6 Kijelentkezés

| KARÁT – KSH Adatforgalmi rendszer – Adatátadás FELADATLISTA                 |                                 |  |  |  |  |  |  |  |  |  |
|-----------------------------------------------------------------------------|---------------------------------|--|--|--|--|--|--|--|--|--|
| SAJÁT ADATOK KAPCSOLATTARTÓK LEÍRÓ ÉS KISÉRŐ ADATOK FRISSÍTÉS KIJELENTKEZÉS |                                 |  |  |  |  |  |  |  |  |  |
| Adatátadási feladatlista Határidőnapló Adatátvételek idővonala              |                                 |  |  |  |  |  |  |  |  |  |
| (a) Súgó az oldalhoz                                                        |                                 |  |  |  |  |  |  |  |  |  |
| Szervezet törzsszáma(adószám első 8 poziciója): 10011953                    | Kapcsolattartó neve: Basa János |  |  |  |  |  |  |  |  |  |
| Szervezet neve: MAGYAR NEMZETI BANK                                         | E-mail címe: basaj@mnb.hu       |  |  |  |  |  |  |  |  |  |

#### 64. ábra KARÁT- Adatátadás, Kijelentkezés gomb

A kijelentkezés nyomógomb megnyomására a rendszer visszatér a KARÁT- Adatátadás rendszer belépő felületére.

| KSH KARÁT – KSH Adatforgalmi rendszer                                                                                                    |                                                                                                    | ③ SEGITSÉG<br>2018.nov.08 10:55<br>V1.0_33                                                                                                    |
|----------------------------------------------------------------------------------------------------|----------------------------------------------------------------------------------------------------|----------------------------------------------------------------------------------------------------|
| 🕲 Súgó az oldalhoz                                                                                                    |                                                                                                    |                                                                                                    |
| <b>KARÁT – KSH ADATFORGALMI</b><br>A regisztráció során kapott e-mail üzenet tartalm<br>amelyet az első bejelentkezés alkalmával kötele<br>tartalmazzon kis-és nagybetűt, számot, valamint<br>Lehetősége van ezen kívül a Központi Azonosítás<br>Ha még nem regisztrált, akkor lépjen a Regisztrá | RENDSZER – ADATÁTADÁS A K<br>nazza a bejelentkezéshez szükséges információkal<br>s megváltoztatni. A jelszó használatára vonatkozó<br>egy speciális karaktert (például: #, @).<br>si Ügynökön keresztül vagy a KSH-ELEKTRA rends<br>cióra! | SH-NAK - BEJELENTKEZÉS<br>t: felhasználó név, kezdeti bejelentkezési jelszó,<br>szabály: a jelszó minimum 8 karakterből álljon,<br>zer azonosítóval való belépésre is. |
| FELHA SZNÁLÓNÉV:                                                                                                    | ügyintézés szabadon<br>Központi Azonosítási Úgynök<br>(KAÚ)<br>Jelentkezzen be vele!                                                                                                    | Belépés                                                                                                    |
| MÉGSEM                                                                                                    |                                                                                                    |                                                                                                    |
| ELFELEJTETT JELSZÓ                                                                                                    | -                                                                                                    |                                                                                                    |
| REGISZTRÁCIÓ                                                                                                    |                                                                                                    |                                                                                                    |

65. ábra Kijelentkezés után a KARÁT- Adatátadás bejelentkező képernyője jelenik meg

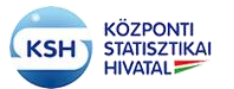

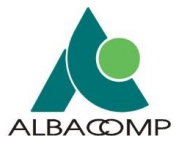

# 4 AJÁNLÁS AZ ÁTADOTT FÁJLOK FÁJLFORMÁTUMÁRA ILLETVE SZERKEZETÉRE VONATKOZÓAN

# 4.1 Az adatbázis táblába töltendő adatállományokra vonatkozó követelmények

# 4.1.1 Adatállományok típusai

A KARÁT sokféle állománytípus fogadására van felkészítve, de adatbázisba csak a következő típusú adatállományok tölthetők:

txt csv (tagolt) xml

A típusok jellemzői:

txt: az input fájl egy fejléc sort tartalmaz, az adatoszlopok lehetnek:

- fix szélességűek ekkor nincs elválasztó karakter az oszlopok közt, vagy
- az adatoszlopokat valamilyen elválasztó karakter választja el (lásd alább)

A rekordokat a platformra jellemző rekordterminátor zárja (CR+LF vagy LF karakterek).

A txt állományok első sora az oszlopok megnevezése, az adatok csak a második sortól következnek.

**csv:** az input fájl egy fejléc sort tartalmaz, az adatoszlopokat valamilyen elválasztó karakter választja el, az adatokat opcionálisan """ karakter zárhatja közre. A rekordokat (sorokat) a platformra jellemző rekordterminátor zárja. Az elválasztó karakter alapértelmezetten ";", de más karakter is lehet az adatátadó és az adatátvétel felelős statisztikus megegyezése szerint. A csv állományok első sora az oszlopok megnevezése, az adatok csak a második sortól következnek.

Jelenleg a program a következő elválasztó karaktereket kezeli:

```
009 Tabulátor
044 Vessző ","
047 Per "/"
059 Pontosvessző ";"
064 Kukac "@"
092 Backslash "\"
124 Függőleges vonal "|"
```

**xml**: xml input formátum esetén az adatok szabvány xml állományokban találhatóak. Az xml állományok feldolgozhatósága céljából az xml-nek meg kell felelni az alábbi szabályoknak:

- Oracle által támogatott formátumot kell alkalmazni.
- az adatok típusának meg kell felelni a 4.1.2 szerinti szerkezetleírásnak.

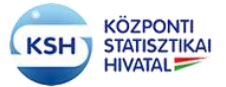

#### KARÁT Felhasználói kézikönyv

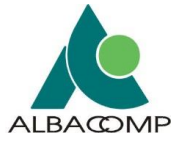

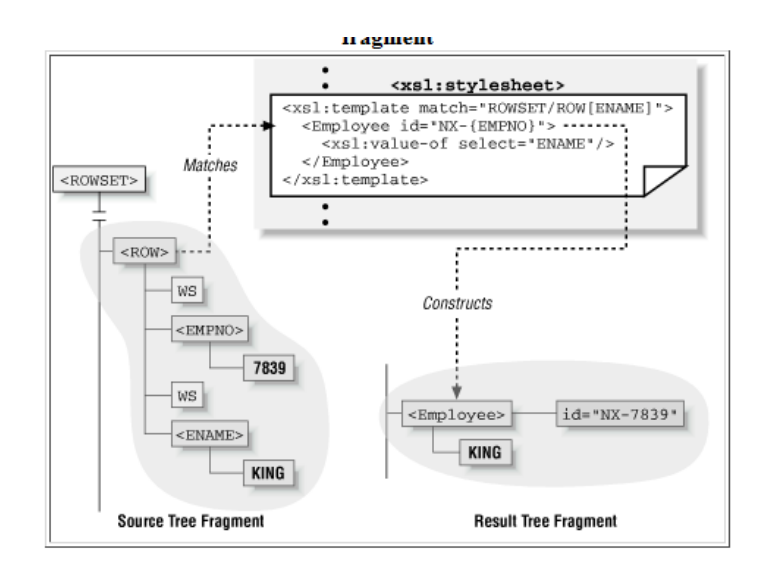

Az xml fájlban található adatok **ROWSET** tag-ben **ROW** gyermektagekkel szerepelnek, az egyes oszlopok az oszlopelnevezésnek megfelelő tagként jelennek meg, melyek szöveges tartalma reprezentálja a mező értékét. Az xml formátum esetében az xml fájlban két fajta névtér formátum támogatott, melyet használ a feldolgozó program.

- 1. <ROWSET xmlns="http://karat.ksh.hu" xmlns:xsi="http://www.w3.org/2001/XMLSchemainstance" xsi:schemaLocation="http://ccc.xxx.gov.hu/ksh\_141443V2\_TESZT.xsd">
- 2. <ROWSET xmlns:xsi="http://www.w3.org/2001/XMLSchema-instance" xsi:schemaLocation=" http://ccc.xxx.gov.hu/ksh\_141443V2\_TESZT.xsd ">

Példák:

txt:

```
101
    aaaaaaaaaa aaaaaaaaaa
                                2014.01.01
    2014.01.02
102
103
    cccccccc ccccccccccccccccc2014.01.03
csv:
azon;nev;dat
101;aaaaaaaaaa aaaaaaaaa;2014.01.01
103; ccccccccc cccccccccccccccc; 2014.01.03
xml:
<?xml version="1.0" encoding="UTF-8"?>
<ROWSET xmlns="http://karat.ksh.hu" xmlns:xsi="http://www.w3.org/2001/XMLSchema-instance"
xsi:schemaLocation="http://ccc.xxx.gov.hu/ksh_141443V2_TESZT.xsd">
<ROW>
     <azon>101</azon>
     <nev>aaaaaaaaaa aaaaaaaaaa</nev>
     <dat>2014.01.01</dat>
</ROW>
```

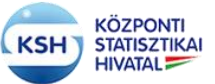

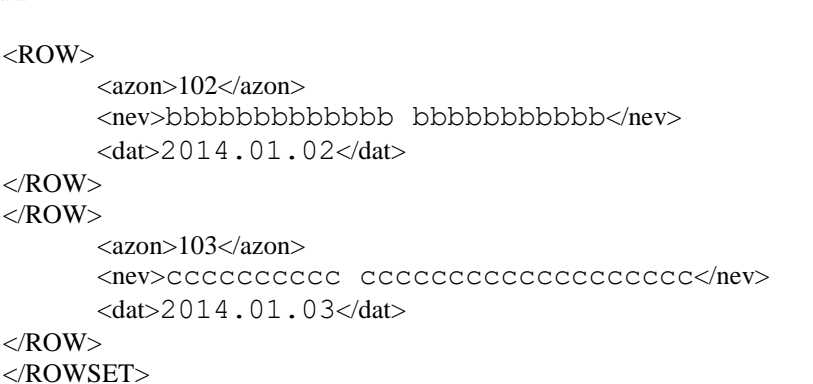

# 4.1.2 Adatszerkezet leíró xsd állomány

Az adatszerkezetet leíró xsd állomány két formátumot támogat, az egyik az egyszerű leíró formátum a másik egy bővített formátum. A feldolgozó program ezen, formátumok alapján képes előállítani a beküldendő fájl szerkezeti adatait.

Az alábbi két minta mutatja az adatszerkezetet, az első egy adatgazda által beküldött szerkezet leírást, a második pedig az excel segédletből generált szerkezetet mutatja. Mindkettőben szerepel a <kazon>, azaz közvetlen azonosító adat, melyet védett, személyes adatokat tartalmazó állomány esetén minden mezőhöz kötelező megadni. Alapértelmezése kazon=0, azaz nem azonosító adat, a kazon=1 jelenti a személyt közvetlenül azonosító adatot. Több mező is megjelölhető vele. (Lásd 1. sz. függelék). Nem védett állomány esetén a <kazon> hiányozhat.

1. A beküldött szerkezet leírás, kiegészítve a közvetlen azonosító (kazon) jellemzővel:

Az xml névterének kötelezően tartalmaznia kell az alábbi névtér információkat:

<xs:schema attributeFormDefault="unqualified" elementFormDefault="qualified" targetNamespace="<u>http://karat.ksh.hu</u>" xmlns:xdb="<u>http://xmlns.oracle.com/xdb</u>" xmlns:xs="<u>http://www.w3.org/2001/XMLSchema</u>">

Az xsd fájlban található adatok **ROWSET** tag-ben **ROW** gyermektagekkel kell, hogy szerepeljenek.

```
<xs:schema attributeFormDefault="unqualified" elementFormDefault="qualified" targetNamespace="<u>http://karat.ksh.hu</u>" xmlns:xdb="<u>http://xmlns.oracle.com/xdb</u>" xmlns:xs="<u>http://www.w3.org/2001/XMLSchema</u>">
```

```
<xs:element name="ROWSET">

<xs:complexType>

<xs:sequence>

<xs:element name="ROW" maxOccurs="unbounded" minOccurs="0">

<xs:complexType>

<xs:complexType>

<xs:sequence>

<xs:element name="TOR" kazon="1" xdb:SQLName="TOR" xdb:SQLTYPE="VARCHAR2"

minOccurs="0">

<xs:simpleType>

<xs:restriction base="xs:string">

<xs:restriction base="xs:string">

<xs:maxLength value="8"/>
```

#### KARÁT Felhasználói kézikönyv

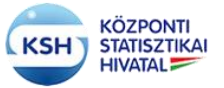

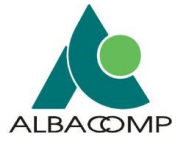

```
</xs:restriction>
                           </xs:simpleType>
                           </xs:element>
        <xs:element type="xs:byte" kazon="0" name="KME292"/>
        <xs:element type="xs:short" kazon="0" name="GAF394"/>
        <xs:element type="xs:byte" kazon="0" name="KVMOD"/>
        <xs:element type="xs:short" kazon="0" name="TEA408"/>
        <xs:element type="xs:string" kazon="0" name="FAK104_1" minOccurs="0"/>
        <xs:element type="xs:byte" kazon="0" name="EAG034_1" minOccurs="0"/>
        <xs:element type="xs:string" kazon="0" name="FAK104" minOccurs="0"/>
        <xs:element type="xs:string" kazon="0" name="SZK104_2" minOccurs="0"/>
        <xs:element type="xs:byte" kazon="0" name="EAG034_2" minOccurs="0"/>
        <xs:element type="xs:string" kazon="1" name="SZK104" minOccurs="0"/>
        <xs:element type="xs:byte" kazon="1" name="EAG034" minOccurs="0"/>
        <xs:element type="xs:byte" kazon="0" name="EAG035"/>
        <xs:element type="xs:byte" kazon="0" name="EAG037"/>
        <xs:element type="xs:byte" kazon="0" name="EAG039"/>
        <xs:element type="xs:string" kazon="0" name="EAG040"/>
      </xs:sequence>
     </xs:complexType>
    </xs:element>
   </xs:sequence>
  </xs:complexType>
 </xs:element>
</xs:schema>
```

#### Bővített formátum:

```
<?xml version="1.0" encoding="UTF-8"?>
<xsd:schema xmlns:xsd="http://www.w3.org/2001/XMLSchema"
xmlns:xdb="http://xmlns.oracle.com/xdb" xmlns="http://karat.ksh.hu"
targetNamespace="http://karat.ksh.hu" elementFormDefault="qualified">
 <xsd:element name="ROWSET" type="rowset"/>
 <xsd:complexType name="rowset">
  <xsd:sequence>
   <xsd:element name="ROW" type="KSH_14_1443_T" maxOccurs="unbounded"/>
  </xsd:sequence>
 </xsd:complexType>
 <xsd:complexType name="KSH_14_1443_T">
  <xsd:sequence>
   <xsd:element name="FAK104" xdb:SQLName="FAK104" xdb:SQLTYPE="VARCHAR2"</pre>
minOccurs="0">
    <xsd:simpleType>
    <xsd:restriction base="xsd:string">
      <xsd:maxLength value="240"/>
    </xsd:restriction>
   </xsd:simpleType>
   </xsd:element>
   <xsd:element name="EAG034" type="xsd:decimal" xdb:SQLName="EAG034"
xdb:SQLTYPE="NUMBER" minOccurs="0"/>
   </xsd:sequence>
```

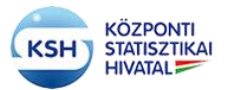

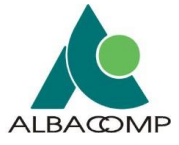

</xsd:complexType> </xsd:schema>

Amennyiben a mezőkre kommentet szeretne átadni abban az esetben az alábbi tagekkel kell kiegészíteni a xsd leírót:

```
<xsd:annotation>
<xsd:documentation>
Defines a string that is between 1 and 300 chars
</xsd:documentation>
</xsd:annotation>
```

#### Példa a bővített formátumra mezőkommentekkel, lelírással:

```
<?xml version="1.0" encoding="UTF-8"?>
<xsd:schema xmlns:xsd="http://www.w3.org/2001/XMLSchema"
xmlns:xdb="http://xmlns.oracle.com/xdb" xmlns="http://karat.ksh.hu"
targetNamespace="http://karat.ksh.hu" elementFormDefault="qualified">
<rr><rd:element name="ROWSET" type="rowset"/></r>
<xsd:complexType name="rowset">
<xsd:sequence>
<xsd:element name="ROW" type="KSH_14_1443_T" maxOccurs="unbounded"/>
</xsd:sequence>
</xsd:complexType>
<rsd:complexType name="KSH_14_1443_T">
<xsd:sequence>
<xsd:element name="FAK104" xdb:SQLName="FAK104" xdb:SQLTYPE="VARCHAR2"</pre>
minOccurs="0">
<xsd:simpleType>
<xsd:annotation>
<xsd:documentation>
Defines a string that is between 1 and 300 chars
</xsd:documentation>
</xsd:annotation>
<xsd:restriction base="xsd:string">
<xsd:maxLength value="240"/>
</xsd:restriction>
</xsd:simpleType>
</xsd:element>
<xsd:element name="EAG034" type="xsd:decimal" xdb:SQLName="EAG034"</pre>
xdb:SQLTYPE="NUMBER" minOccurs="0"/>
</xsd:sequence>
</xsd:complexType>
</xsd:schema>
```

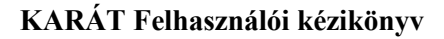

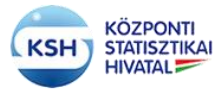

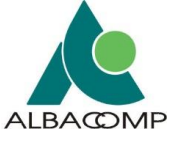

2. A segédlet excelben leírt és abból generált szerkezetleírás (.xml), az előző példa adataival:

<?xml version="1.0" encoding="ISO-8859-2"?> <KSHAdatszerkezet> <filelognev>VK\_23083185\_9007\_AD\_01\_200812</filelognev> <sorrend>5</sorrend> <oszlopnev>TOR</oszlopnev> <kazon>1</kazon> <megnev>TOR</megnev> <mc57>alfanumerikus</mc57> <hossz>8</hossz> <tizedes></tizedes> <kotelezo></kotelezo> <filelognev>VK\_23083185\_9007\_AD\_01\_200812</filelognev> <sorrend>10</sorrend> <oszlopnev>KME292</oszlopnev> <kazon>0</kazon> <megnev>KME292</megnev> <mc57>alfanumerikus</mc57> <hossz>255</hossz> <tizedes></tizedes> <kotelezo></kotelezo> <filelognev>VK 23083185 9007 AD 01 200812</filelognev> <sorrend>20</sorrend> <oszlopnev>KME292</oszlopnev> <kazon>0</kazon> <megnev>KME292</megnev> <mc57>alfanumerikus</mc57> <hossz>255</hossz> <tizedes></tizedes> <kotelezo></kotelezo> <filelognev>VK 23083185 9007 AD 01 200812</filelognev> <sorrend>30</sorrend> <oszlopnev>KVMOD</oszlopnev> <kazon>0</kazon> <megnev>KVMOD</megnev> <mc57>alfanumerikus</mc57> <hossz>255</hossz> <tizedes></tizedes> <kotelezo></kotelezo> <filelognev>VK 23083185 9007 AD 01 200812</filelognev> <sorrend>40</sorrend> <oszlopnev>TEA408</oszlopnev> <kazon>0</kazon> <megnev>TEA408</megnev> <mc57>alfanumerikus</mc57> <hossz>255</hossz> <tizedes></tizedes>

#### KARÁT Felhasználói kézikönyv

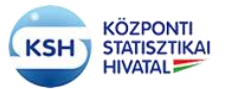

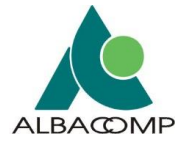

<kotelezo></kotelezo> <filelognev>VK\_23083185\_9007\_AD\_01\_200812</filelognev> <sorrend>50</sorrend> <oszlopnev>FAK104\_1</oszlopnev> <kazon>0</kazon> <megnev>FAK104 1</megnev> <mc57>alfanumerikus</mc57> <hossz>255</hossz> <tizedes></tizedes> <kotelezo></kotelezo> <filelognev>VK\_23083185\_9007\_AD\_01\_200812</filelognev> <sorrend>60</sorrend> <oszlopnev>EAG034\_1</oszlopnev> <kazon>0</kazon> <megnev>EAG034\_1</megnev> <mc57>alfanumerikus</mc57> <hossz>255</hossz> <tizedes></tizedes> <kotelezo></kotelezo> <filelognev>VK 23083185 9007 AD 01 200812</filelognev> <sorrend>70</sorrend> <oszlopnev>FAK104</oszlopnev> <kazon>0</kazon> <megnev>FAK104</megnev> <mc57>alfanumerikus</mc57> <hossz>255</hossz> <tizedes></tizedes> <kotelezo></kotelezo> <filelognev>VK\_23083185\_9007\_AD\_01\_200812</filelognev> <sorrend>80</sorrend> <oszlopnev>SZK104 2</oszlopnev> <kazon>0</kazon> <megnev>SZK104 2</megnev> <mc57>alfanumerikus</mc57> <hossz>255</hossz> <tizedes></tizedes> <kotelezo></kotelezo> <filelognev>VK\_23083185\_9007\_AD\_01\_200812</filelognev> <sorrend>90</sorrend> <oszlopnev>EAG034\_2</oszlopnev> <kazon>0</kazon> <megnev>EAG034\_2</megnev> <mc57>alfanumerikus</mc57> <hossz>255</hossz> <tizedes></tizedes> <kotelezo></kotelezo> <filelognev>VK\_23083185\_9007\_AD\_01\_200812</filelognev> <sorrend>100</sorrend> <oszlopnev>SZK104</oszlopnev>

#### KARÁT Felhasználói kézikönyv

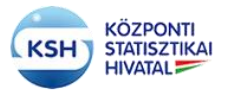

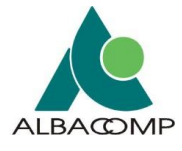

<kazon>1</kazon> <megnev>SZK104</megnev> <mc57>alfanumerikus</mc57> <hossz>255</hossz> <tizedes></tizedes> <kotelezo></kotelezo> <filelognev>VK 23083185 9007 AD 01 200812</filelognev> <sorrend>120</sorrend> <oszlopnev>EAG034</oszlopnev> <kazon>1</kazon> <megnev>EAG034</megnev> <mc57>alfanumerikus</mc57> <hossz>255</hossz> <tizedes></tizedes> <kotelezo></kotelezo> <filelognev>VK\_23083185\_9007\_AD\_01\_200812</filelognev> <sorrend>130</sorrend> <oszlopnev>EAG035</oszlopnev> <kazon>0</kazon> <megnev>EAG035</megnev> <mc57>alfanumerikus</mc57> <hossz>255</hossz> <tizedes></tizedes> <kotelezo></kotelezo> <filelognev>VK\_23083185\_9007\_AD\_01\_200812</filelognev> <sorrend>140</sorrend> <oszlopnev>EAG037</oszlopnev> <kazon>0</kazon> <megnev>EAG037</megnev> <mc57>alfanumerikus</mc57> <hossz>255</hossz> <tizedes></tizedes> <kotelezo></kotelezo> <filelognev>VK\_23083185\_9007\_AD\_01\_200812</filelognev> <sorrend>150</sorrend> <oszlopnev>EAG039</oszlopnev> <kazon>0</kazon> <megnev>EAG039</megnev> <mc57>alfanumerikus</mc57> <hossz>255</hossz> <tizedes></tizedes> <kotelezo></kotelezo> <filelognev>VK\_23083185\_9007\_AD\_01\_200812</filelognev> <sorrend>160</sorrend> <oszlopnev>EAG040</oszlopnev> <kazon>0</kazon> <megnev>EAG040</megnev> <mc57>alfanumerikus</mc57> <hossz>255</hossz>

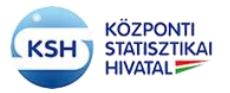

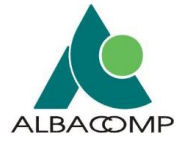

<tizedes></tizedes> <kotelezo></kotelezo> </KSHAdatszerkezet>

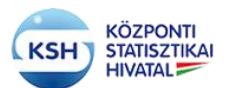

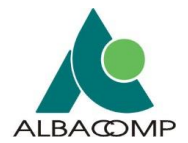

| Típus megfelelteté                  | es táblázat                                   |                         |                                                                                 |             |              |                                                               |
|-------------------------------------|-----------------------------------------------|-------------------------|---------------------------------------------------------------------------------|-------------|--------------|---------------------------------------------------------------|
|                                     |                                               |                         |                                                                                 |             |              |                                                               |
| Névterek:                           |                                               |                         |                                                                                 |             |              |                                                               |
|                                     | xmlns:xsd="http://www.w3.org/2001/XML         | Schema"                 |                                                                                 |             |              |                                                               |
|                                     | xmlns:xdb="http://xmlns.oracle.com/xdb"       |                         |                                                                                 |             |              |                                                               |
|                                     |                                               |                         |                                                                                 |             |              |                                                               |
| Megfeleltetések<br>ORACLE forrás es | setén:                                        |                         |                                                                                 |             |              |                                                               |
|                                     | Eredeti (Oracle)                              | Minta Oracle deklaráció | Minta érték                                                                     | xdb:SQLTYPE | XSD type     | XSD restricts                                                 |
|                                     | VARCHAR2(n [BYTE   CHAR])                     | VARCHAR(240 CHAR)       | 'Minta szöveg'                                                                  | VARCHAR2    | xsd:string   | xsd:maxLength value="n"                                       |
|                                     | CHAR(n [BYTE   CHAR])                         | CHAR(12 CHAR)           | 'teszt char '                                                                   | CHAR        | xsd:string   | xsd:length value="n"                                          |
|                                     | NUMBER                                        | NUMBER                  | -213452345.123423                                                               | NUMBER      | xsd:decimal  |                                                               |
|                                     | NUMBER(n, m)                                  | NUMBER(22, 2)           | 12345.67                                                                        | NUMBER      | xsd:decimal  | xsd:totalDigits value="n";<br>xsd:fractionDigits<br>value="m" |
|                                     | DATE                                          | DATE                    | csak dátum -> 'YYYY-MM-DD'<br>-> pl.: '2016-01-23'                              | DATE        | xsd:date     |                                                               |
|                                     | DATE                                          | DATE                    | csak idő -> 'HH24:MI:SS'<br>-> pl.: '16:27:38'                                  | DATE        | xsd:time     |                                                               |
|                                     | DATE                                          | DATE                    | dátum és idő -> 'YYYY-MM-<br>DD"T"HH24:MI:SS' -> pl.: '2016-<br>01-23T16:27:38' | DATE        | xsd:dateTime |                                                               |
| Nem Oracle forrás                   | esetén (xsd:simpleType/xsd:restriction/@base) |                         |                                                                                 |             |              |                                                               |
|                                     | date                                          | DATE                    |                                                                                 |             |              |                                                               |
|                                     | datetime                                      | DATE                    |                                                                                 |             |              |                                                               |
|                                     | int                                           | NUMBER                  |                                                                                 |             |              |                                                               |
|                                     | decimal                                       | NUMBER                  |                                                                                 |             |              |                                                               |
|                                     | long                                          | NUMBER                  |                                                                                 |             |              |                                                               |
|                                     | integer                                       | NUMBER                  |                                                                                 |             |              |                                                               |
|                                     | float                                         | NUMBER                  |                                                                                 |             |              |                                                               |
|                                     | double                                        | NUMBER                  |                                                                                 |             |              |                                                               |
|                                     | byte                                          | NUMBER                  |                                                                                 |             |              |                                                               |
|                                     | unsignedInt                                   | NUMBER                  |                                                                                 |             |              |                                                               |

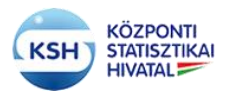

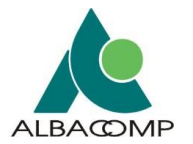

| boolean                                                              | boolean  |  |  |
|----------------------------------------------------------------------|----------|--|--|
| short                                                                | NUMBER   |  |  |
| string                                                               | VARCHAR2 |  |  |
| Egyéb megszorítás: minden típus esetén ért<br>beállítással jelezzük. |          |  |  |

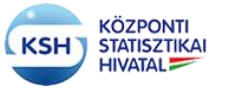

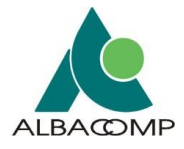

# 4.2 Nem adatbázis táblába töltendő állományokra vonatkozó követelmények

Biztonsági szempontok miatt szükséges a KARÁT rendszerbe feltölthető állományok típusának a korlátozása. Emiatt a rendszer a következő fájltípusokat fogja elfogadni:

.swf, .jpg, .zip, .gzip, .bmp, .amf, .txt, .dat, .pdf, .csv, .xml, .xlsx, .xlsm, .docx, .xsd, .dmp, .z01,.z02,.z03,.z04,.z05,.z06,.zip.001,.zip.002,.003,.zip.004,.zip.005,.zip.006)

# 4.3 Az adatállományokat kísérő állományok

Az egyéb csatornákon (Hivatali Kapu, IBM MQ Webshere, Web Service) keresztül a KSH felé történő adatátadásoknak az alábbi megszorításoknak kell megfelelnie ahhoz, hogy a rendszer azt hiba nélkül befogadja:

Minden adatátadást egy "Kísérő dokumentációval" kell ellátni, azaz úgynevezett "boríték" állományban kell átadni. Ez a kísérő információ a KARÁT feltöltő felületén automatikusan előáll, viszont az egyéb csatornákon történő adatátadáshoz az adatátadó partnernek kell előállítania azt.

A KARÁT rendszer az alább csatolt "Makróbarát Excel munkafüzet"-tel nyújt segítséget az átadandó adatállományokhoz a boríték, az adatszerkezet, illetve az értékkészlet állományok szabványos előállításához.

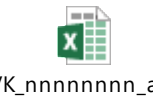

VK\_nnnnnnnn\_aaa a\_KD\_01\_eehhnn\_bc

A csatolt Excel dokumentum kitöltésekor a következő fájl elnevezési konvenciót kell alkalmazni, illetve az Excel makró segítségével generált állományok is e szerint lesznek elnevezve:

VK\_[TORZSSZAM]\_[MC01]\_ [Tipus]\_ [Sorsz]\_[MEVHONAP]

ahol a

| Címke     | Jelentése                                          |
|-----------|----------------------------------------------------|
| VK        | KARÁT rendszer                                     |
| TORZSSZAM | Adatgazda törzsszáma (8 pozíción)                  |
| MC01      | Az adatátvétel azonosítója (4 pozíción)            |
| Típus     | Dokumentum fajta (AD =Adat,KD=Kísérő dokumentáció, |
|           | EK=Értékkészlet, AS=Adatszerkezet) (4 pozíción)    |
| SORSZ     | Az AD Dokumentum fajtán belüli sorszám, ha több    |
|           | adatállományt tartalmaz az adatátadás (2 pozíción) |
| MEVHONAP  | Vonatkozási időszak (6 pozíción ÉÉHHNN)            |

A következő táblázat tartalmazza a fájlok típusát, illetve típus szerinti kiterjesztését, amit a rendszer be tud fogadni:

| Típus Fájtípus |       |          |
|----------------|-------|----------|
|                | Típus | Fájtípus |

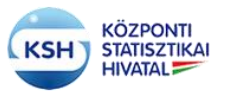

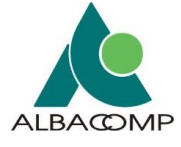

| AS - Adatszerkezet       | xml (xsd)     |
|--------------------------|---------------|
| KD - Kísérő dokumentáció | xml           |
| EK - Értékkészlet        | xml           |
| AD - Adatállomány        | xml, csv, txt |

A csatolt "VK\_xxxxxx\_aaaa\_KD\_01\_yymmdd\_boríték" Excel négy munkafüzetet tartalmaz, melyeket az alábbi szerint kell kitölteni:

A kitöltés során az Excelben található mezők helye nem módosítható, nem törölhetők sorok, és nem szúrható be új sor, az állományban található makró megfelelő működése érdekében.

1. "Adatatvetel" munkalap – az adatátadás azonosító adatait tartalmazza.

|     | A          | В                                                                             | С                              |  |  |  |
|-----|------------|-------------------------------------------------------------------------------|--------------------------------|--|--|--|
| 1   | LOGNEV     | Késérő állomány adattartalma                                                  | Kitöltendő                     |  |  |  |
| 2   | MC01_V     | Adatátvétel változat azonosító                                                | V01                            |  |  |  |
| 3   | MEV        | Adatátvétel változat vonatkozási éve                                          | 2013                           |  |  |  |
| 4   | VONAT      | Vonatkozási időszak azonosító                                                 | 139999                         |  |  |  |
| 5   | MC01       | Adatátvétel azonosító                                                         | 3017                           |  |  |  |
| 6   | MEGNEV     | Adatátvétel megnevezése                                                       | Kiskereskedelmi egységek       |  |  |  |
| 7   | M003_1     | Adatbenyújtó szervezet KSH törzsszáma                                         | 15330592                       |  |  |  |
| 8   | MEGNEV_1   | Adatbenyújtó szervezet neve                                                   | DUNAFALVA KÖZSÉGI ÖNKORMÁNYZAT |  |  |  |
| 9   | MC132_1    | Az adatbenyújtó szervezeten belül a felelős egység (főosztály) és megnevezése |                                |  |  |  |
| 10  | MC132_NEV1 | Adatbenyújtó kapcsolattartó személy és neve                                   | Karat003                       |  |  |  |
| 11  | M003       | Adatgazda szervezet KSH törzsszáma                                            | 15330633                       |  |  |  |
| 12  | MEGNEV     | Adatgazda szervezet neve                                                      | DUNAFALVA KÖZSÉGI ÖNKORMÁNYZAT |  |  |  |
| 13  | MC132      | Az adatgazda szervezeten belül a felelős egység (főosztály) megnevezése       |                                |  |  |  |
| 14  | MC132_NEV  | Adatgazda kapcsolattartó személy és neve                                      | Karat003                       |  |  |  |
| 15  | TOMJEL     | Tömörített az állomány?                                                       |                                |  |  |  |
| 16  | ΤΟΜΤΙΡ     | Tömörítés típusa                                                              |                                |  |  |  |
| 17  |            |                                                                               |                                |  |  |  |
| 18  |            |                                                                               |                                |  |  |  |
| 19  |            | kisero xmi aliomanyok<br>goporáláca                                           |                                |  |  |  |
| 20  |            | generalasa                                                                    |                                |  |  |  |
| 21  |            |                                                                               |                                |  |  |  |
|     | < • •      | Adatatvetel Adatszerkezet Ertekkeszlet Adatfajlok (+)                         |                                |  |  |  |
| KÉS | Z          |                                                                               |                                |  |  |  |

A képen látható munkalapon a "Kitöltendő" oszlop adatait kell megadni:

- C2 cella Adatátvétel változat azonosító alapértéke V01, ha tudja a tényleges változatszámot, akkor módosítsa, egyébként hagyja változatlanul a cellát.
- C3 cella Adatátvétel változat vonatkozási éve kötelezően kitöltendő adat 4 hosszon.
- C4 cella Vonatkozási időszak azonosító kötelezően kitöltendő adat 6 hosszon, ÉÉHHNN formában (ahol ÉÉ a vonatkozási év, HH a vonatkozási hónap, NN a vonatkozási nap). Ezt az adatot az expediáló levél melléklete tartalmazza.
- C5 cella Adatátvétel azonosító kötelezően kitöltendő adat 4 hosszon.
   Ezt az adatot az expediáló levél melléklete tartalmazza.
- C6 cella Adatátvétel megnevezése Nem ellenőrzött, tájékoztató jellegű, de kötelezően kitöltendő adat. Ezt az adatot az expediáló levél melléklete tartalmazza.
- C7 cella Adatbenyújtó szervezet KSH törzsszáma kötelezően kitöltendő adat 8 hosszon.

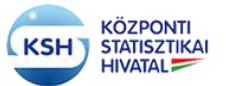

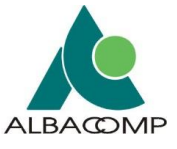

- C8 cella Adatbenyújtó szervezet neve Nem ellenőrzött, tájékoztató jellegű, de kötelezően kitöltendő adat.
- C9 cella Az adatbenyújtó szervezeten belül a felelős egység (főosztály) és megnevezése - Nem kötelező, tájékoztató jellegű adat.
- C10 cella Adatbenyújtó kapcsolattartó személy és neve Nem ellenőrzött, tájékoztató jellegű, de kötelezően kitöltendő adat.
- C11 cella Adatgazda szervezet KSH törzsszáma kötelezően kitöltendő adat 8 hosszon.
- C12 cella Adatgazda szervezet neve Nem ellenőrzött, tájékoztató jellegű, de kötelezően kitöltendő adat.
- C13 cella Az Adatgazda szervezeten belül a felelős egység (főosztály) és megnevezése Nem kötelező, tájékoztató jellegű adat.
- C14 cella Adatgazda kapcsolattartó személy és neve Nem ellenőrzött, tájékoztató jellegű, de kötelezően kitöltendő adat.
- C15 cella Tömörített az állomány? Nem ellenőrzött, tájékoztató jellegű, nem kötelezően kitöltendő adat.
- C16 cella Tömörítés típusa Nem ellenőrzött, tájékoztató jellegű, nem kötelezően kitöltendő adat.

A "Kísérő xml állományok generálása" nyomógomb használatával a kitöltött Excel munkalapok alapján elkészülnek az alábbi állományok:

- VK\_[TORZSSZAM]\_[MC01]\_KD\_01\_[MEVHONAP].xml Kísérő boríték
- VK\_[TORZSSZAM]\_[MC01]\_AS\_01\_[MEVHONAP].xml Szerkezet leíró
- VK\_[TORZSSZAM]\_[MC01]\_AS\_01\_[MEVHONAP].xsd Szerkezet leíró
- VK\_[TORZSSZAM]\_[MC01]\_EK\_01\_[MEVHONAP].xml Értékkészlet
- "Adatszerkezet" munkalap ezt a munkalapot csak akkor kell kitölteni, ha adatállomány szerkezet adatokat tervez átadni a KSH számára és azok xml leírását jelen Excel makró segítségével készíti el. A 3. sortól kezdődően, üres sorok nélkül, folyamatosan kell megadni az oszlopok leírását.

|   | Α            | В         | С         | D         | E       | F             | G      | н         | 1           | J           | К            | L               | М                   | N         |
|---|--------------|-----------|-----------|-----------|---------|---------------|--------|-----------|-------------|-------------|--------------|-----------------|---------------------|-----------|
| 1 | FILELOGNEV   | SORREND   | OSZLOPNEV | KAZON     | MEGNEV  | MC57          | HOSSZ  | TIZEDES   | KOTELEZO    | A_MEGNEV    | NKOD         | MEGYSEGC59      | VONIDOC60           | LEIRAS    |
|   |              |           |           |           | Oszlop  |               |        |           |             | Oszlop      |              |                 |                     |           |
|   |              |           |           |           | megneve | oszlop típusa |        | Tizedesje |             | megnevezése |              |                 |                     |           |
|   | Adatfájl     | Oszlopok  |           | Közvetlen | zése    | (Ismérv       | Oszlop | gyek      |             | angolul     |              | Mértékegység    | Vonatkozási időszak |           |
| 2 | logikai neve | sorrendje | oszlopnév | azonosító | (commen | típusa)       | hossza | száma     | kötelezőség | (comment)   | Értékkészlet | (Értéklistából) | (értéklistából)     | Definició |

A képen látható fejléc szerint annyi sort kell megadni, ahány oszlopa van az átadásra kerülő adatállománynak. Több adatállomány esetén folyamatosan egymás után kell leírni az adatállományokat, amelyeket a logikai fájlnévben szereplő sorszám különböztet meg. Az itt meghatározott szerkezet alapján kerül generálásra az átadott adatok tárolására szolgáló adatbázis tábla:

 A3 - An - Adatfájl logikai neve – kötelezően a fentebb ismertetett névkonvenció szerint kell megadni (VK\_[TORZSSZAM]\_[MC01]\_ [Tipus]\_ [Sorsz]\_[MEVHONAP]), pl.:

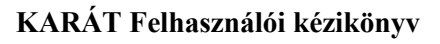

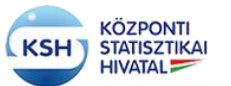

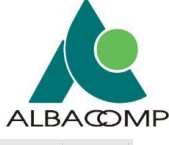

|    | A                             | В         | С         | D         | E       | F             | G      | н         | 1           | J           | к            | L               | м                   | N         |
|----|-------------------------------|-----------|-----------|-----------|---------|---------------|--------|-----------|-------------|-------------|--------------|-----------------|---------------------|-----------|
| 1  | FILELOGNEV                    | SORREND   | OSZLOPNEV | KAZON     | MEGNEV  | MC57          | HOSSZ  | TIZEDES   | KOTELEZO    | A_MEGNEV    | NKOD         | MEGYSEGC59      | VONIDOC60           | LEIRAS    |
|    |                               |           |           |           | Oszlop  |               |        |           |             | Oszlop      |              |                 |                     |           |
|    |                               |           |           |           | megneve | oszlop típusa |        | Tizedesje |             | megnevezése |              |                 |                     |           |
|    |                               | Oszlopok  |           | Közvetlen | zése    | (Ismérv       | Oszlop | gyek      |             | angolul     |              | Mértékegység    | Vonatkozási időszak |           |
| 2  | Adatfájl logikai neve         | sorrendje | oszlopnév | azonosító | (commen | típusa)       | hossza | száma     | kötelezőség | (comment)   | Értékkészlet | (Értéklistából) | (értéklistából)     | Definició |
| з  | VK_23083185_9007_AD_01_200812 | 5         | TOR       | 1         | TOR     | alfanumerikus | 8      |           |             |             |              |                 |                     |           |
| 4  | VK_23083185_9007_AD_01_200812 | 10        | KME292    | 0         | KME292  | alfanumerikus | 255    |           |             |             |              |                 |                     |           |
| 5  | VK_23083185_9007_AD_01_200812 | 20        | KME292    | 0         | KME292  | alfanumerikus | 255    |           |             |             |              |                 |                     |           |
| 6  | VK_23083185_9007_AD_01_200812 | 30        | KVMOD     | 0         | KVMOD   | alfanumerikus | 255    |           |             |             |              |                 |                     |           |
| 7  | VK_23083185_9007_AD_01_200812 | 40        | TEA408    | 0         | TEA408  | alfanumerikus | 255    |           |             |             |              |                 |                     |           |
| 8  | VK_23083185_9007_AD_02_200812 | 5         | TOR       | 1         | TOR     | alfanumerikus | : 8    |           |             |             |              |                 |                     |           |
| 9  | VK_23083185_9007_AD_02_200812 | 10        | KME292    | 0         | KME292  | alfanumerikus | 255    |           |             |             |              |                 |                     |           |
| 10 | VK_23083185_9007_AD_02_200812 | 20        | KME292    | 0         | KME292  | alfanumerikus | 255    |           |             |             |              |                 |                     |           |
| 11 | VK_23083185_9007_AD_02_200812 | 30        | KVMOD     | 0         | KVMOD   | alfanumerikus | 255    |           |             |             |              |                 |                     |           |
| 12 | VK_23083185_9007_AD_02_200812 | 40        | TEA408    | 0         | TEA408  | alfanumerikus | 255    |           |             |             |              |                 |                     |           |
| 13 |                               |           |           |           |         |               |        |           |             |             |              |                 |                     |           |

- B3 Bn Sorrend Meghatározza, hogy a szerkezetleírásban megadott oszlopok milyen sorrendben követik egymást. Célszerű nagyobb léptéket megadni (pl. tízesével számozni az oszlopokat), hogy szükség esetén könnyebben változtatható legyen az oszlopok sorrendje.
- C3 Cn Oszlopnév Az adatbázistábla oszlopának neve, rövidnév, max 30 karakteren, kötelező kitölteni, ékezet nélkül kell megadni.
- D3 Dn Közvetlen azonosító Azt jelöli, hogy az oszlop közvetlen azonosító-e. Kötelező kitölteni, értéke 0 vagy 1 lehet. Védett adatátvétel esetén a szerkezetnek legalább 1 közvetlen azonosító (KAZON=1) adatot kell tartalmaznia. Lásd 1. sz. függelék.
  - 0 Nem közvetlen azonosító
  - 1 Közvetlen azonosító
- E3 En Oszlop megnevezés Az adatbázistábla oszlopának neve, max 80 karakteren, ékezethelyesen kell megadni.
- F3 Fn Oszlop típusa Kötelező kitölteni az alábbi 3 érték egyikével:
  - alfanumerikus
  - szám
  - dátum a dátum típusú mezőben időpontot lehet megadni, melyet a rendszer a "YYYY.MM.DD HH:MM:SS" formátum szerint dolgoz fel, ahol:
    - $\circ$  YYYY év
    - o MM hónap
    - DD nap
    - o HH−óra
    - $\circ$  MM perc
    - SS másodperc

Az év, hónap, nap kitöltése kötelező, míg az óra, perc, másodperc kitöltése nem kötelező.

- G3 Gn Oszlop hossza kötelező kitölteni, pozitív egész szám
- H3 H3 Tizedes jegyek száma Szám típusú adat esetén kötelező kitölteni
- I3 In kötelezőség értéke I/N (Igen / Nem), kötelező kitölteni
- J3 Jn Oszlop megnevezése angolul (comment), nem kötelező adat
- K3 –Kn Értékkészlet Nem kötelező adat, itt adhatja meg az értékkészlet nevét, ha az oszlophoz értékkészlet tartozik.
- L3 Ln Mértékegység nem kötelező adat
- m3 Mn Vonatkozási időszak tájékoztató adat, nem kötelező kitölteni
- N3 Nn Definició

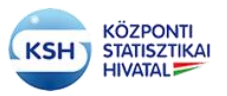

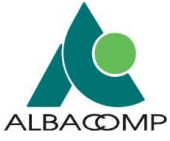

3. "Értékkészlet" munkalap – ezt a munkalapot csak akkor kell kitölteni, ha értékkészlet adatokat tervez átadni a KSH számára és azok xml leírását jelen Excel makró segítségével készíti el.

|   | Α      | В            | С            | D       | E     | F           | G           | н           |   |
|---|--------|--------------|--------------|---------|-------|-------------|-------------|-------------|---|
| 1 | NKOD   | NK_MEGNEV    | A_MEGNEV     | NEKODH  | NEKOD | NE_MEGNEV   | NE_A_MEGNEV | NE_LEIRAS   | Ī |
|   | Nómenk |              | Nómenklatúra |         |       |             | Elem        | Elem        | Ī |
|   | latúra | Nómenklatúra | megnevezése  | Elemkód | Elem  | Elem        | megnevezése | leírása/    |   |
| 2 | kódja  | megnevezése  | angolul      | hossza  | kódja | megnevezése | angolul     | definíciója |   |
| 3 | CS01   | CS01 megnev  |              | 20      | 1     | 1 - cs01    |             |             |   |
| 4 | CS01   | CS01 megnev  |              | 20      | 2     | 2 - cs01    |             |             |   |
| 5 | CS01   | CS01 megnev  |              | 20      | 3     | 3 - cs01    |             |             |   |
| 6 | CS01   | CS01 megnev  |              | 20      | 4     | 4 - cs01    |             |             |   |
| 7 | CS01   | CS01 megnev  |              | 20      | 5     | 5 - cs01    |             |             |   |
| 8 | CS01   | CS01 megnev  |              | 20      | 6     | 6 - cs01    |             |             |   |
| 9 |        |              |              |         |       |             |             |             |   |

- A3 An Nómenklatúra kódja az átadandó értékkészlet kódja max 20 karakter
- B3 Bn Nómenklatúra megnevezése az átadandó értékkészlet megnevezése max 255 karakter
- C3 Cn Nómenklatúra megnevezése angolul az átadandó értékkészlet megnevezése angolul max 255 karakter
- D3 Dn Elemkód hossza Az értékkészlet elemkódjának hossza max 5 hosszú egész szám
- E3 En Elem kódja Az értékkészlet elemeinek kódja max 255 karakter
- F3 Fn Elem megnevezése Az értékkészlet elemeinek megnevezése max 255 karakter
- G3 Gn Elem megnevezése angolul Az értékkészlet elemeinek megnevezése angolul max 255 karakter
- H3 Hn Az elem leírása (tartalmának magyarázata)
- 4. "Adatfájlok" munkalap ezen a munkalapon kell felsorolni egyrészt az adatátadás során a KSH számára kötelezően átadásra kerülő adatállományokat, másrészt ezen a lapon kell felsorolni minden olyan állományt, amelyek nem szerepelnek az adatátvétel terven, mint kötelezően átadandó állományok, viszont a felhasználó benyújtja azokat az adatátadás részeként. Ilyen állományok lehetnek az egyéb (EA) és a értékkészlet (EK) állományok.

| 1 | A                                   | В                                       | C                 | D       | E           | F               | G                   | н                                |
|---|-------------------------------------|-----------------------------------------|-------------------|---------|-------------|-----------------|---------------------|----------------------------------|
| 1 | FILELOGNEV                          | FILEFIZNEV                              | FILETIPUS         | VEDELEM | KOTELEZO    | RECNUM          | ADHELY              | COMMENT                          |
| 2 | Adatfájl logikai neve               | Adatfájl fizikai név                    | adatfájlok típusa | Védelem | Kötelezőség | Adatsorok száma | Adathelyeinek száma | Tábla megnevezés (comment)       |
| з | VK_15305679_F010_KD_01_209999_00001 | VK_15305679_F010_KD_01_209999_00001.xml | xml               |         |             |                 |                     | Próba boríték fájl AD01 F010/V01 |
| 4 | VK_15305679_F010_AD_01_209999_00001 | Esem_minta_AD_01_00001.xml              | xml               |         |             |                 |                     | Próba adatfájl AD01 F010/V01     |
| 5 | VK_15305679_F010_AD_02_209999_00001 | Esem_minta_AD_02_00001.xml              | xml               |         |             |                 |                     | Próba adatfájl AD02 F010/V02     |
| 6 | VK_15305679_F010_AD_02_209999_00001 | Esem_minta_AD_03_00001.xml              | xml               |         |             |                 |                     | Próba adatfájl AD03 F010/V03     |
|   |                                     |                                         |                   |         |             |                 |                     |                                  |

- A3 An Adatfájl logikai neve a névkonvenció szerinti logikai fájlnév
- B3 Bn Adatfájl fizikai név a ténylegesen feltöltésre kerülő állományok fizikai elnevezése, névkonvenció szerint és a fájlkiterjesztés megadásával.
- C3 Cn adatfájlok típusa a KSH által elvárt fájl típusa
- D3 Dn Védelem Azt jelöli, hogy az adatállomány védett-e, azaz, hogy tartalmaz-e azonosítható személyes vagy különleges adatokat. Kötelező kitölteni, értéke 0 vagy 1 lehet. Védett adatátvétel esetén az adatfájloknak

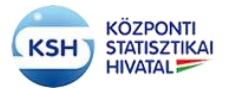

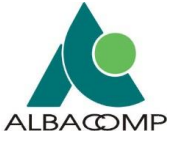

legalább 1 védett állományt (VEDELEM=1) kell tartalmaznia, lásd 1. sz. függelék).

- 0 Nem védett adatállomány
- 1 Védett adatállomány
- E3 En Kötelezőség Azt jelöli, hogy az adatállomány kötelező-e. Kötelező kitölteni, értéke 0 vagy 1 lehet. Az adatfájloknak legalább 1 kötelező állományt (KOTELEZO=1) kell tartalmaznia.
  - 0 Nem kötelező adatállomány
  - 1 Kötelező adatállomány
- F3 Fn Adatsorok száma Nem kötelező, de az "AD Adatállomány" típusú állományok esetén ajánlott kitölteni, a feldolgozás során a betöltött adatsorok hibaszázalékának meghatározásához használt érték. Ha ez az adat nincs kitöltve, akkor az első hibás adatsor előfordulásakor megszakad a feltöltött állomány feldolgozása.
- G3 Gn Adathelyeinek száma nem kötelező a kitöltése, tájékoztató jellegű adat, a feltöltött állomány oszlopainak számát jelöli.
- H3 Hn Tábla megnevezés (comment) Nem kötelező kitölteni, tetszőleges leírása az állománynak.

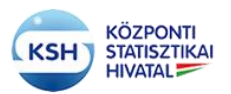

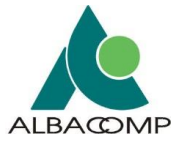

# 5 ADATÁTADÁS EGYÉB FELÜLETEI, GÉPI INTERFÉSZEK

Az adatátadás nem csak a KARÁT felületen keresztül történhet, hanem az alábbi csatornákon keresztül is:

- Hivatali Kapu
  - BEDSZ
  - BEDSZNFK
- IBM MQ Websphere
- Web Service

A fájlok méretére vonatkozóan a rendszer a következő megkötésekkel él:

- A Hivatali Kapun keresztül feltöltött állományok maximális méretét a Hivatali Kapu szolgáltatást nyújtó szervezet (NISZ) határozza meg.
- Az IBM MQ Websphere-en keresztül feltöltött állományok maximális méretét az MQ szolgáltatást nyújtó szervezet határozza meg.
- A Web Service-n keresztül küldött adatfájl maximális mérete 1 GB.
- A KARÁT felületen keresztül küldött adatfájl maximális mérete 500 MB

# 5.1 Hivatali Kapu

Hivatali kapu használatának két formája lett kifejlesztve a KARAT rendszer számára, normálméretű fájlok kezelése a BEDSZ használatával, nagyméretű fájlok kezelése a BEDSZNFK használatával.

A BEDSZ és a BEDSZFK használatához Hivatali Kaput kell nyitnia a csatlakozó szervezetnek, amin keresztül fogadni tudja a számára a KSH-tól érkezett dokumentumokat, valamint válaszdokumentumokat tud küldeni a KSH értesítési tárhelyére. A Központi Elektronikus Szolgáltató Rendszer lehetővé teszi, hogy az Ügyfélkapuval rendelkező vagy azzal nem rendelkező, de közigazgatásban használható digitális aláírással rendelkező felhasználók dokumentumokat küldhessenek a Hivatali Kaput nyitott, és így szervezeti postafiókkal rendelkező szervezetek részére. Az elektronikus dokumentumok továbbításához kapcsolódó bizonyos feladatokat (pl.: tároló hely, érkeztetés, időpecsételés stb.) a Központi Rendszerben a Biztonságos Elektronikus Dokumentumtovábbító Szolgáltatás (BEDSZ, BEDSZNFK) valósítja meg.

A Hivatali kapun keresztül történő adatátadás feltétele, hogy az adatátadó szervezet és a KSH együttműködési megállapodást kössön egymással, melyben meghatározzák az adatátadásra vonatkozó szabályokat. A KSH az együttműködési megállapodás alapján a KARAT rendszerbe regisztrálja a szervezetet, mint kapcsolattartót (min. E-mail cím, KRID, szervezetnév) illetve a megállapodást kötő szervezet is regisztrálhatja magát a regisztrációs felületen. (3.1 fejezet)

Csatlakozás a Központi Rendszerhez - Hivatali Kapu: https://segitseg.magyarorszag.hu/segitseg/csatlakozaskr
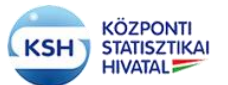

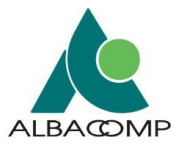

Hivatali kapu használatához információk:

https://ugyintezes.magyarorszag.hu/dokumentumok/hkp\_help.pdf Hivatali Kapu kapcsolódás műszaki specifikációja: https://ugyintezes.magyarorszag.hu/dokumentumok/kib\_21.zip

A Hivatali kapun keresztül történő adatátadás használatához össze kell állítani az adatátadás csomagját a KARAT rendszer névkonvenciója alapján. Az adatátadási csomagot is célszerű a névkonvenciónak megfelelően elnevezni.

VK\_[TORZSSZAM]\_[MC01]\_[MEVHONAP].zip

ahol a

| Címke     | Jelentése                                                                  |
|-----------|----------------------------------------------------------------------------|
| VK        | KARÁT rendszer                                                             |
| TORZSSZAM | A KSH-val egyeztetett adatgazda törzsszáma (8 pozíción)                    |
| MC01      | A KSH-val egyeztetett adatátvétel azonosítója (4 pozíción)                 |
| MEVHONAP  | A KSH-val egyeztetett adatátvétel vonatkozási időszaka (6 pozíción ÉÉHHNN) |

Az adatátadási csomag tartalma a következő elemekből állhat, tartalmuk névkonvenciós szabályok leírása a dokumentáció 4. fejezetében található.

- Kísérő dokumentáció (kísérő boríték) (4.3 fejezet)
- Adatállomány (4.1 fejezet)
- Adatszerkezet (4.3 fejez
  Értékkészlet (4.3 fejez
- (4.3 fejezet) Nem kötelező
  - (4.3 fejezet) Nem kötelező

# 5.2 IBM MQ Websphere

Az IBM MQ Websphere-n keresztül történő adatátadás feltétele, hogy az adatátadó szervezet és a KSH együttműködési megállapodást kössön egymással, melyben meghatározzák az adatátadásra vonatkozó szabályokat.

További feltétele, hogy az adatátadó szervezet és a KSH együttműködési megállapodást kössön egymással, melyben meghatározzák az adatátadásra vonatkozó szabályokat. A KSH az együttműködési megállapodás alapján a KARAT rendszerbe regisztrálja a szervezetet, mint kapcsolattartót (min. E-mail cím, szervezetnév) illetve a megállapodást kötő szervezet is regisztrálhatja magát a regisztrációs felületen. (3.1 fejezet)

Az IBM MQ szolgáltatás használatához össze kell állítani az adatátadás csomagját a KARAT rendszer névkonvenciója alapján. Az adatátadási csomagot is célszerű a névkonvenciónak megfelelően elnevezni.

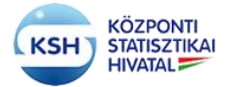

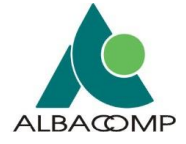

## VK\_[TORZSSZAM]\_[MC01]\_[MEVHONAP].zip

ahol a

| Címke     | Jelentése                                                  |
|-----------|------------------------------------------------------------|
| VK        | KARÁT rendszer                                             |
| TORZSSZAM | A KSH-val egyeztetett adatgazda törzsszáma (8 pozíción)    |
| MC01      | A KSH-val egyeztetett adatátvétel azonosítója (4 pozíción) |
| MEVHONAP  | A KSH-val egyeztetett adatátvétel vonatkozási időszaka (6  |
|           | pozíción)                                                  |

Az adatátadási csomag tartalma a következő elemekből állhat, tartalmuk névkonvenciós szabályok leírása a dokumentáció 4. fejezetében található.

| • | Kísérő dokumentáció | (kísérő boríték) | (4.3 fejezet)                                  |
|---|---------------------|------------------|------------------------------------------------|
|   | A 1 / / 11 /        | ( 1 1            | <b>c</b> · · · · · · · · · · · · · · · · · · · |

- Adatállomány (4.1 fejezet)
  Adatszerkezet (4.3 fejezet) Nem kötelező
- Értékkészlet
   (1.3 fejezet) Nem kötelező

# 5.3 Web Service

A Web Service-n keresztül történő adatátadás feltétele, hogy az adatátadó fél – a KSH-val egyeztetve - kifejlessze az adatátadásra – adatfogadásra használt kliens alkalmazást. A szerződő félnek szükséges - mint adatátadó - regisztrálnia magát, mert az itt megadott felhasználói adatok alapján hitelesíti a KSH KARAT rendszere a web szolgáltatást igénybe vevő felhasználót. A kifejlesztendő kliens alkalmazás kétféle web szolgáltatás metódust tud használni (upload és download).

A web szerviz alkalmazás kliens-szerver architektúrát használ, az alábbi ábra szemlélteti az architektúra felépítését:

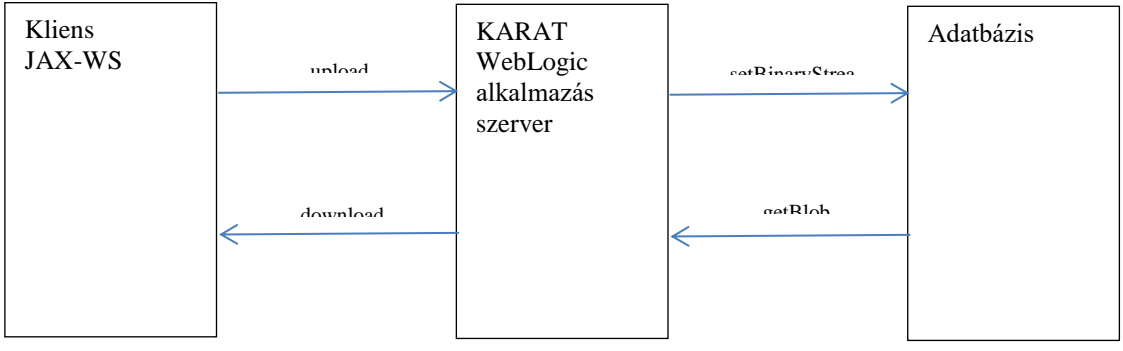

## 5.3.1 Adatállomány feltöltés (upload) művelet lépései

A webszolgáltatás elérhető a <u>https://karatteszt.ksh.hu/KSHWS/KSHServiceService</u> címen (tesztkörnyezet) illetve <u>https://karat.ksh.hu/KSHWS/KSHServiceService</u>

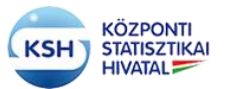

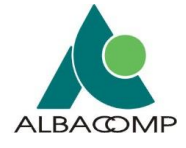

A webszolgáltatás működése:

1.

A kliens az upload web szerviz metódus hívás fejlécében (MessageContext.HTTP\_REQUEST\_HEADERS) átadja az azonosításra szolgáló adatokat (username, password). A felhasználó jelszó titkosítására a WS-Security megoldást használjuk, amit a SOAP Header részében kell elhelyezni. A WS-Security megoldás teljesen szabványos széles körben elterjedt SOAP kiterjesztés, amellyel a webszolgáltatások biztonságát határozhatjuk meg.

A jelszó titkosításához a *PasswordDigest* Password Type-t választottuk, ennek az értéke a következő képen jön létre:

Password\_Digest = Base64 ( SHA-1 ( nonce + created + password ) )

A kliensnek majd ezt kell létrehoznia és átadni a KSHWS programnak a SOAP üzenet header részében:

Username=tesztuser Password=UJnfj1Lo5axV4IKEUPBrzDBq0lk= Nonce=JIniIWImoHIhsIxCZX6pLw== Created=2018-09-25T16:03:07.907Z Példa a SOAP message header részére: <soapenv:Header> <wsse:Security soapenv:mustUnderstand="1" xmlns:wsse="http://docs.oasis-</pre> open.org/wss/2004/01/oasis-200401-wss-wssecurity-secext-1.0.xsd" xmlns:wsu="http://docs.oasis-open.org/wss/2004/01/oasis-200401-wss-wssecurity-utility-<u>1.0.xsd</u>"> <wsse:UsernameToken wsu:Id="UsernameToken-B5439A02C5961FCC0C15378913879082"> <wsse:Username>fszabadi1</wsse:Username> <wsse:Password Type="http://docs.oasis-open.org/wss/2004/01/oasis-200401-wss-username-</p> token-profile-1.0#PasswordDigest">UJnfj1Lo5axV4IKEUPBrzDBg0lk=</wsse:Password> <wsse:Nonce EncodingType="http://docs.oasis-open.org/wss/2004/01/oasis-200401-wss-soap-</pre> message-security-1.0#Base64Binary">JIniIWImoHIhsIxCZX6pLw==</wsse:Nonce> <wsu:Created>2018-09-25T16:03:07.907Z</wsu:Created> </wsse:UsernameToken> </wsse:Security>

</soapenv:Header>

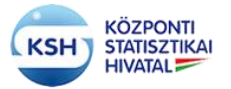

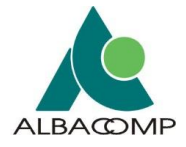

2. A kliens az upload web szerviz metódus használatával a fájl elérés (fajlpath) paraméter megadásával és a fájlt feltölti WebLogic а kérés mellékleteként (stream attachment) а alkalmazás szerverre. A többi paramétert a rendszer a fájl adataiból meg tudja állapítani, úgymint fájl neve (fajlnev), fájl méret (fajlmeret) és a fájl ellenőrző összeg (fajlchksum).

A webszolgáltatás használatakor az adatátadást csomagban tömörített (zip) formában teljesíteni. A zip elnevezésére a névkonvenció nem vonatkozik, viszont a "zip" nevének speciális karaktereket, szóközt nem szabad tartalmaznia. A "zip" tartalmának meg kell felelni a névkonvenciós elvárásnak a definiált adatátadás alapján. A KARAT rendszer a zip állományok kibontása után ellenőrzi, hogy a zip állomány az elvárt adatfájl típusú állományt tartalmazza-e. Ellenkező esetben az állományok feldolgozása az adatátadást nem fogadja el.

## AJÁNLÁS AZ ÁTADOTT FÁJLOK FÁJLFORMÁTUMÁRA ILLETVE SZERKEZETÉRE VONATKOZÓAN

A KARÁT sokféle állománytípus fogadására van felkészítve, de adatbázisba csak a következő típusú adatállományok tölthetők: txt, csv (tagolt) xml

#### A típusok jellemzői:

txt:

az input fájl egy fejléc sort tartalmaz, az adatoszlopok lehetnek:

fix szélességűek – ekkor nincs elválasztó karakter az oszlopok közt, vagy az adatoszlopokat valamilyen elválasztó karakter választja el (lásd alább) A rekordokat a platformra jellemző rekordterminátor zárja (CR+LF vagy LF karakterek).

A txt állományok első sora az oszlopok megnevezése, az adatok csak a második sortól következnek.

csv:

az input fájl egy fejléc sort tartalmaz, az adatoszlopokat valamilyen elválasztó karakter választja el, az adatokat opcionálisan """ karakter zárhatja közre. A rekordokat (sorokat) a platformra jellemző rekordterminátor zárja. Az elválasztó karakter alapértelmezetten ";", de más karakter is lehet az adatátadó és az adatátvétel felelős statisztikus megegyezése szerint.

A csv állományok első sora az oszlopok megnevezése, az adatok csak a második sortól következnek. Jelenleg a program a következő elválasztó karaktereket kezeli:

- 009 Tabulátor
- 044 Vessző ","
- 047 Per "/"
- 059 Pontosvessző ";"
- 064 Kukac "@" \_
- 092 Backslash "\" -
- 124 Függőleges vonal "|"

xml input formátum esetén az adatok szabvány xml állományokban találhatóak. Az xml állományok feldolgozhatósága céljából az xml-nek meg kell felelni az alábbi szabályoknak:

Oracle által támogatott formátumot kell alkalmazni.

xml:

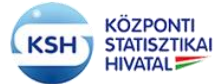

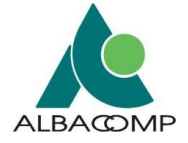

Az adatok típusának meg kell felelni a szerkezetleírásnak.

Az xml fájlban található adatok ROWSET tag-ben ROW gyermek tagekkel szerepelnek, az egyes oszlopok az oszlopelnevezésnek megfelelő tagként jelennek meg, melyek szöveges tartalma reprezentálja a mező értékét. Az xml formátum esetében az xml fájlban két fajta névtér formátum támogatott, melyet használ a feldolgozó program.

<ROWSET xmlns="http://karat.ksh.hu" xmlns:xsi="http://www.w3.org/2001/XMLSchema-instance" xsi:schemaLocation="http://ccc.xxx.gov.hu/ksh\_141443V2\_TESZT.xsd">

<ROWSET xmlns:xsi="http://www.w3.org/2001/XMLSchema-instance" xsi:schemaLocation=" http://ccc.xxx.gov.hu/ksh\_141443V2\_TESZT.xsd ">

#### Példák:

txt:

101 aaaaaaaaaa aaaaaaaaa 2014.01.01

103 cccccccc cccccccccccccc2014.01.03

csv:

azon;nev;dat

101;aaaaaaaaaaaaaaaaaaaaaaa;2014.01.01

103;ccccccccc cccccccccccc;2014.01.03

#### xml:

<?xml version="1.0" encoding="UTF-8"?>

<ROWSET xmlns="http://karat.ksh.hu" xmlns:xsi="http://www.w3.org/2001/XMLSchema-instance" xsi:schemaLocation="http://ccc.xxx.gov.hu/ksh\_141443V2\_TESZT.xsd">

<ROW>

<azon>101</azon>

<dat>2014.01.01</dat>

</ROW>

</ROWSET>

#### Adatszerkezet leíró xsd állomány

Az adatszerkezetet leíró xsd állomány két formátumot támogat, az egyik az egyszerű leíró formátum a másik egy bővített formátum. A feldolgozó program ezen, formátumok alapján képes előállítani a beküldendő fájl szerkezeti adatait.

A következő adatokat kell tartalmaznia az egyes adatoszlopokra (mezőkre):

- a mező neve - oszlopnév:

- /xsd:schema/xsd:complexType/xsd:sequence/xsd:element/@xsd:SQLNamea mező adattípusa - típus:

/xsd:schema/xsd:complexType/xsd:sequence/xsd:element/@xsd:SQLTYPE

- hossza, tizedesjegyek száma

hossz:

/xsd:schema/xsd:complexType/xsd:sequence/xsd:element/xsd:simpleType/xsd:restriction/xsd:maxLength/@value tizedesjegyek:

/xsd:schema/xsd:complexType/xsd:sequence/xsd:element/xsd:simpleType/xsd:restriction/xsd:fractionDigits/@value - kötelezősége - kötelező:

/xsd:schema/xsd:complexType/xsd:sequence/xsd:element/xsd:simpleType/xsd:restriction/xsd:minOccurs/@value Kizárólag a bővített xsd formátumban lehetséges mező komment elhelyezés - leírás:

<xsd:annotation>

<xsd:documentation> Defines a string that is between 1 and 300 chars

</xsd:documentation>

</xsd:annotation>

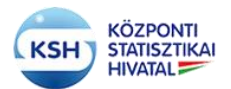

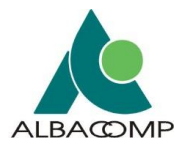

| Típus megfeleltetés táblázat |                               |                |                      |       |             |                                                                |
|------------------------------|-------------------------------|----------------|----------------------|-------|-------------|----------------------------------------------------------------|
|                              |                               |                |                      |       |             |                                                                |
| Névterek:                    |                               |                |                      |       |             |                                                                |
| xmlns:xsd="http://www.w      | 3.org/2001/XMLSchema"         |                |                      |       |             |                                                                |
| xmlns:xdb="http://xmlns.c    | pracle.com/xdb"               |                |                      |       |             |                                                                |
| Megfeleltetések:             |                               |                |                      |       |             |                                                                |
|                              | Minta Oracle deklaráció       | Minta érték    | xdb:SQLTYPE          | 3     | XSD type    | XSD restricts                                                  |
| Eredeti (Oracle)             |                               |                |                      |       |             |                                                                |
| VARCHAR2(n [BYTE             | VARCHAR(240                   | 'Minta szöveg' | VARCHAR2             |       | xsd:string  | xsd:maxLength                                                  |
| CHAR])                       | CHAR)                         |                |                      |       |             | value="n"                                                      |
| CHAR(n [BYTE  <br>CHAR])     | CHAR(12 CHAR)                 | 'teszt char '  | CHAR                 |       | xsd:string  | xsd:length value="n"                                           |
| NUMBER                       | NUMBER -                      |                |                      | NUMBE | R           | xsd:decimal                                                    |
|                              | 213452345.123423              |                |                      |       |             |                                                                |
| NUMBER(n, m)                 | NUMBER(22, 2)                 | 12345.67       | NUMBER               |       | xsd:decimal | xsd:totalDigits value="n"<br>; xsd:fractionDigits<br>value="m" |
| DATE                         | DATE                          | csak d         | átum -> 'YYYY-MM-    | DATE  |             | xsd:date                                                       |
|                              |                               | DD' ->         | pl.: '2016-01-23'    |       |             |                                                                |
| DATE                         | DATE                          | csak ic        | ő -> 'HH24:MI:SS' -> | DATE  |             | xsd:time                                                       |
|                              |                               | pl.: '16       | :27:38'              |       |             |                                                                |
| DATE                         | DATE                          | dátum          | és idő -> 'YYYY-MM-  | DATE  |             | xsd:dateTime                                                   |
|                              |                               | DD"T           | 'HH24:MI:SS' -> pl.: |       |             |                                                                |
|                              |                               | '2016-         | 01-23T16:27:38'      |       |             |                                                                |
| Nem Oracle forrás esetén     | (xsd:simpleType/xsd:restricti | on/@base)      |                      |       |             |                                                                |
| date                         |                               |                | DATE                 |       |             |                                                                |
| datetime                     |                               |                | DATE                 |       |             |                                                                |
| int                          |                               |                | NUMBER               |       |             |                                                                |
| decimal                      |                               |                | NUMBER               |       |             |                                                                |
| long                         |                               |                | NUMBER               |       |             |                                                                |
| integer                      |                               |                | NUMBER               |       |             |                                                                |
| float                        |                               |                | NUMBER               |       |             |                                                                |
| double                       |                               |                | NUMBER               |       |             |                                                                |
| byte                         |                               |                | NUMBER               |       |             |                                                                |

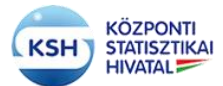

### KARÁT Felhasználói kézikönyv

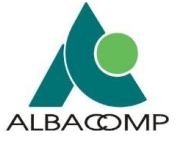

A web szolgáltatás használatához össze kell állítani az adatátadás csomagját a KARAT rendszer névkonvenciója alapján. Az adatátadási csomagot is célszerű a névkonvenciónak megfelelően elnevezni.

KARÁT rendszer

törzsszáma (8 pozíción)

azonosítója (4 pozíción)

A KSH-val egyeztetett adatgazda

A KSH-val egyeztetett adatátvétel

A KSH-val egyeztetett adatátvétel vonatkozási időszaka (6 pozíción)

Jelentése

VK\_[TORZSSZAM]\_[MC01]\_[MEVHONAP].zip ahol a Címke Jel

VK

TORZSSZAM

MC01

MEVHONAP

#### A zip tartalma:

- Kísérő dokumentáció (kísérő boríték)
- Adatállomány
- Adatszerkezet Nem kötelező
- Értékkészlet Nem kötelező

#### Fájlok elnevezése:

## VK\_[TORZSSZAM]\_[MC01]\_ [Tipus]\_ [Sorsz]\_[MEVHONAP]

#### ahol a

| Címke     | Jelentése                                          |
|-----------|----------------------------------------------------|
| VK        | KARÁT rendszer                                     |
| TORZSSZAM | Adatgazda törzsszáma (8 pozíción)                  |
| MC01      | Az adatátvétel azonosítója (4 pozíción)            |
| Típus     | Dokumentum fajta (AD =Adat,KD=Kísérő dokumentáció, |
|           | EK=Értékkészlet, AS=Adatszerkezet) (4 pozíción)    |
| SORSZ     | Az AD Dokumentum fajtán belüli sorszám, ha több    |
|           | adatállományt tartalmaz az adatátadás (2 pozíción) |
| MEVHONAP  | Vonatkozási időszak (6 pozíción ÉÉHHNN)            |

A feltöltött zip állományt a KARAT rendszer kicsomagolja és feldolgozza a névkonvencióban meghatározott adatátadásnak megfelelően.

Az alkalmazás szerver felé átadott azonosító adatokat alapján az azonosítást a Weblogic által biztosított SQL Authenticator használatával elvégzi, ha az azonosító adatok nem megfelelőek, akkor az alkalmazás szerver a következőt válaszolja vissza:

hibakod = "1"

hibaszoveg = "Azonosítás sikertelen: Felhasználói név vagy jelszó nem jó!"

Sikeres feltöltés után az az alkalmazás szerver a következőt válaszolja vissza:

```
hibakod = "0"
```

hibaszoveg = "Feltöltés sikeres volt!"

Sikertelen feltöltés esetén a következőt:

hibakod = "1"

hibaszoveg = "Feltöltés sikertelen volt! < Alkalmazásgazdáknak szóló hibaüzenet>"

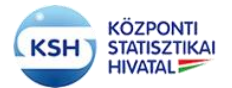

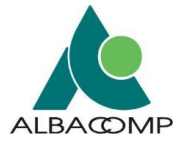

## 5.3.2 Kiegészítő specifikációk

#### Interface tervek

Upload: Az adatállomány feltöltése

Feladata: A feltöltött adatállomány feltöltése és tárolása Oracle adatbázisba történik

Bemeneti paraméterek (upload SOAP üzenet)

| Megnevezés | Leírás                                                    | Típus                   |
|------------|-----------------------------------------------------------|-------------------------|
| failnay    | Fáilnáy                                                   | xsd:string              |
| Tajinev    | rajmev                                                    | (hossza=255 BYTE)       |
| feilpath   | Elérési út, ahol a fájl a BLOB-ba töltés előtt található. | xsd:string              |
| Tajipaui   |                                                           | (hossza=255 BYTE)       |
| feilmarat  | A fájl mérete (ha rendelkezésre áll) hasznos, hogy        | xsd:string              |
| Tajimeret  | programozottan is menedzselhessük a tárhelyet.            | (hossza=38 BYTE)        |
| fajlchksum | Fájl ellenőrző összege a fájl integritásának              | xsd:string              |
|            | ellenőrzésére.                                            | (hossza=255 BYTE)       |
| filedata   | Fájl tényleges tartalma                                   | application/octetstream |

#### Visszatérési paraméterek (uploadResponse SOAP üzenet)

|            | 1                                                                                                    |            |
|------------|----------------------------------------------------------------------------------------------------|------------|
| Megnevezés | Leírás                                                                                                    | Típus      |
| hibakod    | A kérés végrehajtás közben hiba következett be, akkor a<br>hiba kódja 1-es, ha nem fordult elő hiba, akkor a hiba<br>kódja 0. | xsd:string |
| hibaszoveg | A kérés végrehajtás közben bekövetkezett hiba szöveges leírása, vagy tájékoztató üzenet, ha nem fordult elő hiba.             | xsd:string |

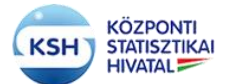

### KARÁT Felhasználói kézikönyv

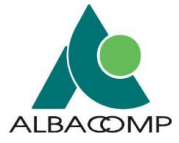

### 5.3.2.1 KSHWS WSDL

```
A WSDL szerkezete:
<definitions targetNamespace="http://ksh.ws/" name="KSHServiceService">
        <wsp:UsingPolicy wssutil:Required="true"/>
        <wsp1 2:Policy wssutil:Id="Mtom.xml">
                <ns1:OptimizedMimeSerialization/>
        </wsp1_2:Policy>
        <wsp:Policy wssutil:Id="KSHServicePortBinding_MTOM_Policy-
KSHServicePortBinding_MTOM_Policy">
                <ns2:OptimizedMimeSerialization wsp:Optional="true"/>
        </wsp:Policy>
        <types>
                <xsd:schema>
                        <xsd:import namespace="http://ksh.ws/"
schemaLocation="http://karfiol.ksh.hu:7101/KSHWS/KSHServiceService?xsd=1"/>
                </xsd:schema>
        </types>
        <message name="upload">
                <part name="parameters" element="tns:upload"/>
        </message>
        <message name="uploadResponse">
                <part name="parameters" element="tns:uploadResponse"/>
        </message>
        <message name="download">
                <part name="parameters" element="tns:download"/>
        </message>
        <message name="downloadResponse">
                <part name="parameters" element="tns:downloadResponse"/>
        </message>
        <portType name="KSHService">
                <operation name="upload">
                        <input wsam:Action="http://ksh.ws/KSHService/uploadRequest" message="tns:upload"/>
                        <output wsam:Action="http://ksh.ws/KSHService/uploadResponse"
message="tns:uploadResponse"/>
                </operation>
                <operation name="download">
                        <input wsam:Action="http://ksh.ws/KSHService/downloadRequest"
message="tns:download"/>
                        <output wsam:Action="http://ksh.ws/KSHService/downloadResponse"
message="tns:downloadResponse"/>
                </operation>
        </portType>
        <br/><binding name="KSHServicePortBinding" type="tns:KSHService">
                <wsp:PolicyReference URI="#KSHServicePortBinding MTOM Policy-
KSHServicePortBinding_MTOM_Policy"/>
                <wsp:PolicyReference URI="#Mtom.xml"/>
                <soap:binding transport="http://schemas.xmlsoap.org/soap/http" style="document"/>
                <operation name="upload">
                        <soap:operation soapAction=""/>
                        <input>
                                <soap:body use="literal"/>
                        </input>
                        <output>
                                <soap:body use="literal"/>
                        </output>
                </operation>
```

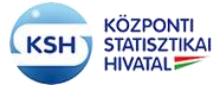

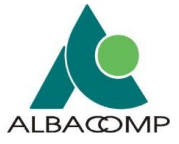

<operation name="download"> <soap:operation soapAction=""/> <input> <soap:body use="literal"/> </input> <output> <soap:body use="literal"/> </output> </operation> </binding> <service name="KSHServiceService"> <port name="KSHServicePort" binding="tns:KSHServicePortBinding"> <soap:address location="http://karfiol.ksh.hu:7101/KSHWS/KSHServiceService"/> </port> </service> </definitions>

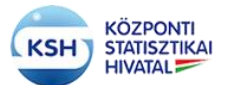

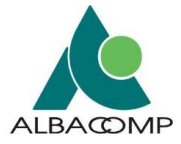

## 5.3.2.2 KSHWS XSD

```
<xsd:schema targetNamespace="http://ksh.ws/">
        <xsd:complexType name="download">
                <xsd:sequence>
                        <xsd:element name="file_id" type="xsd:string" minOccurs="0"/>
                </xsd:sequence>
        </xsd:complexType>
        <xsd:complexType name="downloadResponse">
                <xsd:sequence>
                        <xsd:element name="return" type="xsd:base64Binary" minOccurs="0"</pre>
ns1:expectedContentTypes="application/octet-stream"/>
                        <xsd:element name="hibakod" type="xsd:string" minOccurs="0"/>
                        <xsd:element name="hibaszoveg" type="xsd:string" minOccurs="0"/>
                </xsd:sequence>
        </xsd:complexType>
        <xsd:complexType name="upload">
                <xsd:sequence>
                        <xsd:element name="failnev" type="xsd:string" minOccurs="0"/>
                        <rr><xsd:element name="fajlpath" type="xsd:string" minOccurs="0"/>
                        <xsd:element name="fajlmeret" type="xsd:string" minOccurs="0"/>
                        <xsd:element name="fajlchksum" type="xsd:string" minOccurs="0"/>
                        <xsd:element name="filedata" type="xsd:base64Binary" minOccurs="0"
ns2:expectedContentTypes="application/octetstream"/>
                </xsd:sequence>
        </xsd:complexType>
        <xsd:complexType name="uploadResponse">
                <xsd:sequence>
                        <xsd:element name="file_id" type="xsd:string" minOccurs="0"/>
                        <xsd:element name="hibakod" type="xsd:string" minOccurs="0"/>
                        <xsd:element name="hibaszoveg" type="xsd:string" minOccurs="0"/>
                </xsd:sequence>
        </xsd:complexType>
        <xsd:element name="download" type="ns0:download"/>
        <xsd:element name="downloadResponse" type="ns0:downloadResponse"/>
        <xsd:element name="upload" type="ns0:upload"/>
        <xsd:element name="uploadResponse" type="ns0:uploadResponse"/>
</xsd:schema>
```

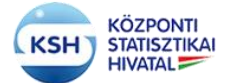

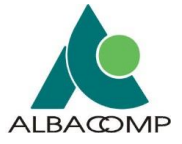

A KARAT web szolgáltatásának WSDL fájlja a következő linken érhető el:

https://karat.ksh.hu/KSHWS/KSHServiceService?WSDL

A WSDL állományból le kell generálni a kliens osztályokat, melyeket be kell illeszteni a kliens program folyamatába.

A web szolgáltatás használatához össze kell állítani az adatátadás csomagját a KARAT rendszer névkonvenciója alapján. Az adatátadási csomagot is célszerű a névkonvenciónak megfelelően elnevezni.

VK\_[TORZSSZAM]\_[MC01]\_[MEVHONAP].zip

ahol a

| Címke     | Jelentése                                                  |
|-----------|------------------------------------------------------------|
| VK        | KARÁT rendszer                                             |
| TORZSSZAM | A KSH-val egyeztetett adatgazda törzsszáma (8 pozíción)    |
| MC01      | A KSH-val egyeztetett adatátvétel azonosítója (4 pozíción) |
| MEVHONAP  | A KSH-val egyeztetett adatátvétel vonatkozási időszaka (6  |
|           | pozíción)                                                  |

Az adatátadási csomag tartalma a következő elemekből állhat, tartalmuk névkonvenciós szabályok leírása a dokumentáció 4. fejezetében található.

- Kísérő dokumentáció (kísérő boríték) (4.3 fejezet)
- Adatállomány (4.1 fejezet)
- Adatszerkezet (4.3 fejezet) Nem kötelező
- Értékkészlet (4.3 fejezet) Nem kötelező

A kliens alkalmazás fejlesztése során a metódusok használatához a következő adatokat kell biztosítani a működéshez

### Adatállomány feltöltése:

А kliens upload web szerviz metódus hívás fejlécében az (MessageContext.HTTP\_REQUEST\_HEADERS) át kell adni az azonosításra szolgáló adatokat (username, password). A kliens az upload web szerviz metódus használatával a fájl elérés (fajlpath) paraméter megadásával és a fájlt a kérés mellékleteként (stream attachment) kell átadni. A többi paramétert a rendszer a fájl adataiból állapítja meg, úgymint fájl neve (fajlnev), fájl méret (fajlmeret) és a fájl ellenőrző összeg (fajlchksum). A kliens alkalmazás által a szerver felé átadott azonosító adatok alapján az azonosítást a KSH KARAT rendszere elvégzi, ha az azonosító adatok nem megfelelőek, akkor az alkalmazás szerver a következőt válaszolja vissza:

> hibakod = "1" hibaszoveg = "Azonosítás sikertelen: Felhasználói név vagy jelszó nem jó!"

Sikeres feltöltés után az alkalmazás szerver a következőt válaszolja vissza:

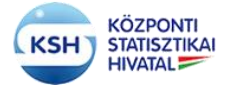

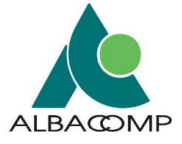

hibakod = "0" hibaszoveg = "Feltöltés sikeres volt!"

Sikertelen feltöltés esetén a következőt:

hibakod = "1" hibaszoveg = "Feltöltés sikertelen volt! <Alkalmazásgazdáknak szóló hibaüzenet>"

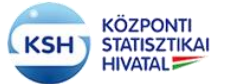

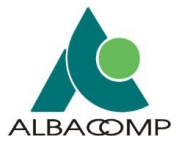

### 1. SZ. FÜGGELÉK Adatvédelmi ajánlás

Jelen ajánlás célja röviden ismertetni a KARÁT Adatforgalmi Rendszeren keresztül átadott kiemelt biztonsági osztályú, védendő adatok körét. A védett adatokat tartalmazó adatátadások típusát, illetve az adatátadás módját.

## Milyen típusú adatok átadása tekinthető védettnek KARÁT rendszerben?

Minden olyan esetben, amikor természetes személyekre vonatkozó adatátadásban a személy felfedésére alkalmas közvetlen azonosító adatok is szerepelnek az adatállományban, az adatállományt kiemelt biztonsági osztályba tartozónak, "Védett"-nek jelöljük. Ilyen közvetlen azonosító adatoknak tekintjük az alábbiakat:

- a természetes személyazonosító adatok: (4T) név, születési hely, idő és anyja neve;
- a mesterséges azonosító kódok: adóazonosító jel, TAJ, személyi azonosító<sup>3</sup>.

A KSH a statisztikai törvény szerint ezeket az azonosító adatokat leválasztja az átadott statisztikai célra hasznosítandó adatoktól, és a feldolgozásokat követően nem tárolja, törli. Ezért fontos, hogy pontos információval rendelkezzen róluk.

## Adatátadás módjai a KARÁT rendszerben

Amennyiben egy adatátadás védett adatokat tartalmaz, az adatátadások teljesítésének alapvetően két módja lehetséges:

- A KSH kollégái előzetesen leírják az átadandó állomány(ok) szerkezetét. Ebben az esetben a KSH felelőssége a szerkezetben a közvetlen azonosításra alkalmas oszlopok megjelölése. Az adatátadás során az input állományoknak meg kell felelnie az előzetesen leírt szerkezetnek..
- 2. Az adatátadó írja le az adatállomány struktúráját; adatszerkezet leíró xsd állomány segítségével vagy a KARÁT felület Leíró és Kísérő adatok felületén. Ebben az esetben az adatátadó partnernek kell rögzítenie/jelölnie az adatszerkezet leíró xsd sablon felhasználásával, hogy mely oszlopok tartalmaznak közvetlen azonosításra alkalmas adatokat.
  - Adatállomány leíró állomány esetén a "kazon" nevű ismérvet is alkalmazni kell az xsd-ben: közvetlen azonosító esetén 1-esre állítva (kazon="1"), illetve egyéb adat esetén 0-ra állítva (kazon="0") (lásd: 4.1.2. fejezet).

<sup>&</sup>lt;sup>3</sup> Az AVB álláspontja szerint minimálisan az 1996. évi XX. törvény szerinti azonosítási módokat kell számításba venni. Az 1996. évi XX. törvény szerinti azonosításon túl javasolt további adatok leválasztása is: elérhetőségi adatok: lakcím, e-mail cím, telefonszám.

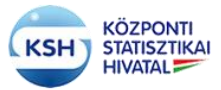

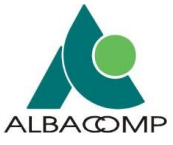

b. Leíró és Kísérő adatok esetén pedig az Adatszerkezet védett oszlopában a Közvetlen azonosító bepipálásával. (lásd. 3.4.3. fejezet)

## Mi a teendő, ha a tervezetten felül további személyes adat is átadásra került a KSH részére?

Amennyiben a jogszabály által előírt, avagy a megállapodásban rögzített adattartalom eltér a ténylegesen beérkezett adatoktól, és ezek az adatok személyazonosítókat tartalmaznak, a következő eljárás javasolt.

Az adatátvételért felelős kapcsolattartó minden esetben felhívja az adatszolgáltatók figyelmét, hogy olyan személyes adatok átadására is sor került, amely a fentiek szerint nincs rögzítve, az jogosulatlan adatátadásnak minősül, ami a GDPR szerint adatvédelmi incidensnek minősül.

Amennyiben az adatátadó partner észleli, hogy olyan személyes adatok átadására is sor került, amely a fentiek szerint nincs rögzítve vagy ilyen adatokat is szeretne átadni, kérjük, azt minden esetben jelezze a KSH-s kapcsolattartója felé és a Karát rendszer üzemeltetői felé (<u>karat@ksh.hu</u>).. ami alapján a KSH új adatátadási tervet készít, melyhez

- vagy a KSH javítja az átadandó adatállományok szerkezetének tervét vagy
- adatgazda/adatbenyújtó javítja az általa megadott szerkezetet az xsd-ben illetve a Leíró és Kísérő adatok felületen.